# คู่มือการจัดทำข้อมูลที่ดินของรัฐประเภทหนังสือสำคัญสำหรับที่หลวง ในระบบภูมิสารสนเทศ

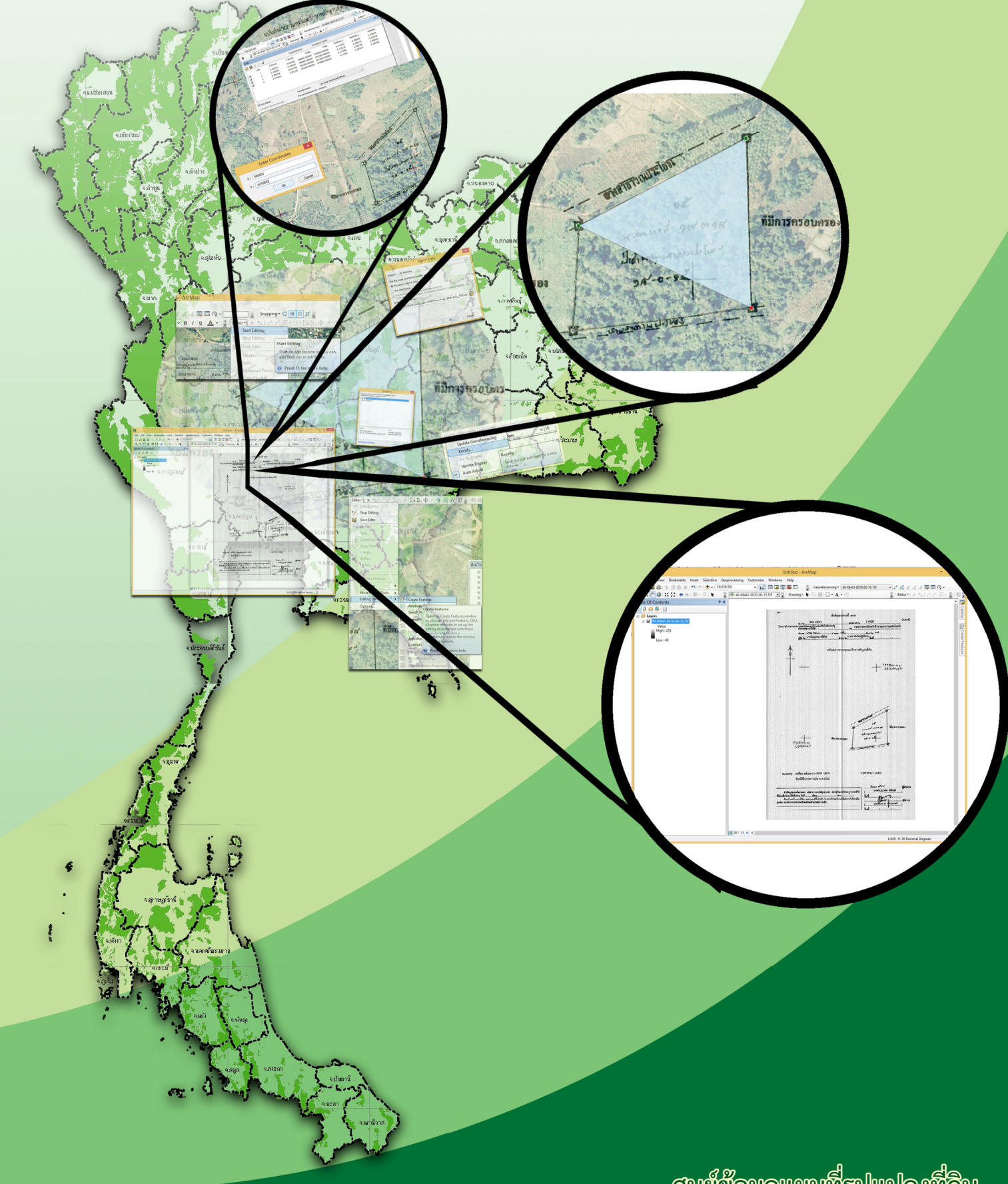

มดีทั้งลโบมปรูที่นหมลมูอชีชัยมุล ระธะอย แดกทุงสิ

|    | <u> </u> | /   |
|----|----------|-----|
| สา | รบ       | ល្ល |

|         |    | เรื่อง                                                                                   | หน้าที่ |
|---------|----|------------------------------------------------------------------------------------------|---------|
| บทที่ ๑ | คว | อามรู้เบื้องต้นเกี่ยวกับหนังสือสำคัญสำหรับที่หลวง                                        |         |
|         | ໑. | ความหมายที่ดินของรัฐ ๑                                                                   | ୭ -     |
|         | ම. | ที่สาธารณสมบัติของแผ่นดิน ๑                                                              | ୭ -     |
|         | ണ. | หนังสือสำคัญสำหรับที่หลวง                                                                | ා - ම   |
|         | ໔. | ระเบียบสำนักนายกรัฐมนตรี ว่าด้วยมาตรฐานระวางแผนที่                                       |         |
|         |    | และแผนที่รูปแปลงที่ดินในที่ดินของรัฐ พ.ศ. ๒๕๕๐ ๑                                         | ම -     |
| บทที่ ๒ | กา | เรจัดเตรียมข้อมูลหนังสือสำคัญสำหรับที่หลวง (น.ส.ล.)                                      |         |
|         | ୭. | การจัดเตรียมแบบ ร.ว.๙ โดยการกราดภาพ (SCAN)                                               | ୭ - ଭ   |
|         | ම. | การจัดเตรียมแบบ ส.ธ.๑ โดยการกราดภาพ (SCAN) ๒                                             | ම - ප   |
| บทที่ ๓ | กา | เรนำเข้าข้อมูลรูปแปลงที่ดิน น.ส.ล.                                                       |         |
|         | ໑. | การจัดเตรียมเพื่อนำเข้าข้อมูลรูปแปลงที่ดิน น.ส.ล. ๑                                      | n - o   |
|         | ම. | การนำเข้าข้อมูลรูปแปลงที่ดิน น.ส.ล.                                                      | n - C   |
|         |    | ๒.๑ การนำเข้าข้อมูลรูปแปลงที่ดิน น.ส.ล. จากกระดาษบาง ร.ว.๙                               | n - C   |
|         |    | ๒.๒ วิธีการแปลงไฟล์ข้อมูล นสล. จากโปรแกรม Dol CAD (.XML) เป็น Shape File (.shp) ต        | n -     |
|         |    | ๒.๓ การนำเข้าข้อมูลรูปแปลงที่ดิน น.ส.ล. จากข้อมูลรูปแปลงที่ดินโครงการศูนย์ข้อมูลที่ดิน   |         |
|         |    | และแผนที่แห่งชาติ ๑                                                                      | ත -  ඉට |
|         | ണ. | การนำเข้าข้อมูลประจำแปลงที่ดิน น.ส.ล. ในตารางข้อมูล ๑                                    | n -     |
|         | ๔. | การตรวจสอบผลการนำเข้ารูปแปลงที่ดินของรัฐ (น.ส.ล.) ๑                                      | n -  මඳ |
| บทที่ ๔ | กา | เรจัดทำฐานข้อมูลสารสนเทศที่ดินของรัฐ                                                     |         |
|         | กา | ıรตรวจสอบข้อมูลรูปแปลงที่ดินหนังสือสำคัญสำหรับที่หลวง (นสล.) เพื่อจัดเก็บลงฐานข้อมูล   ๔ | ๔ - ๑   |
|         | ୭. | รับข้อมูลรูปแปลงที่ดินหนังสือสำคัญสำหรับที่หลวง (Shape file) 🤷 🛛                         | ๔ - ๑   |
|         | ම. | ตรวจสอบรูปแปลงที่ดินหนังสือสำคัญสำหรับที่หลวง (Shape file) 🤷 🛛                           | ๔ - ๑   |
|         | ണ. | การจัดทำจัดทำฐานข้อมูลภูมิสารสนเทศในที่ดินของรัฐกลุ่มงานระบบภูมิสารสนเทศ 🦷 🧟             | ≰ - ๗   |
|         | ໔. | ฐานข้อมูลภาพลักษณ์รูปแปลงที่ดินหนังสือสำคัญสำหรับที่หลวง และการเผยแพร่ข้อมูล             |         |
|         |    | ภูมิสารสนเทศในที่ดินของรัฐ                                                               | ଽ - ୭୭  |

# สารบัญภาพ

|                  | ภาพที่                                                                    | หน้าที่        |
|------------------|---------------------------------------------------------------------------|----------------|
| บทที่ ๒ การจัดเต | รียมข้อมูลหนังสือสำคัญสำหรับที่หลวง (น.ส.ล.)                              |                |
| ภาพที่ ๒ - ๑     | ตัวอย่างแบบ ร.ว.๙                                                         | ම - ම          |
| ภาพที่ ๒ - ๒     | ตัวอย่างการตั้งชื่อไฟล์ภาพแบบ ร.ว.๙                                       | ම – ම          |
| ภาพที่ ๒ - ๓     | ตัวอย่างแสดงการกำหนดตำแหน่งจุดควบคุมค่าพิกัด ณ จุดมุมระวางแผนที่          | ່ຍ -           |
| ภาพที่ ๒ - ๔     | ตัวอย่างแสดงการกำหนดตำแหน่งจุดควบคุมและกรอกค่าพิกัด                       | ୭ - ୯          |
| ภาพที่ ๒ - ๕     | ตัวอย่างแสดงค่าความถูกต้องจาก RMS Error และ Residual                      | ୭ - ୯          |
| ภาพที่ ๒ - ๖     | ตัวอย่างแสดงการ Rectify ภาพ                                               | ම -            |
| ภาพที่ ๒ - ๗     | ตัวอย่างตรวจสอบความถูกต้องเชิงตำแหน่งเปรียบเทียบภาพออร์โทสีเชิงเลข        | ර - ම          |
| ภาพที่ ๒ - ๘     | ตัวอย่างแบบ ส.ธ.๑ (ด้านหน้า)                                              | ල - භ          |
| ภาพที่ ๒ - ๙     | ตัวอย่างแบบ ส.ธ.๑ (ด้านหลัง)                                              | ವ - ತ          |
| ภาพที่ ๒ - ๑๐    | ตัวอย่างการตั้งชื่อไฟล์ภาพแบบ ส.ธ.๑                                       | ම - ශ්         |
| บทที่ ๓ การนำเข้ | ้าข้อมูลรูปแปลงที่ดิน น.ส.ล. โดยกวิธีการอ่านค่าพิกัดแผนที่ (Digitize)     |                |
| ภาพที่ ๓ - ๑     | ขั้นตอนการแปลงข้อมูล Template Shape File                                  | ୩ - ଝ          |
| ภาพที่ ๓ - ๒     | แสดงวิธีการกำหนดระยะ                                                      | ୩ - ଝଁ         |
| ภาพที่ ๓ - ๓     | เริ่มการนำเข้ารูปแปลงที่ดิน                                               | ය - ත          |
| ภาพที่ ๓ - ๔     | เริ่มการนำเข้ารูปแปลงที่ดินเป็น Polygon                                   | ണ - ബി         |
| ภาพที่ ๓ - ๕     | การอ่านค่าพิกัด (Digitization) สร้างรูปปิด (Polygonn)                     | ണ -            |
| ภาพที่ ๓ - ๖     | การเคลื่อนย้าย Vertex                                                     | ണ - ര്         |
| ภาพที่ ๓ - ๗     | การเพิ่ม Vertex                                                           | ണ - ര്         |
| ภาพที่ ๓ - ๘     | การลบ Vertex                                                              | ୩ - ୭୦         |
| ภาพที่ ๓ - ๙     | การนำเข้าข้อมูลประจำแปลงที่ดิน น.ส.ล.                                     | ୩ - ୭๖         |
| ภาพที่ ๓ - ๑๐    | ตัวอย่างภาพ Scan ส.ธ.๑                                                    | ୩ - ୭୩         |
| ภาพที่ ๓ - ๑๑    | ตัวอย่างรูปแปลงที่ดินจากโครงการศูนย์ข้อมูลที่ดินและแผนที่แห่งชาติ         | ୩ - ୭୩         |
| ภาพที่ ๓ - ๑๒    | ตัวอย่างการค้นหารูปแปลงที่ดินจากโครงการศูนย์ข้อมูลที่ดินและแผนที่แห่งชาติ | ୩ - ୭୮         |
| ภาพที่ ๓ - ๑๓    | ตรวจสอบรูปแปลงกับ ส.ธ.๑<br>                                               | ଣ -            |
| ภาพที่ ๓ - ๑๔    | ขั้นตอนการเริ่มแก้ Shape file                                             | ୩ - ୭୦         |
| ภาพที่ ๓ - ๑๕    | ขั้นตอนการเลือกเฉพาะชั้นข้อมูลที่ต้องการ                                  | ଣ - ២ <b>୭</b> |

|                  | ภาพที่                                                                                       | หน้าที่        |
|------------------|----------------------------------------------------------------------------------------------|----------------|
| ภาพที่ ๓ - ๑๖    | ขั้นตอนการคัดลอก (Copy) รูปแปลง                                                              | <b> </b>       |
| ภาพที่ ๓ - ๑๗    | ขั้นตอนการวาง (Paste) รูปแปลง                                                                | –  මම          |
| ภาพที่ ๓ - ๑๘    | ขั้นตอนการป้อนข้อมูล น.ส.ล.                                                                  | ଣ <i>–</i> ២ଗ  |
| ภาพที่ ๓ - ๑๙    | ขั้นตอนการหยุดการแก้ไข                                                                       | ଣ <i>–</i> ୭େଗ |
| ภาพที่ ๓ - ๒๐    | การนำเข้าข้อมูลประจำแปลงที่ดิน น.ส.ล.                                                        | ୩ - ୭ଙ୍        |
| ภาพที่ ๓ - ๒๑    | แสดงข้อมูลที่ถูกต้องตรงกับภาพถ่ายทางอากาศ สามารถจัดเก็บในฐานข้อมูลได้                        | ଣ - ២ <b>ଝ</b> |
| ภาพที่ ๓ - ๒๒    | แสดงข้อมูลที่ไม่ตรงกับภาพถ่ายทางอากาศ จัดทำเป็น pdf.                                         |                |
|                  | ส่งคืนให้สำนักจัดการที่ดินของรัฐ ตรวจสอบและแก้ไข                                             | ය - මට         |
| บทที่ ๔ การจัดทำ | าฐานข้อมูลสารสนเทศที่ดินของรัฐ                                                               |                |
| ภาพที่ ๔ - ๑     | ตัวอย่างข้อมูลเชิงบรรยาย (Attribute) แสดงตำแหน่งรูปแปลงที่ดิน                                |                |
|                  | หนังสือสำคัญสำหรับที่หลวง                                                                    | <b>ଝ</b> -     |
| ภาพที่ ๔ - ๒     | ตัวอย่างตารางข้อมูลเชิงบรรยาย (Attribute) รูปแปลงที่ดิน                                      |                |
|                  | หนังสือสำคัญสำหรับที่หลวง                                                                    | ๔ - ୭          |
| ภาพที่ ๔ - ๓     | ตัวอย่างข้อมูลรูปแปลงที่ดินหนังสือสำคัญสำหรับที่หลวง                                         |                |
|                  | และข้อมูลเชิงบรรยาย (Attribute)                                                              | ୌ - ୧          |
| ภาพที่ ๔ - ๔     | ้ตัวอย่างบัญชีสำรวจข้อมูลที่ดินของรัฐที่ได้ออกหนังสือหนังสำคัญสำหรับที่หลวงแล้ว (Excel file) | ୌ - ଜୁ         |
| ภาพที่ ๔ - ๕     | ตัวอย่าง ไฟล์ภาพสแกน ส.ธ.๑                                                                   | ଟ - ୨          |
| ภาพที่ ๔ - ๖     | ตัวอย่าง แนวการทับซ้อน (Topology) ของแนวเขตรูปแปลงที่ดิน นสล.                                | ଝ - ଶ          |
| ภาพที่ ๔ - ๗     | ข้อมูลรูปแปลงที่ดินที่ดินหนังสือสำคัญสำหรับที่หลวง                                           | ៤ - ದ          |
| ภาพที่ ๔ - ๘     | ข้อมูลทะเบียนที่ดินของรัฐที่ได้ออกหนังสือสำคัญสำหรับที่หลวงแล้ว                              | <u> </u>       |
| ภาพที่ ๔ - ๙     | ข้อมูลรูปแปลงที่ดินที่ดินหนังสือสำคัญสำหรับที่หลวง ที่ได้ปรับปรุงโครงสร้าง                   |                |
|                  | ตามมาตรฐาน กมร.                                                                              | ୌ - ୭୦         |
| ภาพที่ ๔ - ๑๐    | การจัดทำฐานข้อมูลภาพลักษณ์รูปแปลงที่ดินหนังสือสำคัญสำหรับที่หลวง                             | <b>ଝ</b> - ଭଭ  |
| ภาพที่ ๔ - ๑๑    | การจัดทำฐานข้อมูลภาพลักษณ์รูปแปลงที่ดินหนังสือสำคัญสำหรับที่หลวง                             | <b>ଝ</b> - ଭଭ  |
| ภาพที่ ๔ - ๑๒    | ภาพ การออกแบบ และกำหนดรูปแบบในการเผยแพร่ข้อมูลที่ดินของรัฐ                                   | ଙ୍କ - ୭୭       |
| ภาพที่ ๔ - ๑๓    | การกำหนดกลุ่มของชั้นข้อมูลที่ดินของรัฐ                                                       | <b>ଝ</b> - ଭ୩  |
| ภาพที่ ๔ - ๑๔    | นำเข้าข้อมูลที่ดินของรัฐโดยใช้โปรแกรม                                                        | <b>ଝ</b> -     |

# สารบัญภาพ (ต่อ)

| สารบัญภาพ (ต่อ)                                                        |         |
|------------------------------------------------------------------------|---------|
| ภาพที่                                                                 | หน้าที่ |
| ภาพที่ ๔ - ๑๕ ฐานข้อมูลภาพลักษณ์รูปแปลงที่ดินหนังสือสำคัญสำหรับที่หลวง | ଝ - ୭ଝ  |
| ภาพที่ ๔ - ๑๖ ฐานข้อมูลภาพลักษณ์รูปแปลงที่ดินหนังสือสำคัญสำหรับที่หลวง | ଝ - ଭଝଁ |
| ภาพที่ ๔ - ๑๗ ภาพการเผยแพร่ข้อมูลภูมิสารสนเทศในที่ดินของรัฐบนเว็บไซต์  | ଝ - ଭଝଁ |

| สารบัญตาราง                                                                                                    |         |
|----------------------------------------------------------------------------------------------------|---------|
| ตารางที่                                                                                                    | หน้าที่ |
| <b>บทที่ ๓ การนำเข้าข้อมูลรูปแปลงที่ดิน น.ส.ล. โดยกวิธีการอ่านค่าพิกัดแผนที่ (Digitize)</b><br>ตารางที่ ๓ – ๑ แสดงรายละเอียดการบันทึกข้อมูลประจำแปลงที่ดิน | តា - តា |
| บทที่ ๔ การจัดทำฐานข้อมูลสารสนเทศที่ดินของรัฐ                                                                                                    |         |

ท ๔ การจดทาฐานขอมูลลารลนเทคทดนของรฐ ตารางที่ ๔ – ๑ โครงสร้างตารางข้อมูลเชิงบรรยาย (Attribute) รูปแปลงที่ดินหนังสือสำคัญสำหรับที่หลวง ๔ - ๔ คู่มือ การจัดทำที่ดินของรัฐประเภทหนังสือสำคัญสำหรับที่หลวง ในระบบภูมิสารสนเทศ

# บทที่ ๑ ความรู้เบื้องต้นเกี่ยวกับหนังสือสำคัญสำหรับที่หลวง

#### ด. ความหมายที่ดินของรัฐ

ที่ดินของรัฐ ตามพจนานุกรมฉบับราชบัณฑิตยสถาน พ.ศ. ๒๕๔๒ หมายถึง บรรดาที่ดินทั้งหลาย อันเป็นทรัพย์สินของแผ่นดิน ตามประมวลกฎหมายแพ่งและพาณิชย์ และที่ดินในเขตป่าสงวนแห่งชาติ ที่รัฐมนตรีว่าการกระทรวงเกษตรและสหกรณ์ ได้อนุมัติให้บุคคลเข้าอยู่อาศัยหรือทำประโยชน์ตามกฎหมาย ว่าด้วยป่าสงวนแห่งชาติ ที่สงวนหวงห้ามของรัฐทุกประเภท และได้มีการกล่าวถึงไว้ในกฎหมายหลายฉบับ สรุปได้ว่า ที่ดินของรัฐ คือ ที่ดินซึ่งได้มีกฎหมาย ประกาศ สงวนหวงห้ามไว้เป็นการเฉพาะ ที่สาธารณสมบัติ ของแผ่นดิน ที่ดินซึ่งถูกเวนคืน หรือบุคคลเจตนาสละสิทธิ์ทอดทิ้งไม่ทำประโยชน์ ที่ดินซึ่งมิได้ตกเป็นกรรมสิทธิ์ หรือสิทธิครอบครองของผู้ใด

#### ษ. สาธารณสมบัติของแผ่นดิน

สาธารณสมบัติของแผ่นดิน ความหมายปรากฏตามประมวลกฎหมายแพ่งและพาณิชย์ มาตรา ๑๓๐๔ ดังนี้ สาธารณสมบัติของแผ่นดินนั้น รวมทรัพย์สินทุกชนิดของแผ่นดิน ซึ่งใช้เพื่อสาธารณประโยชน์ หรือสงวนไว้ เพื่อใช้ประโยชน์ร่วมกัน เช่น

(๑) ที่ดินรกร้างว่างเปล่า และที่ดินซึ่งมีผู้เวนคืนหรือทอดทิ้ง หรือกลับมาเป็นของแผ่นดิน โดยประการอื่นตามกฎหมายที่ดิน

(๒) ทรัพย์สินสำหรับพลเมืองใช้ร่วมกัน เช่น ที่ชายตลิ่ง ทางน้ำ ทางหลวง ทะเลสาบ

(๓) ทรัพย์สินใช้เพื่อประโยชน์ของแผ่นดินโดยเฉพาะ เช่น ป้อม โรงทหาร อาวุธยุทธภัณฑ์ สถานที่ราชการ

#### ผลของการเป็นที่สาธารณสมบัติของแผ่นดิน

(๑) การห้ามโอนสาธารณสมบัติของแผ่นดิน ทรัพย์สินซึ่งเป็นสาธารณสมบัติของแผ่นดินนั้น จะโอนแก่กันมิได้ เว้นแต่อาศัยอำนาจแห่งกฎหมายเฉพาะ หรือพระราชกฤษฎีกา

(๒) ห้ามมิให้ยกอายุความขึ้นต่อสู้กับแผ่นดิน ในการที่เอกชนจะใช้สิทธิเรียกร้องในการที่จะให้ได้ สิทธิใดๆ ที่จะยกขึ้นเป็นข้อต่อสู้กับรัฐ

(๓) ห้ามยึดทรัพย์สินของแผ่นดิน รวมทั้งบังคับคดีด้วย เพราะที่ดินนี้มีไว้สำหรับให้ประชาชน ใช้ประโยชน์ร่วมกัน จึงต้องระวังไม่ให้ประชาชนถูกขัดขวางการใช้ประโยชน์

มาตรา ๘ ตรี ที่ดินอันเป็นสาธารณสมบัติของแผ่นดินสำหรับพลเมืองใช้ร่วมกัน หรือใช้เพื่อ ประโยชน์ของแผ่นดินโดยเฉพาะ อธิบดีอาจจัดให้มีหนังสือสำคัญสำหรับที่หลวงเพื่อแสดงเขตไว้เป็นหลักฐาน แบบหลักเกณฑ์และวิธีการออกหนังสือสำคัญสำหรับที่หลวงให้เป็นไปตามกฎกระทรวง

ที่ดินตามวรรคหนึ่ง แปลงใดยังไม่มีหนังสือสำคัญสำหรับที่หลวง เขตของที่ดินดังกล่าวให้ เป็นไปตามหลักฐานของทางราชการ (ทะเบียน ประกาศสงวนหวงห้าม)

#### หนังสือสำคัญสำหรับที่หลวง

หนังสือสำคัญสำหรับที่หลวง คือ หนังสือสำคัญที่ทางราชการออกให้เพื่อแสดงแนวเขต ที่ตั้ง จำนวนเนื้อที่ และการใช้ประโยชน์ ในที่ดินของรัฐ

## ๓.๑ ประเภทที่ดินที่จะออกหนังสือสำคัญสำหรับที่หลวง

การรังวัดออกหนังสือสำคัญสำหรับที่หลวง ดำเนินการเฉพาะในที่ดินของรัฐซึ่งเป็นที่ดิน สาธารณสมบัติของแผ่นดิน ๒ ประเภท ได้แก่

(๑) ที่ดินสาธารณสมบัติของแผ่นดินสำหรับพลเมืองใช้ร่วมกัน เช่น หนองน้ำ บึง ทุ่งเลี้ยงสัตว์ ป่าช้า ยกเว้น ที่สาธารณประโยชน์ซึ่งมีสภาพและขอบเขตตามธรรมชาติ โดยเป็นหน้าที่ของอธิบดี กรมที่ดิน พิจารณาว่าที่ดินในลักษณะเช่นใดจะสมควรออกหนังสือสำคัญสำหรับที่หลวงหรือไม่ เช่น แม่น้ำ ลำคลอง ทางบก ทางน้ำ ทางระบายน้ำ

(๒) ที่ดินสาธารณสมบัติของแผ่นดินสำหรับใช้เพื่อประโยชน์ของแผ่นดินโดยเฉพาะ (ที่ ราชพัสดุ) เช่น สถานที่ราชการ ที่ดินสงวนหวงห้าม ที่ดินที่ถูกเวนคืนมาเป็นของรัฐ (อ่างเก็บน้ำ คลองชลประทาน) ดำเนินการการออกหนังสือสำคัญสำหรับที่หลวง ที่ราชพัสดุประเภทสาธารณสมบัติของแผ่นดินที่ใช้ หรือ สงวนไว้ เพื่อประโยชน์ของแผ่นดินโดยเฉพาะเท่านั้น (ที่จัดหาผลประโยชน์ หรือ ทรัพย์สินของแผ่นดินธรรมดา ออกหนังสือสำคัญสำหรับที่หลวงไม่ได้ เช่น บ้านพัก อาคารให้เช่า)

### ๓.๒ ผู้ขอและการยื่นคำขอออกหนังสือสำคัญสำหรับที่หลวง

การแสดงความประสงค์จะให้มีหนังสือสำคัญสำหรับที่หลวงนั้นต้องเป็นไปตามประเภท ของที่ดินที่จะออกหนังสือสำคัญสำหรับที่หลวง โดยแยกเป็น ๒ ประเภท

(๑) ที่ดินอันเป็นสาธารณสมบัติของแผ่นดินสำหรับพลเมืองใช้ร่วมกัน ถ้าอยู่ในความดูแล ของกระทรวงมหาดไทยซึ่งเป็นผู้มีอำนาจดูแลรักษาเป็นผู้แสดงความประสงค์ขอ แต่ในทางปฏิบัติกระทรวงมหาดไทย ได้มีคำสั่งกระทรวงมหาดไทยที่ ๙๔๘/๒๕๑๖ ลงวันที่ ๒๖ พฤศจิกายน ๒๕๑๖ มอบหมายให้นายอำเภอผู้ดูแล รักษาตามพระราชบัญญัติลักษณะปกครองท้องที่ พ.ศ. ๒๔๕๗ มาตรา ๑๑๗ และมาตรา ๑๒๒ เนื่องจาก มาตรา ๑๒๒ แห่งพระราชบัญญัติลักษณะปกครองท้องที่ ซึ่งแก้ไขใหม่ให้นายอำเภอร่วมกับองค์กรปกครอง ส่วนท้องถิ่นมีอำนาจดูแลรักษา ดังนั้นองค์กรปกครองส่วนท้องถิ่นจึงมีอำนาจยื่นคำขอรังวัดออกหนังสือสำคัญ สำหรับที่หลวงได้ แต่ในกระบวนการจะต้องดำเนินการร่วมกัน (หนังสือกรมที่ดิน ที่ มท ๐๕๑๑.๔/ว ๗๑๘๒ ลงวันที่ ๑๖ มีนาคม ๒๕๕๒)

(๒) ที่ดินอันเป็นสาธารณสมบัติของแผ่นดินใช้เพื่อประโยชน์ของแผ่นดินโดยเฉพาะ เป็นอำนาจหน้าที่ของกระทรวงการคลังเป็นผู้แสดงความประสงค์ในฐานะผู้ถือกรรมสิทธิ์ แต่รัฐมนตรีว่าการ กระทรวงการคลังได้ออกกฎกระทรวงให้กรมธนารักษ์เป็นผู้แสดงความประสงค์สำหรับที่ดินในเขตกรุงเทพมหานคร และในจังหวัดอื่นให้เป็นหน้าที่ของธนารักษ์พื้นที่จังหวัด เว้นแต่ที่ดินของกระทรวงกลาโหม

เมื่อรับคำขอแล้วเจ้าพนักงานที่ดินจังหวัด/สาขา จะต้องพิจารณาว่าที่ดินแปลงนั้นอยู่ใน ลักษณะที่จะออกหนังสือสำคัญสำหรับที่หลวงได้หรือไม่ ถ้าออกไม่ได้ให้แจ้งทบวงการเมืองนั้นทราบ ถ้าออกให้ได้ ให้เจ้าหน้าที่ลงบัญชีรับเรื่องเพื่อพิจารณาดำเนินการต่อไป

#### ๓.๓ การออกหนังสือสำคัญสำหรับที่หลวง

สาระสำคัญของการรังวัดออกหนังสือสำคัญสำหรับที่หลวง ปรากฏตามกฎกระทรวง ฉบับที่ ๒๖ (พ.ศ. ๒๕๑๖) และกฎกระทรวงฉบับที่ ๔๕ (พ.ศ. ๒๕๓๗) ประกอบกับระเบียบกรมที่ดินว่าด้วย การรังวัดออกหนังสือสำคัญสำหรับที่หลวง พ.ศ. ๒๕๑๗ และที่ปรับปรุงแก้ไข สรุปได้ดังนี้

(๑) การรังวัดออกหนังสือสำคัญสำหรับที่หลวงในที่ดินบริเวณที่มีระวางแผนที่แล้ว ให้ปฏิบัติตามระเบียบกรมที่ดิน ว่าด้วยการรังวัดและการลงรูปแผนที่ในระวางแผนที่ กรณีการออกโฉนดที่ดิน เฉพาะราย พ.ศ. ๒๕๒๗ ลงวันที่ ๑๒ กันยายน ๒๕๒๗ โดยอนุโลม

(๒) ในบริเวณที่มีระวางแผนที่รูปถ่ายทางอากาศสำหรับออกโฉนดที่ดินอยู่แล้ว ให้ใช้ ระวางแผนที่รูปถ่ายทางอากาศออกหนังสือสำคัญสำหรับที่หลวงได้ โดยดำเนินการรังวัดเช่นเดียวกับการออก โฉนดที่ดิน

(๓) ถ้ามีระวางรูปถ่ายทางอากาศเพื่อออก น.ส. ๓ ก. ใช้อยู่ที่อำเภอนั้นๆ ให้นำรูปแผนที่ การรังวัดออกหนังสือสำคัญสำหรับที่หลวงลงระวางรูปถ่ายทางอากาศด้วย

(๔) บริเวณที่ดำเนินการออกโฉนดที่ดิน โดยนำหลักฐานเกี่ยวกับระวางรูปถ่ายทางอากาศ ที่ใช้กับหนังสือรับรองการทำประโยชน์มาปรับแก้ตามหลักวิชาการแผนที่รูปถ่ายทางอากาศ โดยไม่ต้องทำการ สำรวจรังวัด ให้นำรูปแปลงหนังสือสำคัญสำหรับที่หลวงที่ได้ลงระวางรูปถ่ายทางอากาศไว้แล้วมาลงในระวาง แผนที่ด้วย

(๕) การจัดเก็บหลักฐานแผนที่ กรณีมีระวางแผนที่ให้ปฏิบัติตามระเบียบกรมที่ดิน ว่าด้วยการ ควบคุมต้นร่างแผนที่ รายการรังวัด รายการคำนวณ และระวางแผนที่ในสำนักงานที่ดิน พ.ศ. ๒๕๒๓ และ ฉบับที่ ๒ (พ.ศ. ๒๕๒๕) ส่วนกรณีไม่มีระวางแผนที่ให้เก็บรวมไว้เป็นแปลงๆ

(๖) การเขียนรูปแผนที่ลงในหนังสือสำคัญสำหรับที่หลวง (สธ.๑) ให้ย่อหรือขยายรูปแผนที่ลง ให้พอเหมาะกับเนื้อที่สำหรับลงรูปแผนที่ในหนังสือสำคัญสำหรับที่หลวง โดยให้เขียนมาตราส่วน ซึ่งย่อหรือ ขยายนั้นไว้ด้วย กรณีรูปแผนที่ซึ่งสามารถย่อให้เล็กลงได้ที่สุดแล้วยังใหญ่ และไม่สามารถจำลองลงในเนื้อที่ สำหรับลงรูปแผนที่ก็ให้จำลองรูปแผนที่นั้นลงในใบต่อได้ โดยให้หมายเหตุด้วยอักษรสีแดงไว้ในที่สำหรับลงรูป แผนที่ว่า "รูปแผนที่อยู่ในใบต่อ" และถ้าหากใบต่อมีหลายแผ่นให้บอกแผ่นไว้ที่มุมบนขวามือของแต่ละแผ่น โดยเรียงลำดับแผ่นตามลักษณะรูปแผนที่ แล้วให้เย็บรูปแผนที่ใบต่อกับหนังสือสำคัญสำหรับที่หลวงเรียงลำดับ จากแผ่นน้อยไปมาก

(๗) หนังสือสำคัญสำหรับที่หลวงให้ทำขึ้น ๓ ฉบับ มอบให้ผู้ดูแลรักษาถือไว้ ๑ ฉบับ เก็บ ไว้ ณ สำนักงานที่ดินจังหวัด/สาขา ๑ ฉบับ และเก็บไว้ ณ กรมที่ดิน ๑ ฉบับ กรณีที่ดินตั้งอยู่คาบเกี่ยวหลาย จังหวัดให้จัดทำเพิ่มขึ้นตามจังหวัดที่เกี่ยวข้อง

# ๓.๔ การดูแลรักษาและคุ้มครองป้องกันที่ดินอันเป็นสาธารณสมบัติของแผ่นดิน

๓.๔.๑ การดูแลรักษาและคุ้มครองป้องกันที่ดินอันเป็นสาธารณสมบัติของแผ่นดินประเภท พลเมืองใช้ร่วมกัน ที่สาธารณะประโยชน์เป็นคำใช้เรียกชื่อสาธารณสมบัติของแผ่นดินที่ปรากฏอยู่ใน พระราชบัญญัติลักษณะปกครองท้องที่ พ.ศ. ๒๔๕๗ แก้ไขเพิ่มเติม (ฉบับที่ ๑๑) พ.ศ. ๒๕๕๑ มาตรา ๑๓ โดยมีระเบียบที่เกี่ยวข้อง ดังนี้

(๑) ระเบียบกระทรวงมหาดไทย ว่าด้วยการสอบสวนเกี่ยวกับการบุกรุกที่หรือ ทางสาธารณะประโยชน์ พ.ศ. ๒๕๓๙

(๒) ระเบียบกระทรวงมหาดไทย ว่าด้วยการมอบหมายให้สภาตำบลหรือองค์กร ปกครองส่วนท้องถิ่นช่วยเหลือในการดำเนินการออกหนังสือสำคัญสำหรับที่หลวง พ.ศ. ๒๕๔๓

(๓) ระเบียบกระทรวงมหาดไทย ว่าด้วยการดูแลรักษาและคุ้มครองป้องกันที่ดิน อันเป็นสาธารณะสมบัติของแผ่นดินสำหรับพลเมืองใช้ร่วมกัน พ.ศ. ๒๕๕๓

พระราชบัญญัติลักษณะปกครองท้องที่ พ.ศ. ๒๔๕๗ แก้ไขเพิ่มเติม (ฉบับที่ ๑๑) พ.ศ. ๒๕๕๑ แก้ไขมาตรา ๑๒๒ แห่งพระราชบัญญัติลักษณะปกครองท้องที่ พ.ศ. ๒๔๕๗ โดยให้นายอำเภอร่วมกับ องค์กรปกครองส่วนท้องถิ่นมีอำนาจหน้าที่ดูแลรักษาที่ดินอันเป็นสาธารณะสมบัติของแผ่นดินประเภทพลเมือง ใช้ร่วมกัน

๓.๔.๒ การดูแลรักษาและคุ้มครองป้องกันที่ดินอันเป็นสาธารณสมบัติของแผ่นดินประเภทใช้ ประโยชน์ของแผ่นดินโดยเฉพาะ (ที่ราชพัสดุ)

ตามมาตรา ๔ แห่งพระราชบัญญัติที่ราชพัสดุ พ.ศ. ๒๕๑๘ "ที่ราชพัสดุ" หมายความว่า อสังหาริมทรัพย์อันเป็นทรัพย์สินของแผ่นดินทุกชนิด เว้นแต่สาธารณะสมบัติของแผ่นดิน ดังต่อไปนี้

(๑) ที่ดินรกร้างว่างเปล่าและที่ดินซึ่งมีผู้เวนคืนหรือทอดทิ้งหรือกลับมาเป็นของ แผ่นดินโดยประการอื่นตามกฎหมายที่ดิน

(๒) อสังหาริมทรัพย์สำหรับพลเมืองใช้หรือสงวนไว้เพื่อประโยชน์ของพลเมือง ใช้ร่วมกันเป็นต้นว่า ที่ชายตลิ่ง ทางน้ำ ว่าด้วยการมอบหมายให้สภาตำบลหรือองค์กรปกครองส่วน ทางหลวง ทะเลสาบ

ส่วนอสังหาริมทรัพย์ของรัฐวิสาหกิจที่เป็นนิติบุคคลและขององค์การปกครอง ท้องถิ่นไม่ถือว่าเป็นที่ราชพัสดุ

ให้กระทรวงการคลังเป็นผู้ถือกรรมสิทธิ์ในที่ราชพัสดุ บรรดาที่ราชพัสดุที่กระทรวง ทบวง กรมใดได้มาโดยการเวนคืนหรือการแลกเปลี่ยนหรือโดยประการอื่น ให้กระทรวงการคลังเข้าถือกรรมสิทธิ์ ในที่ราชพัสดุนั้น ทั้งนี้ ยกเว้นที่ดินที่ได้มาโดยการเวนคืนตามกฎหมายว่าด้วยการปฏิรูปที่ดินเพื่อเกษตรกรรม ตามมาตรา ๔ แห่งพระราชบัญญัติที่ราชพัสดุ พ.ศ. ๒๕๑๘

๓.๕ การเพิกถอนหรือแก้ไขหนังสือสำคัญสำหรับที่หลวง

การเพิกถอนหรือแก้ไขหนังสือสำคัญสำหรับที่หลวง ตามระเบียบกรมที่ดิน ว่าด้วยการเพิกถอน หรือแก้ไขหนังสือสำคัญสำหรับที่หลวง พ.ศ. ๒๕๒๙ มีสาระสำคัญสรุปได้ดังนี้

การเพิกถอนหรือแก้ไขหนังสือสำคัญสำหรับที่หลวง สามารถดำเนินการได้หากพบข้อผิดพลาด คลาดเคลื่อนเป็นต้นว่า (๑) ออกไปผิดแปลง หรือทับที่บุคคลอื่น

(๒) แนวเขตผิดพลาดคลาดเคลื่อน เช่น เดิมขอบเขตในการออกหนังสือสำคัญสำหรับที่หลวง ดำเนินการตามระเบียบที่สาธารณะประโยชน์ต่อมาพบประกาศหวงห้าม และปรากฏว่าอาณาเขตไม่ตรงกัน

(m) จำลองรูปแผนที่ หรือคำนวณเนื้อที่ผิดพลาดคลาดเคลื่อน

ให้จังหวัดสอบสวนสรุปชี้แจงเหตุที่คลาดเคลื่อน ถ้าต้องตรวจสอบว่ารูปแผนที่หรือเนื้อที่ คลาดเคลื่อนหรือไม่ ให้อธิบดีกรมที่ดินสั่งรังวัดตรวจสอบหรือให้ทบวงการเมืองผู้ดูแลรักษา แสดงความประสงค์ ขอรังวัดตรวจสอบต่ออธิบดีกรมที่ดิน โดยยื่นผ่านสำนักงานที่ดินจังหวัดหรือสาขา ซึ่งที่ดินนั้นตั้งอยู่ในเขต ส่วนวิธีการรังวัดให้อนุโลมปฏิบัติเช่นเดียวกับการรังวัดสอบเขตที่ดิน

ถ้าอธิบดีกรมที่ดิน พิจารณาแล้วเห็นสมควรว่าจะต้องเพิกถอนหรือแก้ไขก่อนมีคำสั่ง ให้ดำเนินการดังนี้

(๑) แจ้งให้ทบวงการเมืองหรือผู้มีอำนาจหน้าที่ดูแลรักษาที่ดินนั้นทราบเพื่อให้คัดค้าน ภายใน ๓๐ วันนับแต่วันที่ได้รับแจ้ง

(๒) ส่งไปยังเจ้าพนักงานที่ดินจังหวัดหรือสาขาประกาศการเพิกถอนหรือแก้ไขให้ประชาชน ทราบ มีกำหนด ๓๐ วัน ถ้าเป็นการแก้ไขรูปแผนที่ ให้มีแผนที่แสดงแนวเขตที่ดินเดิมและที่จะแก้ไขใหม่ ท้ายประกาศด้วย

(๓) ถ้ามีการคัดค้านให้อธิบดีกรมที่ดินเสนอเรื่องให้กระทรวงมหาดไทยพิจารณาสั่งการ

เมื่ออธิบดีกรมที่ดินมีคำสั่งให้เพิกถอนหรือแก้ไขแล้ว ให้ผู้อำนวยการสำนักจัดการที่ดินของรัฐ เป็นผู้หมายเหตุการณ์เพิกถอนหรือแก้ไข ทั้งสามฉบับให้ถูกต้องตรงกัน เมื่อได้มีการเพิกถอนหรือแก้ไขแล้ว ให้อธิบดีแจ้งให้ทบวงการเมืองทราบ หรือเจ้าหน้าที่ผู้มีอำนาจหน้าที่ดูแลรักษาทราบอีกครั้งหนึ่ง และหนังสือสำคัญ สำหรับที่หลวงที่ได้เพิกถอนแล้วให้เก็บไว้ที่กรมที่ดิน

การแก้ไขหนังสือสำคัญสำหรับที่หลวง เนื่องจากเขียนหรือพิมพ์ข้อความผิดพลาด คลาดเคลื่อน โดยมีหลักฐานชัดแจ้ง หรือการแก้ไขรายละเอียดให้ถูกต้องตามข้อเท็จจริงที่เปลี่ยนแปลงไป เมื่อทบวงการเมือง หรือผู้มีอำนาจหน้าที่ดูแลรักษาที่ดินนั้นยินยอมเป็นลายลักษณ์อักษรให้แก้ไข ให้เจ้าพนักงาน ที่ดินจังหวัดหรือสาขา มีอำนาจแก้ไขได้ และเมื่อแก้ไขแล้วให้รายงานไปยังกรมที่ดิน เพื่อแก้ไขหลักฐานให้ถูกต้อง ตรงกัน และหนังสือการแก้ไขฉบับที่เก็บไว้ ณ กรมที่ดิน ให้ผู้อำนวยการสำนักจัดการที่ดินของรัฐเป็นผู้ดำเนินการ

# ๙. ระเบียบสำนักนายกรัฐมนตรี ว่าด้วยมาตรฐานระวางแผนที่และแผนที่รูปแปลงที่ดินในที่ดินของรัฐ พ.ศ. ๒๕๕๐

ตามระเบียบสำนักนายกรัฐมนตรี ว่าด้วยมาตรฐานระวางแผนที่และแผนที่รูปแปลงที่ดินในที่ดิน ของรัฐ พ.ศ. ๒๕๕๐ เนื่องจากการจัดทำระวางแผนที่และแผนที่รูปแปลงที่ดินของส่วนราชการใช้มาตรฐาน ที่แตกต่างกัน ทำให้ที่ดินมีแนวเขตเหลื่อมล้ำกันหรือไม่ชัดเจน ก่อให้เกิดปัญหาในการตรวจสอบขอบเขตหรือ ตำแหน่งที่ดิน การจัดทำแผนที่แสดงเขตที่ดินตามกฎหมายและการปฏิบัติหน้าที่ของเจ้าหน้าที่ของรัฐ สมควร กำหนดให้การจัดทำระวางแผนที่และแผนที่รูปแปลงที่ดินในที่ดินของรัฐเป็นมาตรฐานเดียวกัน มีสาระสำคัญ สรุปได้ดังนี้ คู่มือการจัดทำข้อมูลที่ดินของรัฐประเภทหนังสือสำคัญสำหรับที่หลวงในระบบภูมิสารสนเทศ

(๑) ให้ส่วนราชการซึ่งมีหน้าที่ดังต่อไปนี้เป็นผู้ดำเนินการจัดทำระวางแผนที่และแผนที่รูปแปลง ที่ดินในที่ดินของรัฐ ให้เป็นไปตามมาตรฐานที่กำหนดไว้ในระเบียบนี้

 จัดทำแผนที่แสดงเขตที่ดินซึ่งกำหนดตามกฎหมายหรือมติคณะรัฐมนตรีเพื่อจัดสงวน หรือ รักษาที่ดินของรัฐ

ออกหนังสือสำคัญสำหรับที่หลวง

 ออกหนังสืออนุญาตให้เข้าทำประโยชน์ หนังสืออนุญาตให้อยู่อาศัย หนังสือแสดงการ ทำประโยชน์หรือหนังสืออนุญาตในลักษณะอื่นใดที่ทางราชการออกให้แก่เอกชน เพื่อใช้ประโยชน์ในที่ดินได้ ภายในระยะเวลาที่กำหนด

(๒) ก่อนการจัดทำระวางแผนที่และแผนที่รูปแปลงที่ดินส่วนราชการต้องทำการรังวัดให้ได้มา ซึ่งพิกัดตำแหน่งของทุกมุมแปลงที่ดิน ตามหลักเกณฑ์และวิธีการรังวัดที่ กมร. กำหนด และพิกัดตำแหน่ง ที่ใช้ ในการรังวัดต้องเป็นระบบพิกัดฉากที่สามารถปรับค่าพิกัดให้เป็นระบบพิกัดฉากที่ใช้ในราชการของกรมที่ดิน

(๓) ระวางแผนที่ต้องเป็นระวางพื้นราบ กว้างยาวด้านละห้าสิบเซนติเมตร และมีมาตราส่วน ๑ : ๔,๐๐๐ พร้อมทั้งแสดงลำดับชุด และหมายเลขระวางแผนที่ภูมิประเทศมาตราส่วน ๑ : ๕๐,๐๐๐ ของกรมแผนที่ทหาร

 (๔) แผนที่รูปแปลงที่ดินของที่ดินแต่ละแปลงต้องแสดงพิกัดฉากตั้งและพิกัดฉากราบส่วนย่อย ของระวางแผนที่ และพิกัดตำแหน่งมุมเขตของแปลงที่ดินทั้งหมดที่ได้ในการรังวัด โดยใช้มาตราส่วน ตามความเหมาะสม และให้จัดทำเป็นข้อมูลดิจิทัลด้วย

(๕) เมื่อมีการเปลี่ยนแปลงแก้ไขแผนที่รูปแปลงที่ดินและข้อมูลดิจิทัล ให้ส่วนราชการแจ้ง เปลี่ยนแปลงแก้ไขดังกล่าวพร้อมข้อมูลที่เกี่ยวข้องแก่กรมที่ดิน เพื่อดำเนินการปรับปรุงแก้ไขฐานข้อมูลในระบบ ภูมิสารสนเทศต่อไป ภายในสามสิบวันนับแต่วันที่มีการเปลี่ยนแปลงแก้ไข และกรมที่ดินต้องปรับปรุงแก้ไข ฐานข้อมูลดังกล่าวภายในสามสิบวันนับแต่วันที่ได้รับหนังสือแจ้ง

(๖) ให้ส่วนราชการจัดเก็บรายการรังวัด รายการคำนวณแผนที่ ระวางแผนที่ และต้นร่างแผนที่ รูปแปลงที่ดินไว้เป็นหลักฐาน

(๗) ให้สำนักเทคโนโลยีทำแผนที่ กรมที่ดิน (ปัจจุบันคือกองเทคโนโลยีทำแผนที่) รับผิดชอบ ในงานธุรการของ กมร.

ทั้งนี้ ศูนย์ข้อมูลแผนที่รูปแปลงที่ดิน เดิมเป็นหน่วยงานภายใต้สำนักเทคโนโลยีทำแผนที่ เป็นหน่วยงานที่รับผิดชอบในเรื่องงานธุรการของ กมร.

# บทที่ ๒ การจัดเตรียมข้อมูลหนังสือสำคัญสำหรับที่หลวง (น.ส.ล.)

#### ๑. การจัดเตรียมแบบ ร.ว.๙ โดยการกราดภาพ (Scan)

๑) จัดเตรียมข้อมูลแบบ ร.ว.๙

๒) จัดเตรียมเครื่องกราดภาพ (Scanner) เพื่อเตรียมทำการกราดภาพ (Scan) แบบ ร.ว.๙

๓) ทำการกราดภาพแบบ ร.ว.๙ ด้วยเครื่องกราดภาพ (Scanner) และบันทึกเป็นภาพสี รูปแบบไฟล์นามสกุล .tif ที่ค่าความละเอียดของภาพ ๓๐๐ DPI

 ๔) เมื่อกราดภาพแบบ ร.ว.๙ (Scan) เป็นภาพดิจิทัลแล้ว ภาพที่ได้จะต้องเห็นรายละเอียด ของข้อมูลชัดเจน

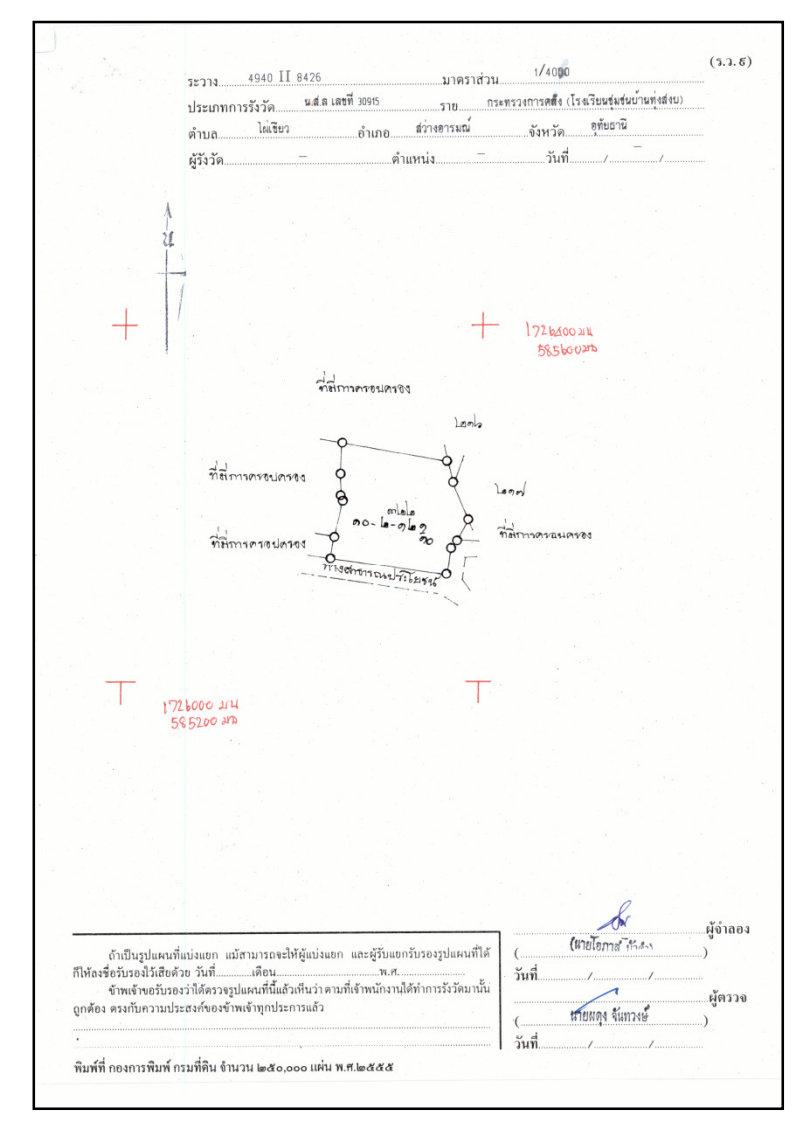

ภาพที่ ๒ – ๑ ตัวอย่างแบบ ร.ว.๙

# ๕) การตั้งชื่อไฟล์ภาพ จะมีรูปแบบ คือ XX-XXXX-XXX-XXX-(เลขที่ดิน).tif

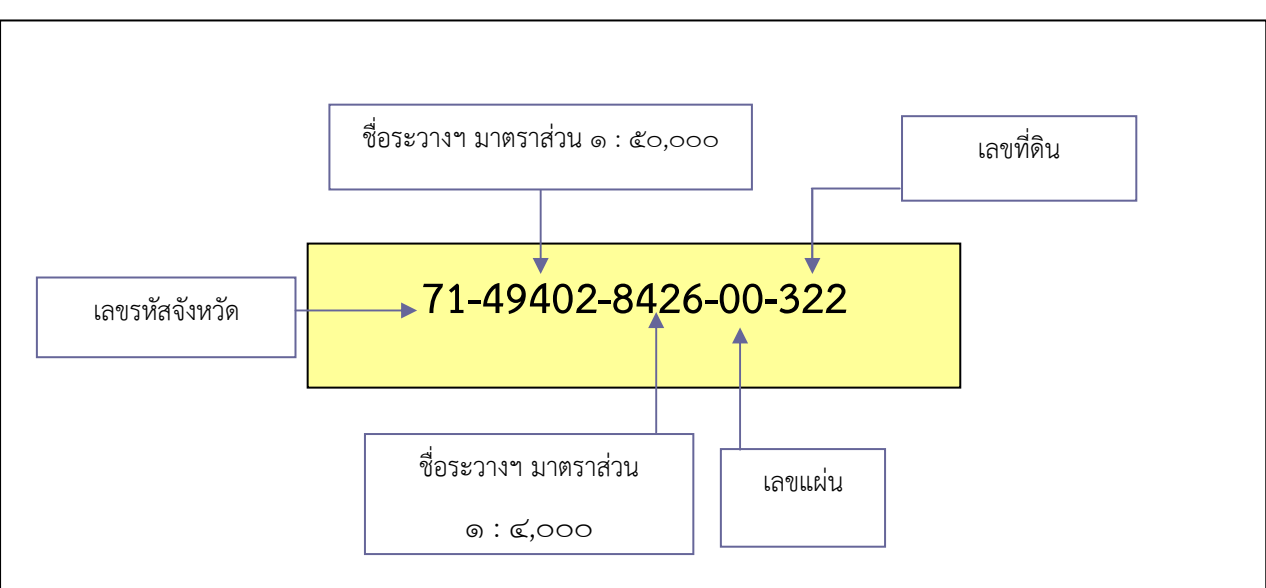

การตั้งชื่อไฟล์แบบ ร.ว.๙

ภาพที่ ๒ – ๒ ตัวอย่างการตั้งชื่อไฟล์ภาพแบบ ร.ว.๙

จากภาพที่ ๒ – ๒ ในตัวเลข ๒ ตัวแรก คือ เลขรหัสจังหวัด เช่น จังหวัดอุทัยธานี มีรหัสเป็น 71 ตามด้วย "-" และตัวเลข ๕ ตัว คือ ชื่อมาตราส่วน ๑ : ๕๐,๐๐๐ ตามด้วย "-" และตัวเลข ๔ ตัว คือ ชื่อมาตราส่วน ๑ : ๔,๐๐๐

ตามด้วย "-" และตัวเลข ๒ ตัว คือ เลขแผ่นในมาตราส่วน ๑: ๔,๐๐๐ ใช้เลขแผ่น 00 ในมาตราส่วน ๑: ๒,๐๐๐ ใช้เลขแผ่น 1 ถึง 4 ในมาตราส่วน ๑: ๑,๐๐๐ ใช้เลขแผ่น 1 ถึง 16 มาตราส่วน ๑: ๕๐๐ ใช้เลขแผ่น 1 ถึง 64

ตามด้วย "-" และ เลขที่ดิน

#### การปรับแก้ค่าพิกัดภาพ Scan

๑) ทำการตรึงค่าพิกัด (Registration) และปรับแก้ค่าพิกัดภาพ (Rectification) ด้วยโปรแกรม ArcGIS โดยการกำหนดจุดควบคุมค่าพิกัด อย่างน้อย ๔ จุด บนมุมระวางทั้ง ๔ ด้าน กดปุ่มเลือกภาพ ที่ต้องการ Registration และ กดปุ่มเพื่อจะกำหนดจุดควบคุม ดังภาพตัวอย่าง

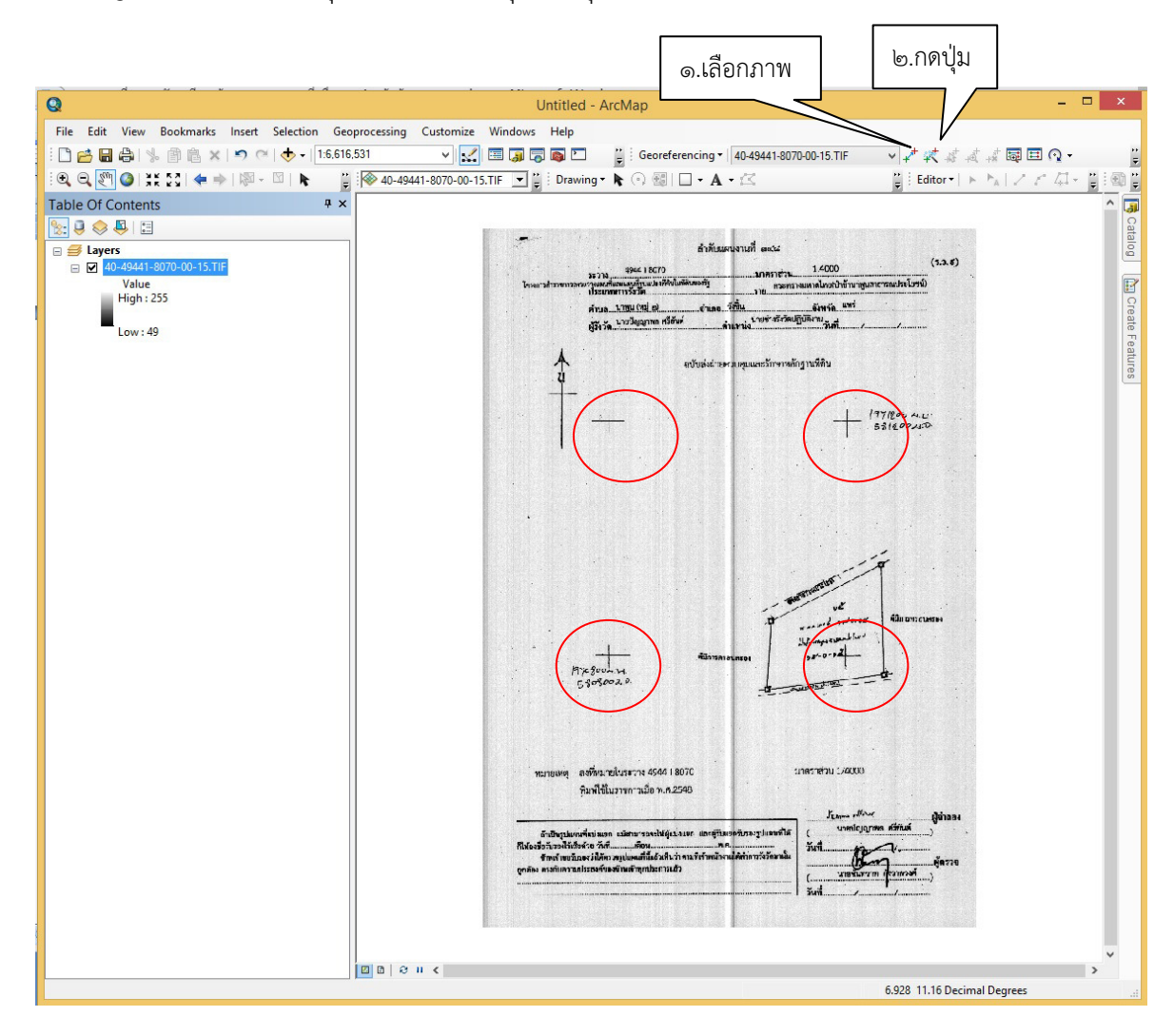

ภาพที่ ๒ – ๓ ตัวอย่างแสดงการกำหนดตำแหน่งจุดควบคุมค่าพิกัด ณ จุดมุมระวางแผนที่

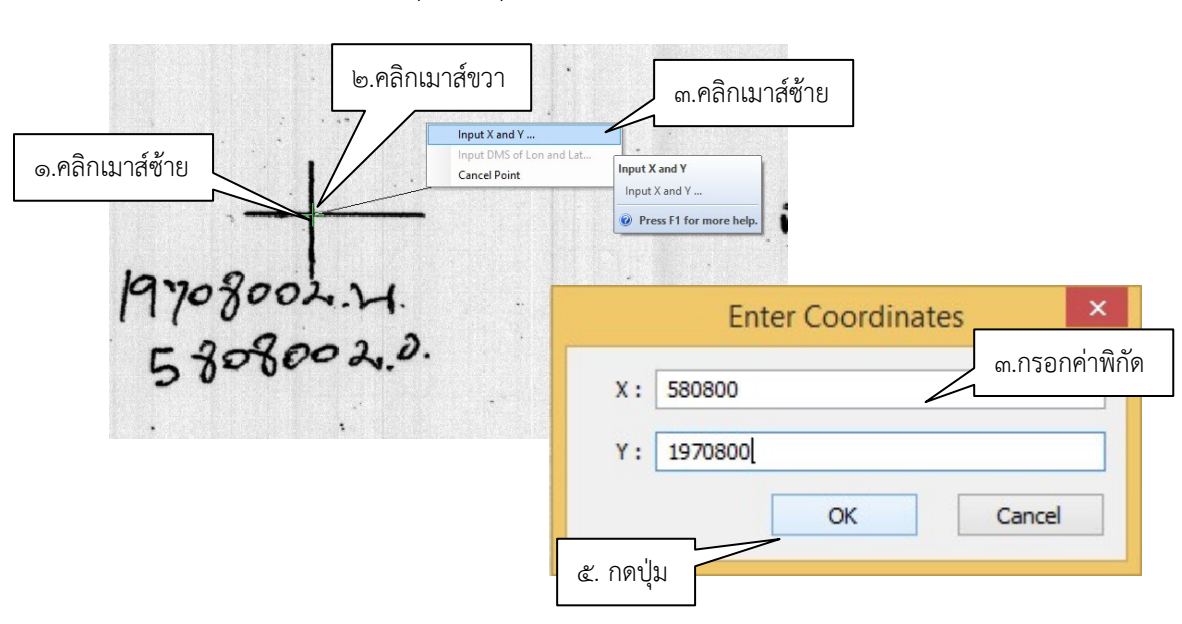

๒) กำหนดตำแหน่งจุดควบคุมและกรอกค่าพิกัด ดังภาพตัวอย่าง

ภาพที่ ๒ – ๔ ตัวอย่างแสดงการกำหนดตำแหน่งจุดควบคุมและกรอกค่าพิกัด

๓) กำหนดตำแหน่งจุดควบคุมและกรอกค่าพิกัด ให้ครบทั้งหมด ๔ จุด พิจารณาค่าความถูกต้อง จาก RMS Error ถ้ามีค่าสูงอาจเกิดจากการกรอกค่าพิกัดผิด หรือวางตำแหน่งจุดควบคุมคลาดเคลื่อน ให้ลอง ตรวจสอบที่ค่า Residual สามารถบอกได้ว่าจุดควบคุมใดมีค่าความคลาดเคลื่อนสูง

| Link                  | E : 1 40                          | -49441-8070-00-1                                         |                                                          | Diawing • 💦 (*                                                            | F BEILL TAT                                                                   | ь<br>                                                       | <u>F</u> :                                                   |                                                          | View Link  | <b>Fable</b><br>Link Table t | o examine              |
|-----------------------|-----------------------------------|----------------------------------------------------------|----------------------------------------------------------|---------------------------------------------------------------------------|-------------------------------------------------------------------------------|-------------------------------------------------------------|--------------------------------------------------------------|----------------------------------------------------------|------------|------------------------------|------------------------|
| e .                   | + <sup>a+</sup> + <sup>a+</sup> + | ¢.                                                       | Total                                                    | RMS Error:                                                                | Forward:0.31005                                                               |                                                             |                                                              |                                                          | and edit t | he links.                    |                        |
| <b>&gt; &gt; &gt;</b> | Link<br>1<br>2<br>3<br>4          | X Source<br>2.102013<br>2.120005<br>6.096726<br>6.074104 | Y Source<br>4.564100<br>8.479447<br>8.477778<br>4.551159 | X Map<br>580800.000000<br>580800.000000<br>581200.000000<br>581200.000000 | Y Map<br>1970800.000000<br>1971200.000000<br>1971200.000000<br>1970800.000000 | Residual_x<br>-0.115252<br>0.115119<br>-0.114788<br>0.11492 | Residual_y<br>-0.288506<br>0.288175<br>-0.287346<br>0.287677 | Residual<br>0.310675<br>0.310318<br>0.309425<br>0.309782 |            | ng 📄 Create Features         | สิงห<br>: แผา<br>ง: so |
| Auto                  | <b>Adjust</b><br>rees Minutes :   | Seconds                                                  | Transform<br>Forward Re                                  | ation: 1st<br>esidual Unit : Unknor                                       | t Order Polynomial (Af<br>wn                                                  | îne)                                                        | ~                                                            |                                                          |            |                              | ะไม่ไ                  |

ภาพที่ ๒ – ๕ ตัวอย่างแสดงค่าความถูกต้องจาก RMS Error และ Residual

 ๔) ปรับแก้ค่าพิกัด (Rectify) ภาพโดยเลือกที่ Georeferencing -> Rectify.. ดังภาพตัวอย่าง จากนั้นเลือกที่เก็บข้อมูล และตั้งชื่อภาพ ตามรูปที่ได้กำหนดไว้ โดยใส่ R ไว้หลังชื่อภาพ เช่น

| ๑.คลิกเมาส์ซ้าย                                   |                                         |                      |
|---------------------------------------------------|-----------------------------------------|----------------------|
| Georeferencing - 40-494                           | <u>1-8070-0</u> 0-15.TIF ∨ 💒 👯          |                      |
| Update Georeferenc                                | ng New 🗸 10 📢                           |                      |
| Rectify                                           |                                         |                      |
| Fit To Display<br>Update Display<br>✓ Auto Adjust | Save the current warp to a new dataset. |                      |
| FIT.                                              | Save As                                 | ×                    |
| Cell Size:<br>NoData as:                          | 0.339198<br>256                         |                      |
| Resample Typ                                      | Nearest Neighbor (for discrete data)    | ๓.เลือกที่เก็บข้อมูล |
| Output Locatio                                    | n: D:\D_GIS104\Pi_weng\เล่มการจัดทำแผน  | 2                    |
| Name:                                             | 1441-8070-00-15R ti Format: TIFF        | ~                    |
| <ตั้งชื่อภาพ<br>ssion T                           | /pe: NONE V Compression Quality 75      |                      |
|                                                   | Save                                    | ancel                |

ภาพที่ ๒ - ๖ ตัวอย่างแสดงการ Rectify ภาพ

๕) ตรวจสอบความถูกต้องเชิงตำแหน่งในการปรับแก้ค่าพิกัดภาพ Scan ให้เป็นค่าพิกัดภาพ เชิงพื้นที่ (Raster) โดยเปรียบเทียบกับภาพออร์โทสีเชิงเลข ว่าสอดคล้องกันหรือไม่ พร้อมทั้งตรวจสอบ การตั้งชื่อภาพระวางแผนที่ดิจิทัลนั้นให้ถูกต้องตามชื่อในสารบัญระวางแผนที่ ดังภาพ

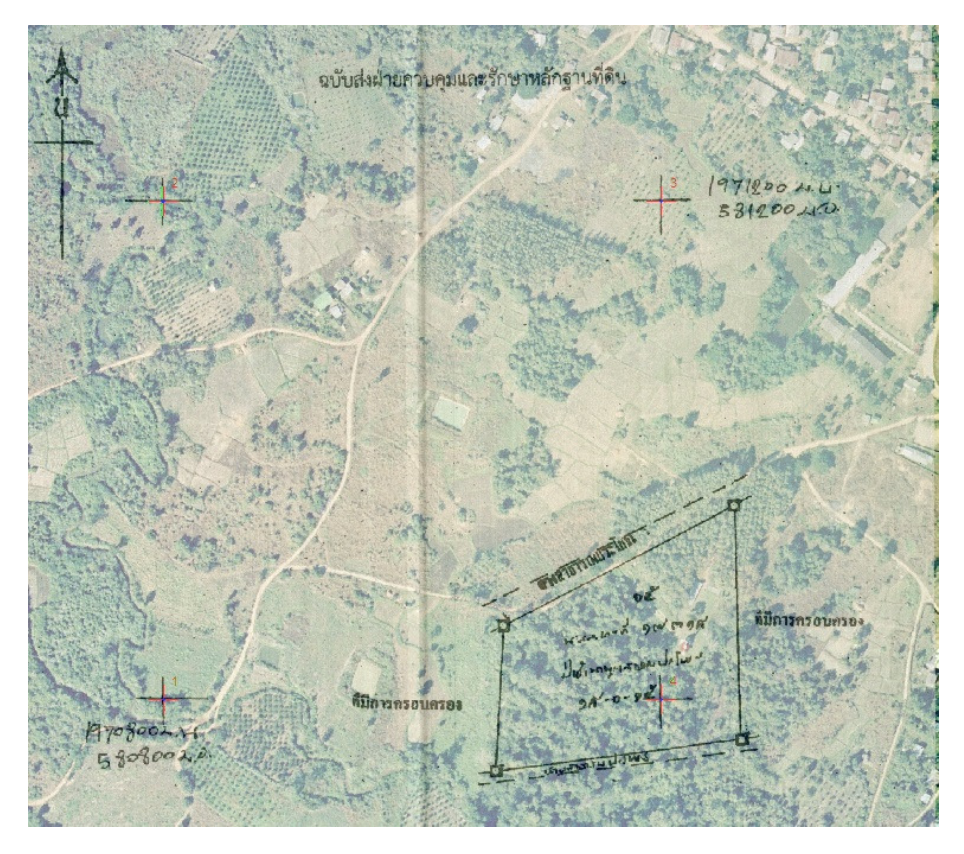

ภาพที่ ๒ – ๗ ตัวอย่างตรวจสอบความถูกต้องเชิงตำแหน่งเปรียบเทียบกับภาพออร์โทสีเชิงเลข

จากภาพที่ ๒ – ๗ แสดงถึงเมื่อมีการปรับแก้ค่าพิกัดภาพ Scan ร.ว.๙ และทำการตรวจสอบ โดยการเรียกค้นจากชื่อไฟล์ภาพที่ปรับแก้แล้วมาซ้อนทับภาพออร์โทสีเชิงเลข ด้วยโปรแกรมการจัดการข้อมูลแผนที่ ตำแหน่ง ชื่อไฟล์ภาพ และตำแหน่งค่าพิกัดของภาพจะถูกต้องตรงกัน

#### ๒. การจัดเตรียมแบบ ส.ธ.๑ โดยการกราดภาพ (Scan)

- ๑) จัดเตรียมข้อมูลแบบ ส.ธ.๑
- ๒) จัดเตรียมเครื่องกราดภาพ (Scanner) เพื่อเตรียมทำการกราดภาพ (Scan) แบบ ส.ธ.๑
- ๓) ทำการกราดภาพแบบ ส.ธ.๑ ด้วยเครื่องกราดภาพ (Scanner) และบันทึกเป็นภาพสี รูปแบบ

ไฟล์นามสกุล .tif ที่ค่าความละเอียดของภาพ ๓๐๐ DPI

 ๔) เมื่อกราดภาพแบบ ส.ธ.๑ (Scan) เป็นภาพดิจิทัลแล้ว ภาพที่ได้จะต้องเห็นรายละเอียดของข้อมูล ชัดเจน

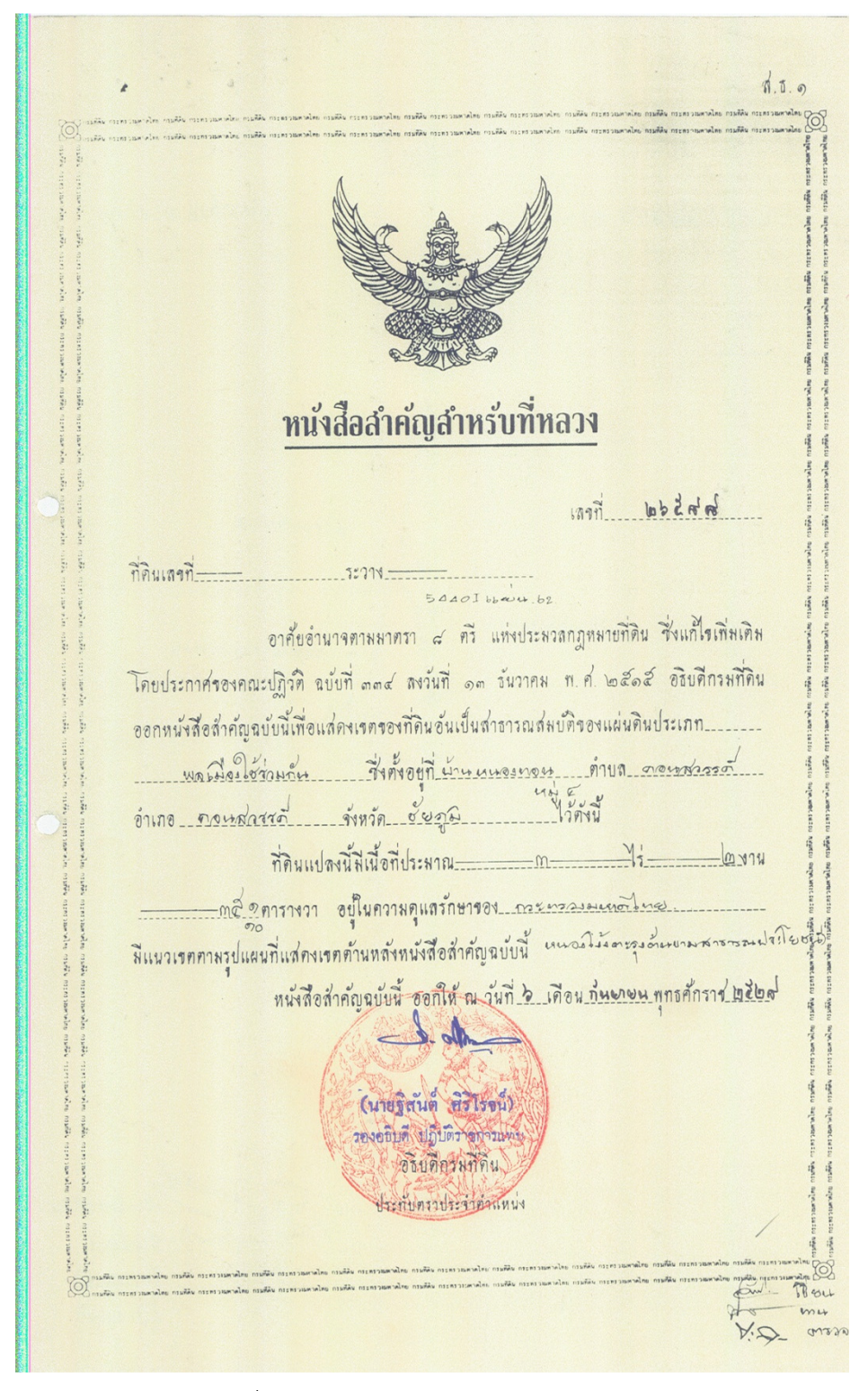

ภาพที่ ๒ - ๘ ตัวอย่างแบบ ส.ธ.๑ (ด้านหน้า)

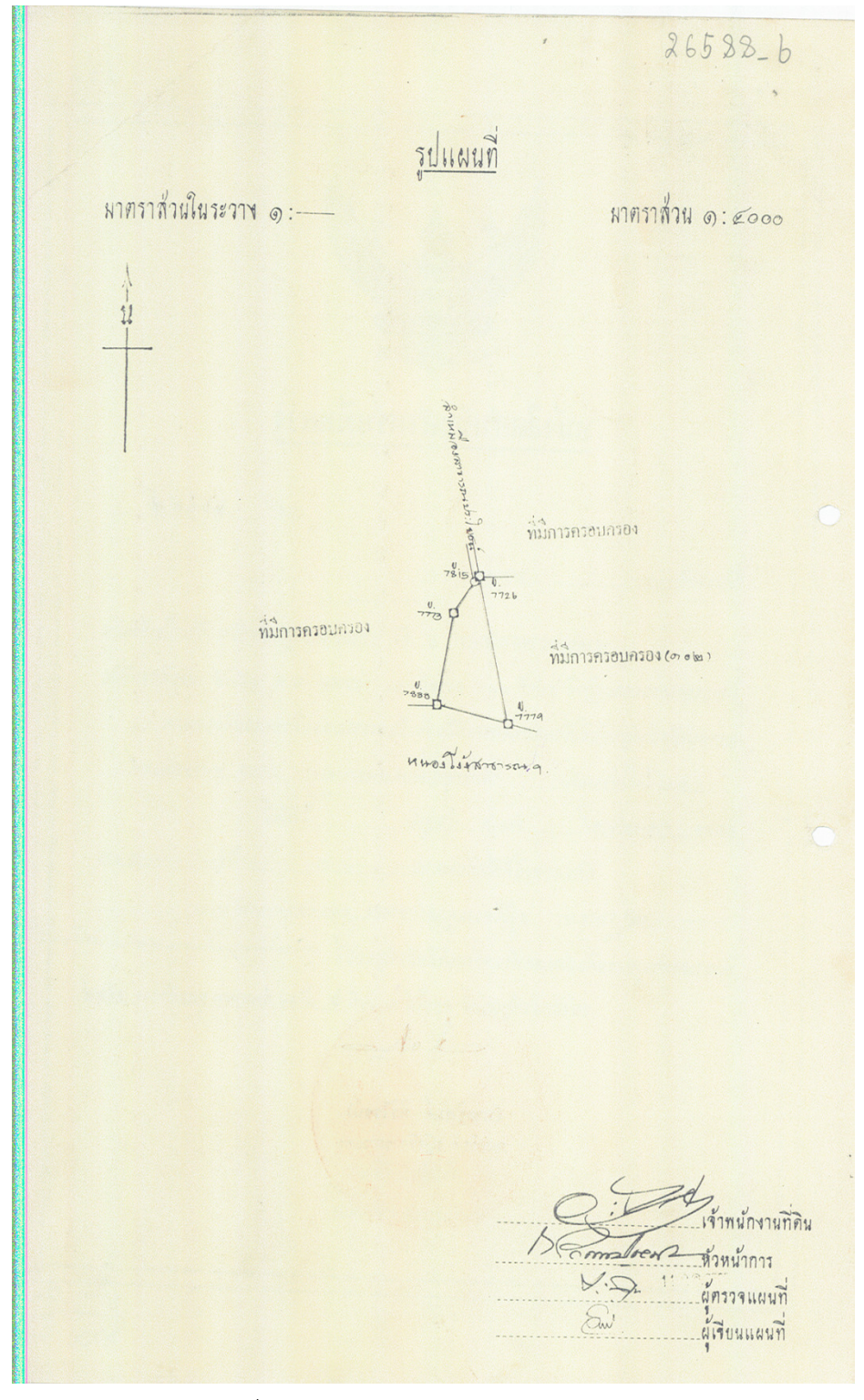

ภาพที่ ๒ – ๙ ตัวอย่างแบบ ส.ธ.๑ (ด้านหลัง)

๕) การตั้งชื่อไฟล์ภาพ จะมีรูปแบบ คือ

(เลขที่ น.ส.ล.)\_f.tif ;สำหรับภาพแบบ ส.ธ.๑ (ด้านหน้า) (เลขที่ น.ส.ล.) b.tif ;สำหรับภาพแบบ ส.ธ.๑ (ด้านหลัง)

การตั้งชื่อไฟล์แบบ ส.ธ.๑

# 26588\_f.tif ; สำหรับภาพแบบ ส.ธ.๑ (ด้านหน้า)

26588\_b.tif ; สำหรับภาพแบบ ส.ธ.๑ (ด้านหลัง)

ภาพที่ ๒ – ๑๐ ตัวอย่างการตั้งชื่อไฟล์ภาพแบบ ส.ธ.๑

หมายเหตุ ในกรณีที่ เลขที่ น.ส.ล. มี "/" ให้เปลี่ยนเป็น "\_"

b) รวมไฟล์ภาพแบบ ส.ธ.๑ นามสกุล .tif ทั้ง ๒ ไฟล์ (ด้านหน้า และด้านหลัง) เป็นไฟล์ภาพ แบบ ส.ธ.๑ นามสกุล .pdf เพียงไฟล์เดียว และตั้งชื่อไฟล์ในรูปแบบ (เลขที่ น.ส.ล.).pdf เพื่อนำเข้าฐานข้อมูล

หมายเหตุ ในกรณีที่ เลขที่ น.ส.ล. มี "/" ให้เปลี่ยนเป็น "\_"

# บทที่ ๓ การนำเข้าข้อมูลรูปแปลงที่ดิน น.ส.ล.

# ๑. การจัดเตรียมเพื่อนำเข้าข้อมูลรูปแปลงที่ดิน น.ส.ล.

การจัดเตรียมเพื่อนำเข้าข้อมูลรูปแปลงที่ดิน น.ส.ล. ดำเนินการโดยการสร้าง Template Shape file เพื่อบันทึกรายละเอียดข้อมูลประจำแปลงที่ดิน น.ส.ล. โดยกำหนดการสร้างตารางบันทึกข้อมูล ตามโครงสร้างที่สำนักเทคโนโลยีสารสนเทศกำหนด ดังนี้

| Field Name | Field Type | Field | Key  | Description             | Domain  | l     |
|------------|------------|-------|------|-------------------------|---------|-------|
|            |            | Size  | Туре |                         |         |       |
| PARCEL_ID  | Numeric    | 11    |      | Parcel_ID               |         |       |
| AREA       | Numeric    | 13.6  |      | พื้นที่จากระบบ          |         |       |
| PERIMETER  | Numeric    | 13.6  |      | ความยาวเส้นรอบรูป       |         |       |
| PIN        | Character  | 8     |      | รหัสประจำแปลงที่ดิน     |         |       |
| NL_CODE    | Character  | 10    |      | รหัสทะเบียนที่ดินของรัฐ |         |       |
| UTMMAP1    | Character  | 4     |      | ชื่อระวางภูมิประเทศ     |         |       |
| UTMMAP2    | Character  | 1     |      | แผ่นที่ระวางภูมิประเทศ  | 1-4     |       |
| UTMMAP3    | Character  | 4     |      | ชื่อระวาง 1:4,000       |         |       |
| UTMMAP4    | Character  | 2     |      | แผ่นที่ระวางขยาย        | 1:4.000 | 00    |
|            |            |       |      |                         | 1:2,000 | 01-04 |
|            |            |       |      |                         | 1:1,000 | 01-16 |
|            |            |       |      |                         | 1:500   | 01-64 |
| UTMPARNO   | Numeric    | 6     |      | เลขที่ดิน UTM           |         |       |

| Field Name | Field Type | Field | Key  | Description                | Domain        |
|------------|------------|-------|------|----------------------------|---------------|
|            |            | Size  | Туре |                            |               |
| UTMSCALE   | Numeric    | 4     |      | มาตราส่วนระวาง UTM         | 4,000 2,000   |
|            |            |       |      |                            | 1,000 500     |
| ONN        | Character  | 3     |      | ระวางศูนย์ฯ เหนือ-ใต้      | 000 – 999     |
| ON         | Character  | 1     |      | ชื่อระวางศูนย์ฯ เหนือ-ใต้  | น,ต           |
| OEE        | Character  | 3     |      | ระวางศูนย์ฯ ออก – ตก       | 000 – 999     |
| OE         | Character  | 1     |      | ชื่อระวางศูนย์ฯ ออก - ตก   | ຍ, ฏ          |
| OSHEET     | Character  | 2     |      | แผ่นที่ระวางศูนย์ๆ         |               |
| OSCALE     | Character  | 4     |      | มาตราส่วนระวางศูนย์ฯ       | 4,000 2,000   |
|            |            |       |      |                            | 1,000 500     |
| OPARNO     | Numeric    | 4     |      | เลขที่ดิน ระวางศูนย์ฯ      |               |
| NS3KTOPO   | Character  | 4     |      | TOPO_NUMBER 1/50,000       |               |
| NS3KQ      | Character  | 1     |      | TOPO_SHEET 1/50,000        |               |
| NS3KSHEET  | Character  | 3     |      | เลขแผ่น น.ส.3ก             |               |
| NS3KPARNO  | Numeric    | 4     |      | เลขที่ดิน น.ส.3ก           |               |
| NSL_TNO    | Character  | 2     |      | ชื่อนำหน้า นสล. (ตัวอักษร) | กท : กรุงเทพฯ |
| NSL_NO     | Character  | 10    |      | นสล. เลขที่ (ตัวเลข)       |               |

| NSL_ID    | Character | 10  | ทะเบียนเลขที่ดิน นสล.   |                                            |
|-----------|-----------|-----|-------------------------|--------------------------------------------|
| LANDUSE   | Character | 150 | การใช้ประโยชน์ของที่ดิน |                                            |
| AREA_RAI  | Numeric   | 5   | เนื้อที่ ไร่            |                                            |
| AREA_NGAN | Numeric   | 2   | เนื้อที่ งาน            |                                            |
| AREA_WA   | Numeric   | 3.1 | เนื้อที่ ตารางวา        |                                            |
| ТҮРЕ      | Character | 1   | ประเภทการลงระวาง        | 1 = UTM,<br>2 = ศูนย์กำเนิด,<br>3 = น.ส.3ก |
| REMARK    | Character | 150 | หมายเหตุ                |                                            |

ตารางที่ ๓ – ๑ แสดงรายละเอียดการบันทึกข้อมูลประจำแปลงที่ดิน

## ๒. การนำเข้าข้อมูลรูปแปลงที่ดิน น.ส.ล.

#### ษ.ด การนำเข้าข้อมูลรูปแปลงที่ดิน น.ส.ล. จากกระดาษบาง ร.ว.๙

การอ่านค่าพิกัด (Digitize) เริ่มด้วยการใช้ Template Shape file ที่สร้างไว้แล้ว Export เป็น Shape file ตัวใหม่ โดยตั้งชื่อให้ตรงกับระวางรูปแปลงที่ดินที่กำลังนำเข้าอยู่ เช่น NSL\_ชื่อย่อจังหวัด.shp

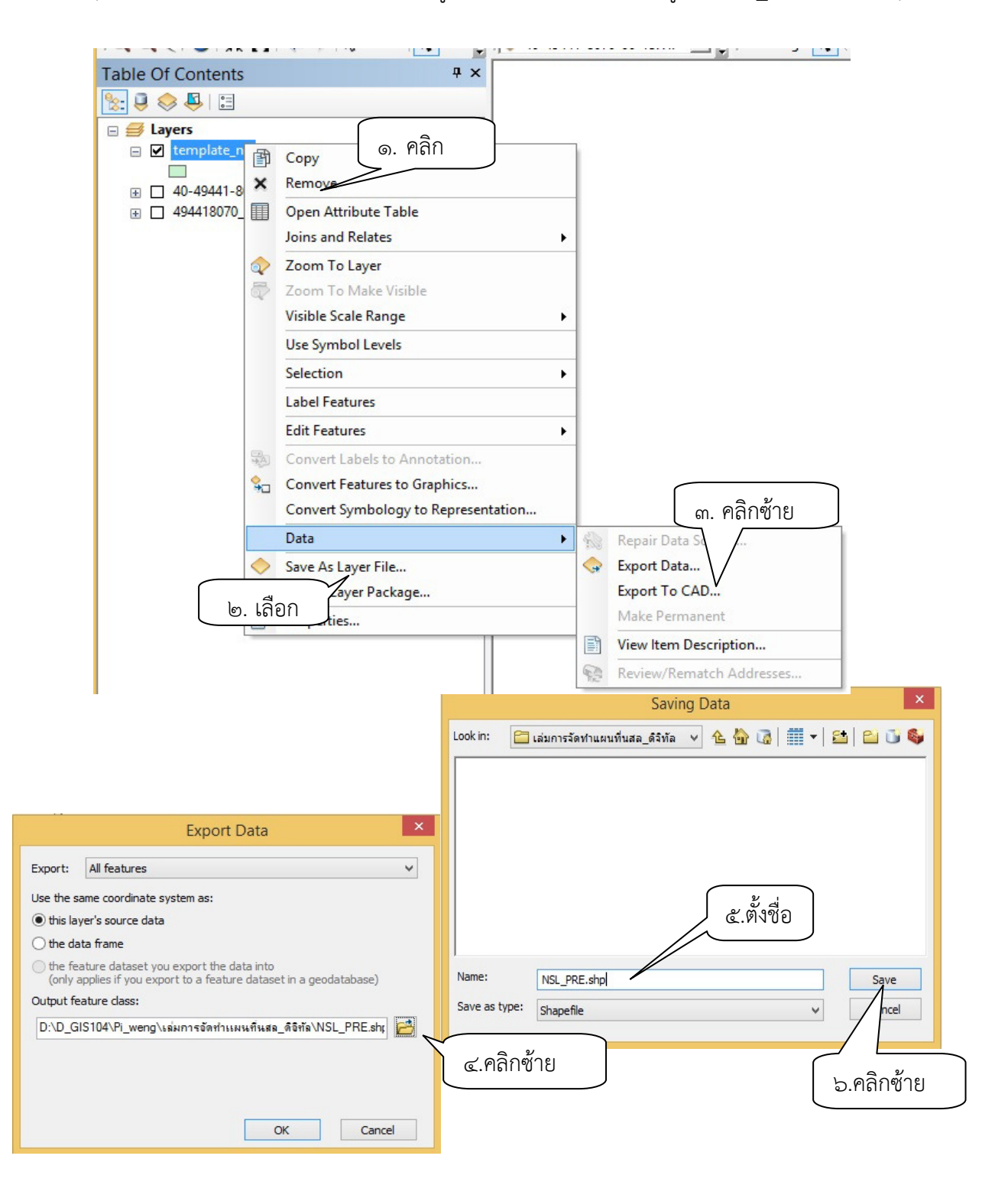

ภาพที่ ๓ – ๑ ขั้นตอนการแปลงข้อมูล Template Shape file

ก่อนที่จะทำการอ่านพิกัด (Digitization) คลิกขวาที่ Menu Bar และเลือก Snapping ให้กำหนดระยะ Snapping ก่อน เพื่อให้การอ่านพิกัด (Digitization) ง่ายขึ้น Vertex ที่อยู่ในระยะนี้จะถูกดึง มาให้ติดกันโดยอัตโนมัติ ดังนั้นจึงควรมีการกำหนดระยะ Snapping

| Snap  | oping 🗸 🔿 🖽 🗖 📮 📝 🧶                                                              |                                                                                             |
|-------|----------------------------------------------------------------------------------|---------------------------------------------------------------------------------------------|
| ~     | Use Snapping                                                                     |                                                                                             |
| 0 Þ & | Intersection Snapping<br>Midpoint Snapping<br>Tangent Snapping<br>Snap To Sketch | ๑. เลือกรูปแบบการ<br>apping Options                                                         |
| -     | Snap To Topology Nodes                                                           | General                                                                                     |
|       | Options                                                                          | Tolerance:                                                                                  |
|       | ๒. เลือกเมนู                                                                     | Snap Tips<br>Show Tips<br>Layer Name<br>Snap Type<br>Background<br>Text Symbol<br>OK Cancel |

ภาพที่ ๓ – ๒ แสดงวิธีการกำหนดระยะ

เลือกรูปแบบการ Snapping และกำหนดระยะ Snapping ตามความเหมาะสม โดยเลือก เมนู Options และใส่ค่าเพื่อกำหนดระยะ เริ่มทำการนำเข้ารูปแปลงที่ดิน โดยคลิกที่เมนู Editor แล้วเลือก Start Editing ก็จะ สามารถแก้ไข เพื่อเติมข้อมูลรูปแปลงที่ดินได้ ตัวอย่างดังภาพ

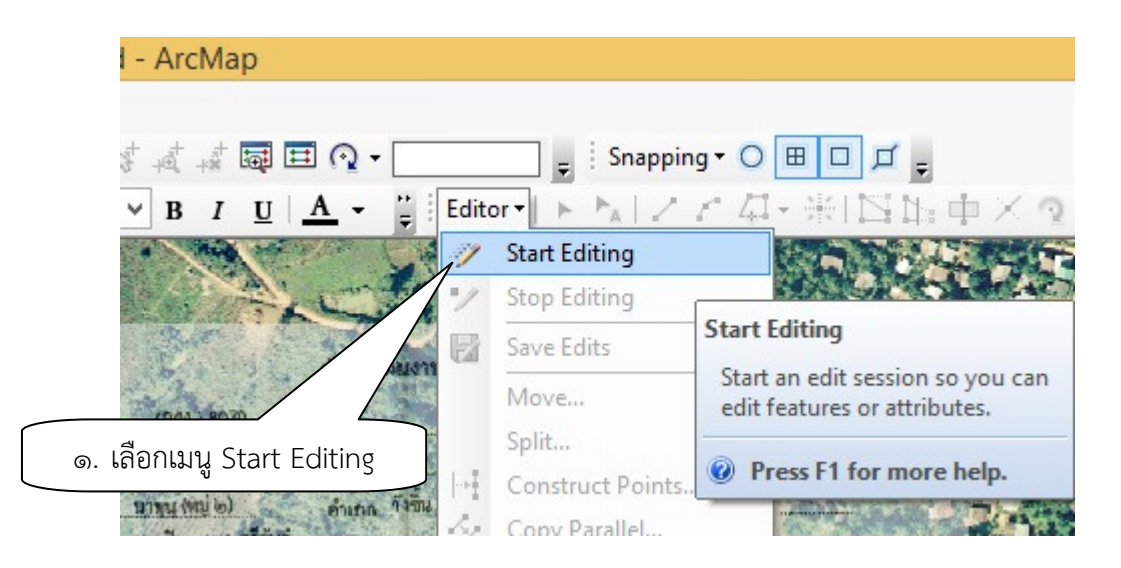

|                                                                                                    | ng                                               |                                 |
|----------------------------------------------------------------------------------------------------|--------------------------------------------------|---------------------------------|
| This map contains data from more than one database<br>Please choose the layer or workspace to edit. | e or folder.                                     |                                 |
| SL_PRE                                                                                              |                                                  |                                 |
| template_nsl                                                                                        |                                                  |                                 |
|                                                                                                    |                                                  |                                 |
| ๒. เลือกชั้นข้อมูล                                                                                  |                                                  |                                 |
|                                                                                                    |                                                  |                                 |
|                                                                                                    |                                                  |                                 |
|                                                                                                    |                                                  |                                 |
|                                                                                                    |                                                  |                                 |
|                                                                                                    |                                                  |                                 |
|                                                                                                    |                                                  |                                 |
|                                                                                                    |                                                  |                                 |
| Source                                                                                              | Туре                                             |                                 |
| Source                                                                                              | Type<br>Shapefiles / dBase                       | e Files                         |
| Source<br>D:\Check_shop_nsl D:\D_GIS104\Pi_weng\เล่มการจัดทำแผนที่น                                 | Type<br>Shapefiles / dBase<br>Shapefiles / dBase | e Files<br>e Files              |
| Source<br>D:\Check_shop_nsl<br>D:\D_GIS104\Pi_weng\เล่มการจัดทำแผนที่น                              | Type<br>Shapefiles / dBase<br>Shapefiles / dBase | e Files<br>e Files<br>๓. กดปุ่ม |
| Source                                                                                              | Type<br>Shapefiles / dBase<br>Shapefiles / dBase | = Files<br>= Files<br>๓. กดปุ่ม |

ภาพที่ ๓ – ๓ เริ่มการนำเข้ารูปแปลงที่ดิน

นำเข้ารูปแปลงที่ดินโดยเริ่มจากการสร้างรูปปิด (Polygon) แรกขึ้นมา โดยเลือกเมนู Editor -> Editing Windows -> Create Features ตัวอย่างดังภาพ

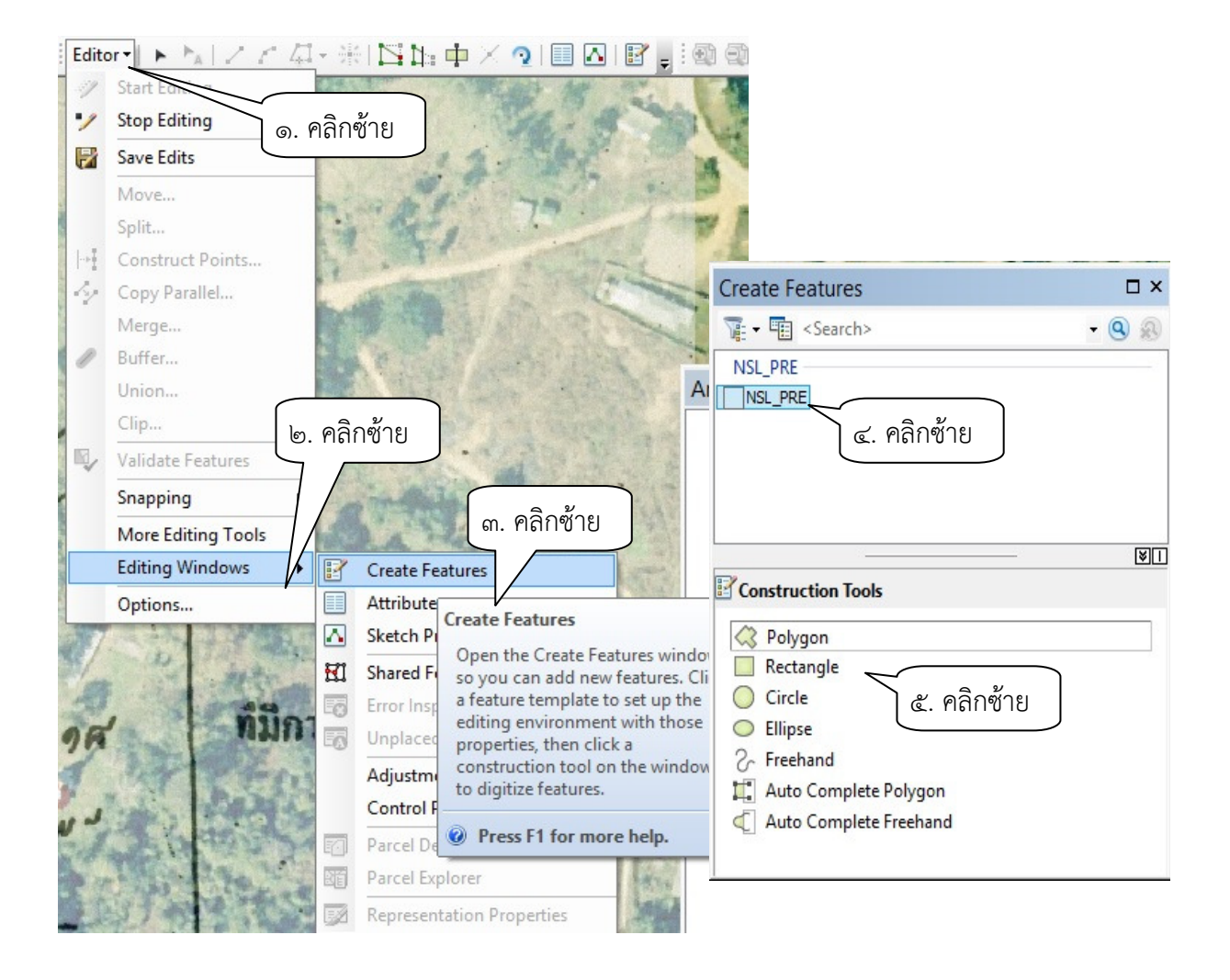

ภาพที่ ๓ – ๔ เริ่มการนำเข้ารูปแปลงที่ดินเป็น Polygon

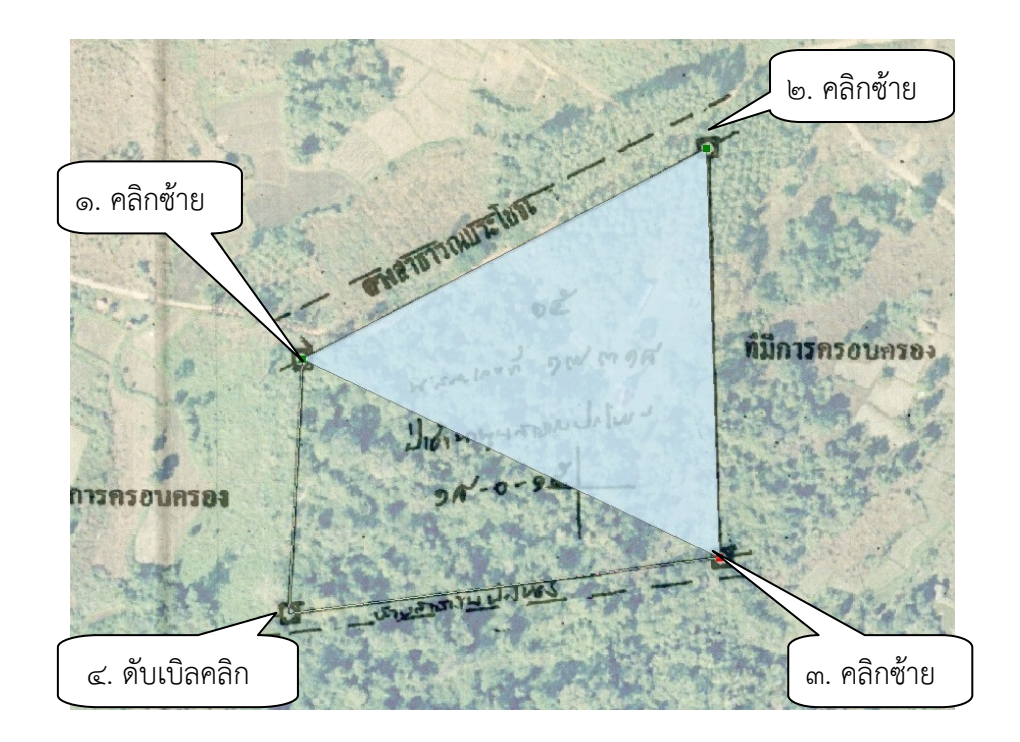

เริ่มทำการอ่านพิกัด (Digitization) สร้างรูปปิด (Polygon) ขึ้นมา โดยคลิกเมาส์ซ้าย ที่จุดแรก คลิกเมาส์ซ้ายที่จุดถัดไป เมื่อถึงจุดสุดท้ายให้กด และดับเบิลคลิกที่จุดสุดท้าย

ภาพที่ ๓ – ๕ การอ่านพิกัด (Digitization) สร้างรูปปิด (Polygon)

หากต้องการแก้ไข Vertex สามารถเคลื่อนย้าย Vertex ได้โดยคลิกเมาส์ซ้าย ที่ปุ่ม 🕨 แล้วย้าย Vertex ดังแสดงตัวอย่างในภาพที่ ๓ – ๖

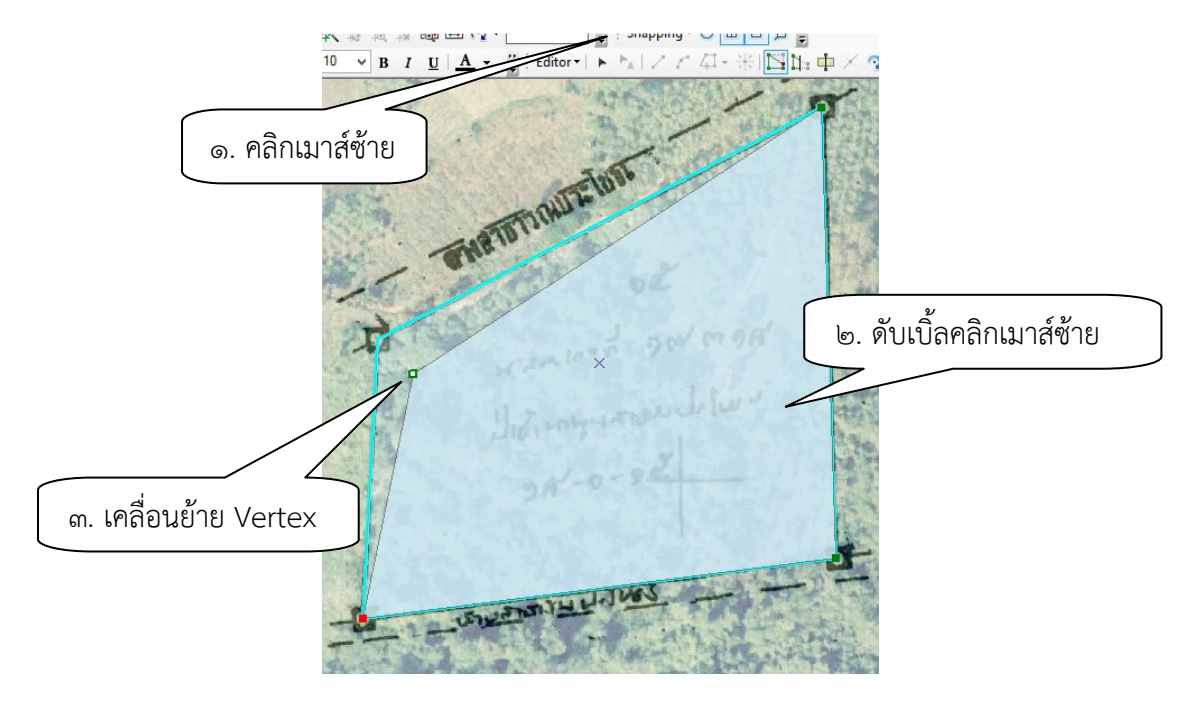

ภาพที่ ๓ – ๖ การเคลื่อนย้าย Vertex

หากต้องการเพิ่ม Vertex ให้คลิกเมาส์ขวาที่ตำแหน่งที่ต้องการเพิ่ม แล้วเลือก Insert

Vertex

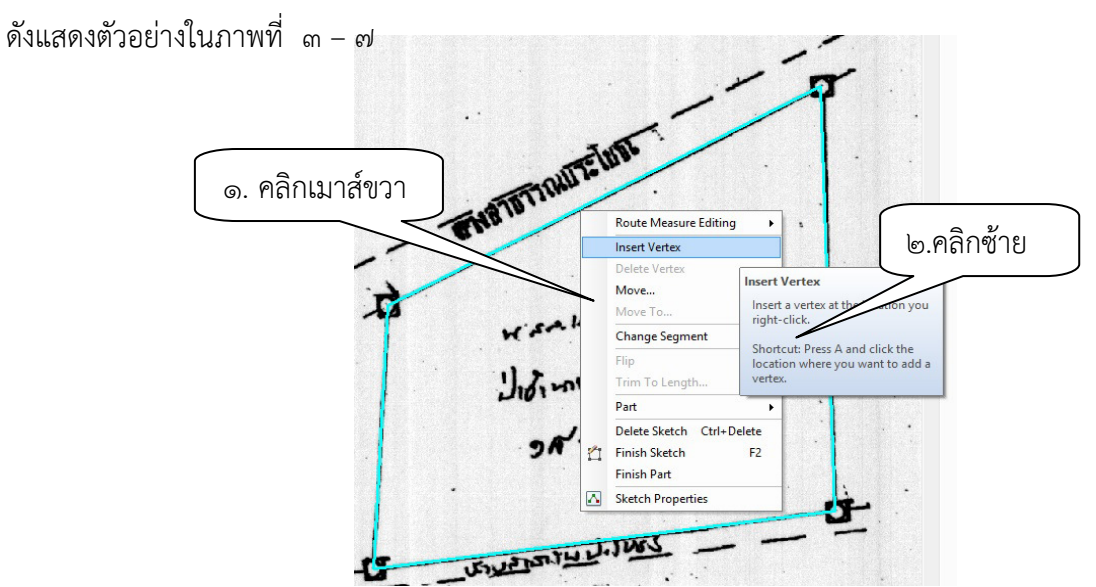

ภาพที่ ๓ – ๗ การเพิ่ม Vertex

หากต้องการลบ Vertex ให้คลิกเมาส์ขวาที่ตำแหน่งที่ต้องการลบ แล้วเลือก Delete Vertex ดังแสดงตัวอย่างในภาพที่ ๓ – ๘

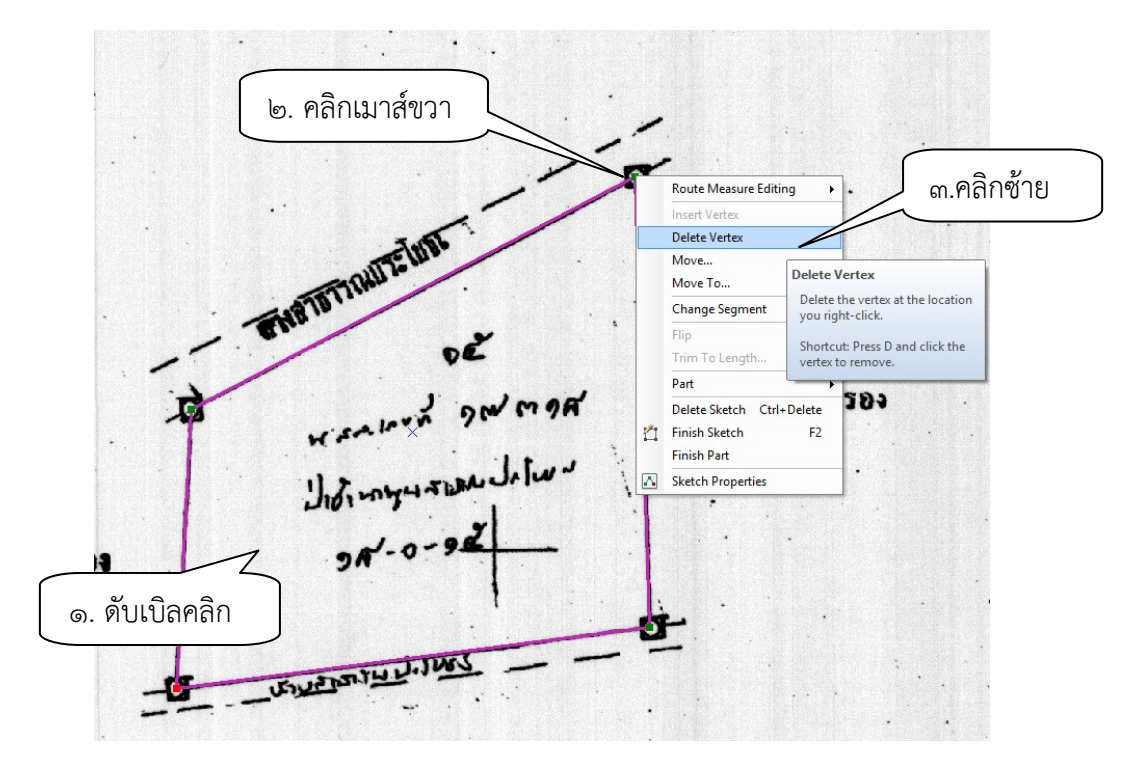

ภาพที่ ๓ – ๘ การลบ Vertex

๒.๒ วิธีการแปลงไฟล์ข้อมูล นสล. จากโปรแกรม Dol CAD (.XML) เป็น Shape File (.shp)
 ๑. เปิดโปรแกรม Dol CAD เลือก ระบบออฟไลน์

| -   | CUCRTICODD ( * 9 *                                                                                                    |                                                                  | h                      |
|-----|----------------------------------------------------------------------------------------------------|------------------------------------------------------------------|------------------------|
|     | SVCPTEC002 (เขาไชงานร                                                                                                    | ะบบ ) IP Address: 10.00.1.137                                    |                        |
|     |                                                                                                    | รหัสผู้ใช้งาน                                                    | 22                     |
| 100 |                                                                                                    | 3-1020-00348-91-6                                                | ไปรแกรม<br>สำนวณรัง    |
|     |                                                                                                    | รหลผาน<br><u>********</u><br>ี แสดงรทัสผ่าน ✓ จดจำ               | S                      |
|     | กรมที่ดิน                                                                                                    | <b>(พ.) ระบบออนไลน์</b><br>Version 1.0.5,5 -BuildDate 04/11/2015 | โปรแกรม<br>บริหารภาษรี |
|     |                                                                                                    | เข้าสุระบบงาน Offline<br>เลือก ระบบออฟไลน์                       | ไม่สมาสายสืบ           |
|     |                                                                                                    |                                                                  | ปรุงรูปแผน             |
|     | A REAL PROPERTY OF A REAL PROPERTY OF A REAL PROPER | THE R. LEWIS CO. LANSING MICH.                                   |                        |

๒. เลือกคลิกที่ นำเข้า/ส่งออก

| 🖗 โปรแกรมคำนวณรัง | วัด (ระบบพิกัดฉาก UTM รังวัดโดยวิธีแผนที่ชั้น 2 | โซน    |
|-------------------|-------------------------------------------------|--------|
| 🙈 🗋 🗟 👁 🖥         | 🐁 k                                             | มาตราส |
| C.S.              |                                                 |        |
| สร้าง             |                                                 |        |
| 📕 บันทึก          |                                                 |        |
| 🗶 ตั้งค่า 🕠       | เลือก นำเ <b>ข้า/ส่งออก</b>                     |        |
| 🞎 สลับการใช้งาน   |                                                 |        |
| 🦓 นำเข้า/ส่งออก   |                                                 |        |
| 🚺 ออก             |                                                 |        |
|                   | เมนูหลัก                                        |        |

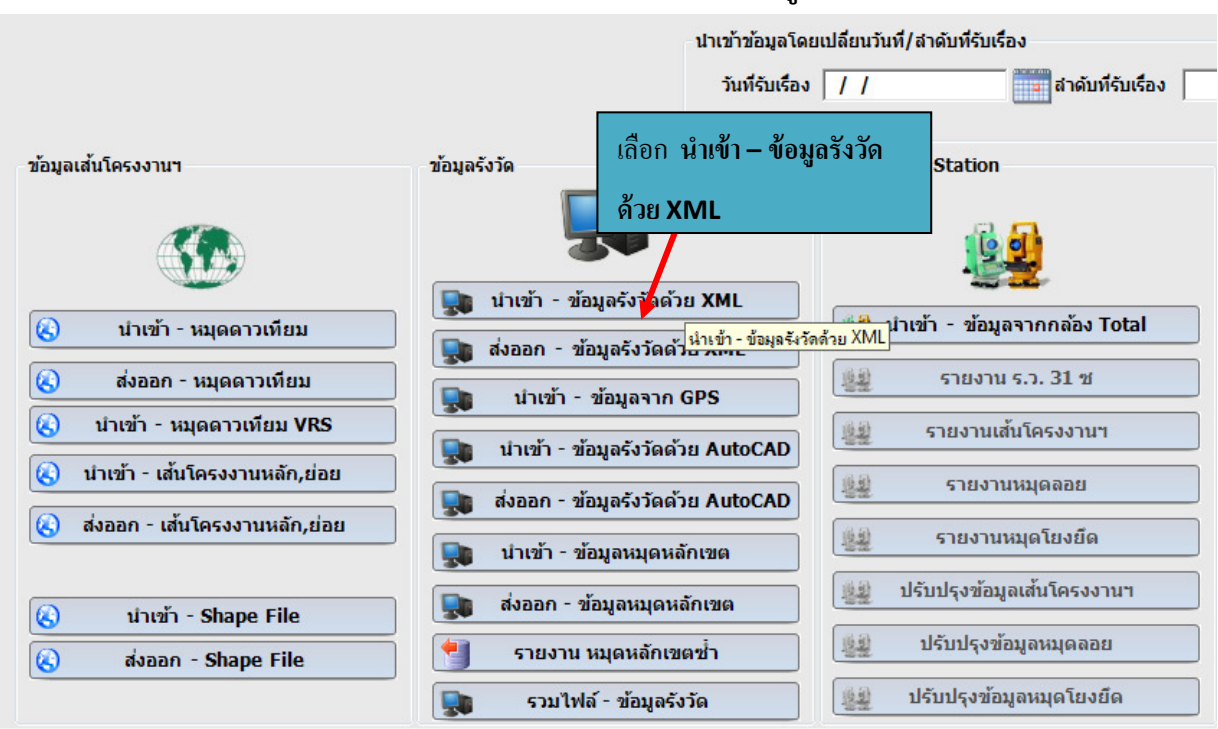

#### . ๓. นำเข้าไฟล์ .XML โดยเลือกคลิกที่ **นำเข้า - ข้อมูลรังวัดด้วย XML**

#### ๔. เลือกนำเข้าไฟล์นามสกุล .XML ที่ต้องการ จากนั้นเลือกคลิกที่ Open

| รุณาเลือก ไฟล่งานรังวัดทั้ง | ต้องการนำเข้า                | i post o source and a source of the |
|-----------------------------|------------------------------|-------------------------------------|
| MXure » 🚺 - 🔘               | IL 🕨 Export_shp 🕨 CHAIYAPHUN | 1 - 47 Search CHAIYAPHUM            |
| Organize 👻 Nev ।हि          | ลือก ไฟล์นามสกุล <b>.XML</b> | III • 🗍 🔞                           |
| 🔆 Favorites                 | Name                         | Date modified xml</td               |
| 🧮 Desktop                   | 107.08-11-2555.xml           | 5/1/2558 14:17                      |
| 🚺 Downloads                 | 🖭 112.08-11-2555.xml         | 5/1/2558 14:27 version="            |
| Recent Places               | 🕋 114.08-11-2555.xml         | 5/1/2558 14:30                      |
|                             | 🔮 115.08-11-2555.xml         | 5/1/2558 14:31 1.0"                 |
| 词 Libraries 🛛 🗧             | 🗉 🕋 118.08-11-2555.xml       | 5/1/2558 14:18                      |
| 🔹 Apps                      | 🔮 119.08-11-2555.xml         | 5/1/2558 14:35 encoding=            |
| Documents                   | 🖹 120.08-11-2555.xml         | 5/1/2558 14:36 "utf- 8"             |
| 👌 Music                     | 🖹 121.08-11-2555.xml         | 5/1/2558 14:38                      |
| Pictures                    | 🖹 122.08-11-2555.xml         | 5/1/2558 14:38 standalone           |
| 📑 Videos                    | 🔮 123.08-11-2555.xml         | 5/1/2558 14:39                      |
|                             | 🖹 124.08-11-2555.xml         | <sup>5/1/2558 14:40</sup> ="ves"?>  |
| 🖳 Computer                  | 🔮 125.08-11-2555.xml         | 5/1/2558 14:40                      |
| 🏭 Local Disk (C:)           | 🔮 126.08-11-2555.xml         | 5/1/2558 14:42 < <u>DOLXM</u>       |
| 👝 New Volume (D:)           |                              | เลือก Open                          |
| File                        | e name: 107.08-11-2555.xml   | XML (*.xml)                         |
|                             |                              | Open Cancel                         |

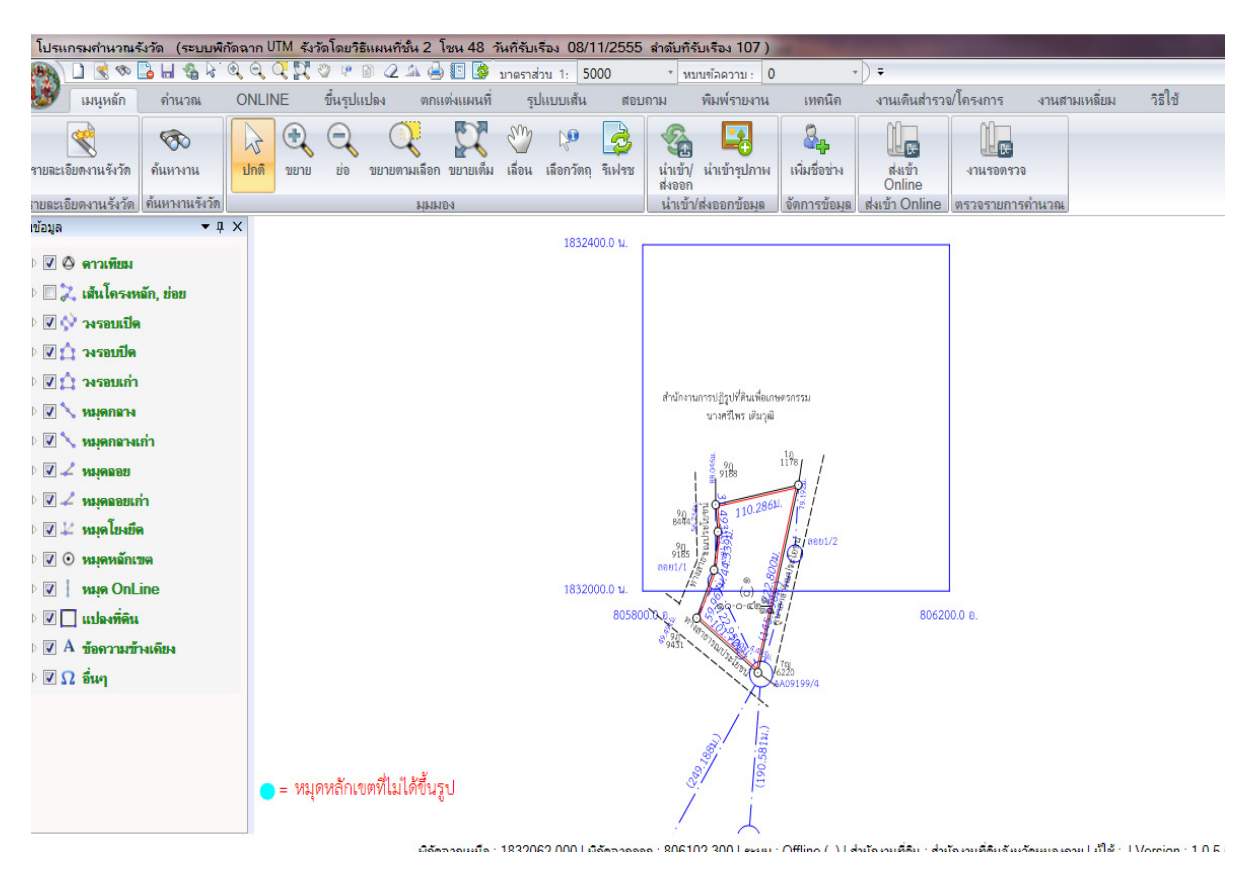

#### ๕. โปรแกรมจะเปิดแสดงข้อมูล

#### เลือกคลิกที่ นำเข้า/ส่งออก

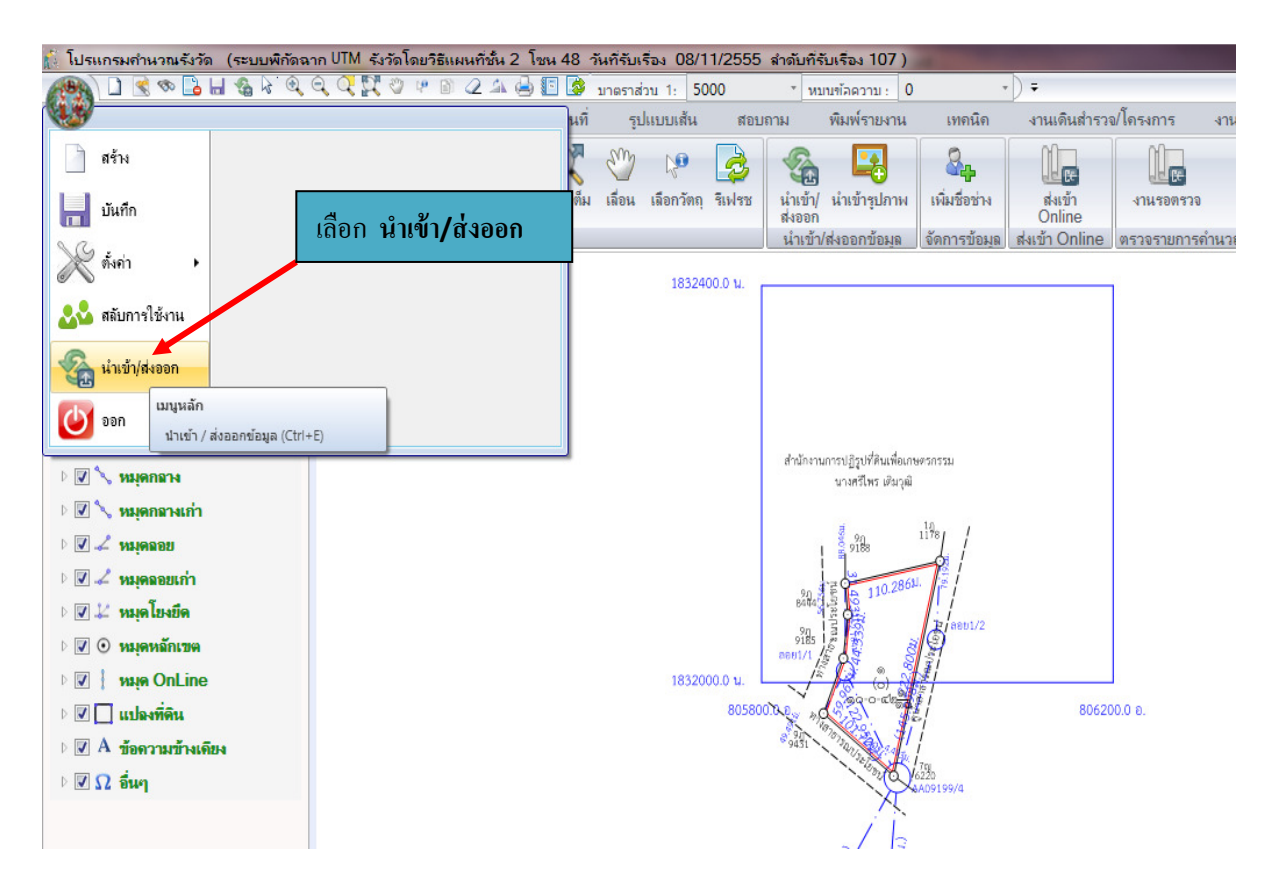

๗. ส่งออกข้อมูล .XMl เพื่อแปลงเป็นข้อมูล Shape File (.shp) โดยเลือกคลิกที่ **ส่งออก –** 

#### Shape File

| SVCPINF003 (นำเข้า/ส่งออก ข้อมูล )                                                | 100000                                                      |                                        |
|-----------------------------------------------------------------------------------|-------------------------------------------------------------|----------------------------------------|
|                                                                                   | นำเข้าข้อมูลโด<br>วันที่รับเรือ-                            | ายเปลี่ยนวันที่/สำดับที่รับเรื่อง<br>ง |
| ข้อมูลเส้นโครงงานๆ                                                                | ข้อมูลรังวัด                                                | กล้อง Total Station                    |
| <ul> <li>นำเข้า - หมุดดาวเทียม</li> <li>ส่งออก - หมุดความนี้ยม</li> </ul>         | นำเข้า - ข้อมูลรังวัดด้วย XML ส่งออก - ข้อมูลรังวัดด้วย XML | ม่าเข้า - ข้อมูลจากกล้อง Total         |
| <ul> <li>เงื่อยกันมุตตาวเทียม VRS</li> <li>เง้าเข้า - หมุดดาวเทียม VRS</li> </ul> | ม่าเข้า - ข้อมูลจาก GPS ม่าเข้า - ข้อมูลรังวัดด้วย AutoCAD  | รายงานเส้นโครงงานๆ                     |
| <ul> <li>ส่งออก - เส้นโครงงานหลั<br/>เลือก ส่งเ</li> </ul>                        | ออก – Shape File เดหลักเขต                                  | รายงานหมุดลอย                          |
| 🔇 ນຳເຫ້າ - Shape File                                                             | 💵 ส่งออก - ข้อมูลหมุดหลักเขต                                | ปรับปรุงข้อมูลเส้นโครงงานฯ             |
| 🔇 ส่งออก - Shape File                                                             | ٵ รายงาน หมุดหลักเขตซ้ำ                                     | ปรับปรุงข้อมูลหมุดลอย                  |
| ฟงออก - Shape File                                                                | 💂 รวมไฟล์ - ข้อมูลรังวัด                                    | 🎎 ปรับปรุงข้อมูลหมุดโยงยึด             |

เลือกรูปแบบชื่อไฟล์ข้อมูลที่ต้องการส่งออก เป็น ลำดับที่รับเรื่อง\_วันที่รับเรื่อง

จากนั้นเลือกคลิกที่ **ส่งออกข้อมูล** 

| ซ้น 2 โซน 48 วันที่รับเรื่อง 08/11 | /2555 ลำดับที่รับเรื่อง 107 )          |                             |
|------------------------------------|----------------------------------------|-----------------------------|
| 斗 🛁 📳 🎒 มาตราส่วน 1: 🛛 500         | 0 * หมนทักความ : 0                     | - ) <del>-</del>            |
| ตกแต่งแผนที่ รูปแบบเส้น            | สอบถาม พิมพ์รายงาน                     | เทคนิค งานเดินสำรวจ/โครงการ |
| 2 12 0 2                           | 3 4 9                                  | A 100 10                    |
|                                    | น่าเข้าข้อมูลโดยเปลี่ยนวั              | นที/สำดับที่รับเรื่อง       |
|                                    | วันที่รับเรื่อง 🛛 / 🖉                  | สำดับที่รับเรื่อง           |
|                                    |                                        |                             |
| ข้อมูลรังวัด                       | กล้อง                                  | Total Station               |
|                                    |                                        |                             |
|                                    |                                        |                             |
| ส่งออกข้อมูลงานรังวัด              | a                                      |                             |
| เลือกรูปแบบชื่อไห                  | ฟล์ข้อมูลที่ต้องการส่                  | Total                       |
|                                    | เลยก ลงย<br>ที่รับเรื่อง วันที่รับเรื่ | อแกลที่ย                    |
| 📃 🚪 💿 หมายเ                        | เหตุ                                   | -1                          |
| , <u> </u>                         |                                        |                             |
|                                    | ส่งออกข้อมูล ปี                        | A                           |
| นาเขา - ขอมูลา                     | หมุดหลกเขต                             |                             |
|                                    | 1101200100 U                           | ปรับปรุงข้อมูลเส้นโครงงานฯ  |

๙. เลือกที่อยู่ปลายทางที่ต้องการจัดเก็บข้อมูล (ควรตั้งชื่อ Folder และชื่อ File เป็น ภาษาอังกฤษ) จากนั้นเลือกคลิกที่ Save

| นทึกแฟ้มข้อมูล Shape File | The substantion of the substantion of the substanti | And Personnel of Concession, Name |            |
|---------------------------|----------------------------------------------------------------------------------------------------|-----------------------------------|------------|
| JO - 🚺 « struXMI          | . ▶ Export_shp ▶ CHAIYAPHUM                                                                                                    | ✓ 4 Search CHAIYA                 | рним 🔎     |
| Organize 👻 New fol        | der                                                                                                    |                                   | ≣ ▼ 🕡      |
| 🔆 Favorites               | Name                                                                                                    | Date modified                     | Туре       |
| 🧮 Desktop                 | 107_08-11-2555_POINT.shp                                                                                                    | 24/8/2559 11:09                   | SHP File   |
| 🐌 Downloads               | 107_08-11-2555_POLYGON.shp                                                                                                    | 24/8/2559 11:09                   | SHP File   |
| 📃 Recent Places           | 112_08-11-2555_POINT.shp                                                                                                    | 11/5/2559 13:41                   | SHP File   |
| E                         | 112_08-11-2555_POLYGON.shp                                                                                                    | 11/5/2559 13:41                   | SHP File   |
| 🥽 Libraries               | 114_08-11-2555_POINT.shp                                                                                                    | 11/5/2559 13:42                   | SHP File   |
| 🚔 Apps                    | 114_08-11-2555_POLYGON.shp                                                                                                    | 11/5/2559 13:42                   | SHP File   |
| Documents                 | 115_08-11-2555_POINT.shp                                                                                                    | 11/5/2559 13:44                   | SHP File   |
| J Music                   | 115_08-11-2555_POLYGON.shp                                                                                                    | 11/5/2559 13:44                   | SHP File   |
| Pictures                  | 118_08-11-2555_POINT.shp                                                                                                    | 11/5/2559 13:45                   | SHP File   |
| Videos                    | 118_08-11-2555_POLYGON.shp                                                                                                    | 11/5/2559 13:45                   | SHP File   |
|                           | 119_08-11-2555_POINT.shp                                                                                                    | 11/5/2559 13:55                   | SHP File   |
| 🖳 Computer                |                                                                                                    | 11/0/0000 10 00                   | เลือก Save |
| File name: 107            | 08-11-2555.shp                                                                                                    |                                   |            |
| Course la cha             | <b>C</b> l - (* - )                                                                                                    | /                                 |            |
| save as type: Sha         | benne ( isnip)                                                                                                    |                                   |            |
| Hide Folders              |                                                                                                    | Save                              | Cancel     |

๑๐. เมื่อเปิดดูไฟล์ข้อมูล จะปรากฎข้อมูล Shape File (.shp)

| Computer > New Volume (D:) > JK > ansaXML > Export_shp > CHAIYAPHUM |   |                              |                 |              |       |  |  |  |  |  |
|---------------------------------------------------------------------|---|------------------------------|-----------------|--------------|-------|--|--|--|--|--|
| Organize 🔻 📴 Open Burn New folder                                   |   |                              |                 |              |       |  |  |  |  |  |
| 📃 Recent Places                                                     | * | Name                         | Date modified   | Туре         | Size  |  |  |  |  |  |
| E Libertine                                                         |   | 🖭 107.08-11-2555.xml         | 5/1/2558 14:17  | XML Document | 73 KB |  |  |  |  |  |
|                                                                     |   | 📧 107_08-11-2555_POINT.dbf   | 24/8/2559 11:16 | DBF File     | 1 KB  |  |  |  |  |  |
| Apps                                                                |   | 107_08-11-2555_POINT.shp     | 24/8/2559 11:16 | SHP File     | 1 KB  |  |  |  |  |  |
| Music                                                               |   | 107_08-11-2555_POINT.shx     | 24/8/2559 11:16 | SHX File     | 1 KB  |  |  |  |  |  |
|                                                                     |   | 📧 107_08-11-2555_POLYGON.dbf | 24/8/2559 11:16 | DBF File     | 1 KB  |  |  |  |  |  |
| Videor                                                              |   | 107_08-11-2555_POLYGON.shp   | 24/8/2559 11:16 | SHP File     | 1 KB  |  |  |  |  |  |
| Videos                                                              |   | 107_08-11-2555_POLYGON.shx   | 24/8/2559 11:16 | SHX File     | 1 KB  |  |  |  |  |  |
| Computer                                                            |   | 🕋 112.08-11-2555.xml         | 5/1/2558 14:27  | XML Document | 58 KB |  |  |  |  |  |
| 1 Computer                                                          |   | 🛋 112 08-11-2555 POINT dbf   | 11/5/2559 13:41 | DRF File     | 1 KR  |  |  |  |  |  |

๑๑. รอจนกว่าจะได้หนังสือสำคัญสำหรับที่หลวง (ส.ธ.๑) จากจังหวัดส่งมาให้ สจร.จัดเก็บ ๑๒. เมื่อ สจร. ได้หนังสือสำคัญสำหรับที่หลวง (ส.ธ.๑) แล้ว จะส่งมาให้ทำการกราดภาพ (scan) เพื่อจัดเก็บภาพลักษณ์ไว้ในฐานข้อมูล ตามบทที่๒ ข้อ ๒ ๑๓. หลังจากนั้น ให้นำรูปแปลงมาใส่รายละเอียดข้อมูลประจำรูปแปลง (Attribute) เพิ่มเติมในรูปแปลงที่ดิน (Shape file) ได้แก่ เลขที่ น.ส.ล. เนื้อที่ พร้อมตรวจสอบข้อมูลให้ถูกต้องตรงกับ ข้อมูลในเอกสารหนังสือสำคัญสำหรับที่หลวง (ส.ธ.๑)

## ๒.๓ การนำเข้าข้อมูลรูปแปลงที่ดิน น.ส.ล. จากข้อมูลรูปแปลงที่ดินโครงการศูนย์ข้อมูลที่ดิน และแผนที่แห่งชาติ

การนำเข้าข้อมูลรูปแปลงที่ดิน น.ส.ล. จากข้อมูลรูปแปลงที่ดินโครงการศูนย์ข้อมูลที่ดิน และแผนที่แห่งชาติ เป็นการค้นคืนข้อมูลรูปแปลง น.ส.ล. ที่ได้จากการนำเข้าข้อมูลรูปแปลงที่ดินทุกประเภท จากสำนักงานที่ดิน ซึ่งการนำเข้าข้อมูลรูปแปลงที่ดินนั้น อาจไม่ได้ระบุประเภทของรูปแปลงเป็น น.ส.ล. การ นำเข้าข้อมูลรูปแปลงที่ดิน น.ส.ล. จำเป็นต้องเตรียมข้อมูลดังต่อไปนี้

๑. บัญชี น.ส.ล. จะมีรายละเอียดเกี่ยวกับข้อมูลที่เกี่ยวกับแปลง น.ส.ล. เช่น เลขที่ น.ส.ล. ชื่อ น.ส.ล. เลขระวาง UTM ที่เป็นที่ตั้ง น.ส.ล. เนื้อที่ของ น.ส.ล. ชื่อสำนักงานที่ดินที่เป็นที่ตั้ง น.ส.ล.

|    | A        | В           | С         | D                              | Е                                                  | F                                                      | G       |
|----|----------|-------------|-----------|--------------------------------|----------------------------------------------------|--------------------------------------------------------|---------|
| 1  |          |             |           |                                |                                                    |                                                        |         |
| 2  |          |             |           |                                |                                                    |                                                        |         |
| 3  | ลำดับที่ | เลขที่ นสล. | เลขที่ดิน | 52374                          | ระวางในฐานข้อมูล สจร.<br>ไม่ตรงกับตัวเชีย์กรออ แรก | ชื่อที่ดิน                                             |         |
| 5  |          |             |           |                                | เมตรงกบบญชลารวจ นลล.                               |                                                        | หมู่ที่ |
| 6  | 1        | 4532        | 42        | 5036   6224-12 (1:1000)        | 2น. 18. } 1 (46)                                   | กระทรวงการคลัง (ที่ตั้งกรมขลประทาน)                    |         |
| 7  | 2        | 12629       | 269       | 5136   9628-11,12,7,8 (1:1000) |                                                    | กระทรวามหาดไทย (โคกแปลสาธารณประโยชน์)                  | 9       |
| 8  | 3        | 21387       | 4728      | 5136 N 8024-15 (1:1000)        | 2,2,3,3 น. 9,10,10,11 อ.                           | กระทรวงมหาดไทย (บึงกุ่มสาธารณประโยชน์ (สวนน้ำเสรีไทย)) | 3,2     |
| 9  | 4        | 51513       | 566       | 5136 N 8238-9,13 (1:1000)      |                                                    | กระทรวงมหาดไทย (บึงหนองใหญ่)                           | 1       |
| 10 | 5        | 51514       | 1410      | 5036    6218-6 (1:1000)        |                                                    | กระทรวงการคลัง (ที่ตั้งสถานีตำรวจนครบาลจักรวรรดิ์)     |         |

ภาพที่ ๓ – ๙ ตัวอย่างบัญชีรายละเอียดเกี่ยวกับข้อมูลที่เกี่ยวกับแปลง น.ส.ล.

๒. ภาพ Scan ส.ธ.๑ ซึ่ง Scan ด้านหน้าและด้านหลัง ด้านหน้าจะเป็นรายละเอียดเกี่ยวกับ น.ส.ล. เหมือนกับที่บันทึกไว้ในบัญชี น.ส.ล. ด้านหลังจะเป็นลักษณะรูปแปลงของ น.ส.ล. ว่ามีการวางตัวใน ลักษณะใด รูปร่างเป็นเช่นไร

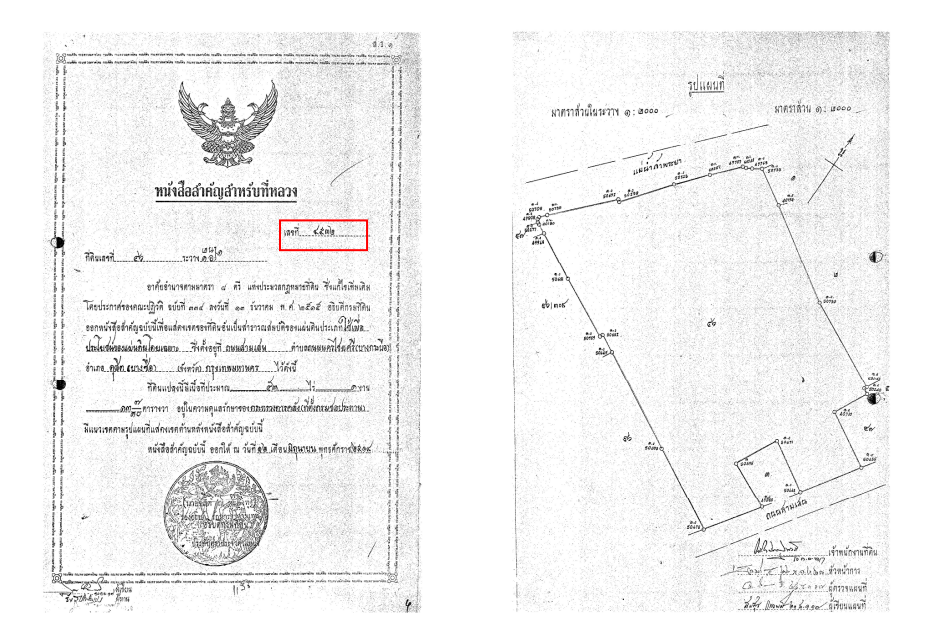

ภาพที่ ๓ – ๑๐ ตัวอย่างภาพ Scan ส.ธ.๑

๓. รูปแปลงที่ดินจากโครงการศูนย์ข้อมูลที่ดินและแผนที่แห่งชาติ จะเป็นแบ่งข้อมูล ตามความรับผิดชอบของสำนักงานที่ดิน จากตัวอย่างข้อมูล ส.ธ.๑ ข้อมูล น.ส.ล. จะอยู่ใน อำเภอ ดุสิต ซึ่งอยู่ ในความรับผิดชอบของสำนักงานที่ดินกรุงเทพมหานคร

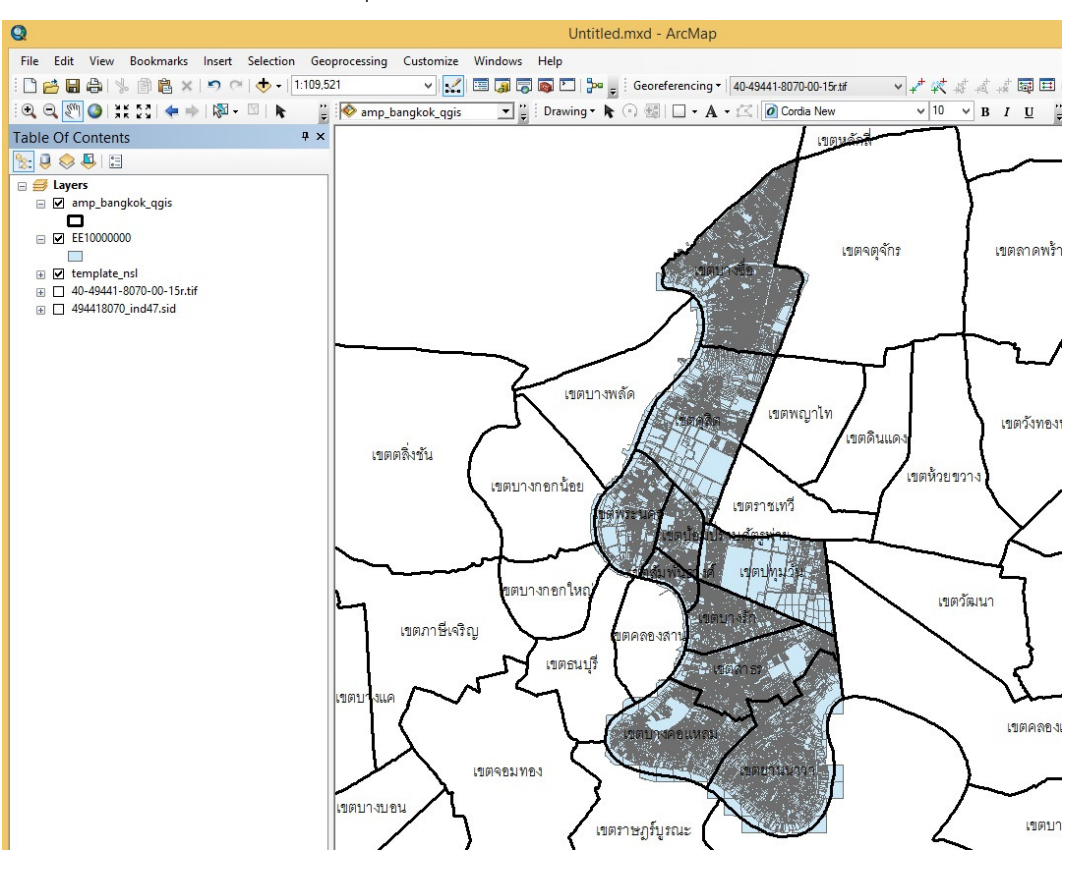

ภาพที่ ๓ – ๑๑ ตัวอย่างรูปแปลงที่ดินจากโครงการศูนย์ข้อมูลที่ดินและแผนที่แห่งชาติ

เมื่อเตรียมข้อมูลทั้งหมดแล้วสามารถค้นหาแปลงที่ดิน โดยดำเนินการเลือกที่ชั้นข้อมูล รูปแปลงที่ดินจากสำนักงานที่ดินกรุงเทพมหานคร และเปิดตารางข้อมูลเพื่อกำหนดเงื่อนไข ชื่อระวาง UTM และเลขที่ดิน ตามที่ได้ระบุไว้ในบัญชี น.ส.ล. ตามภาพที่ได้แสดง ดังนี้

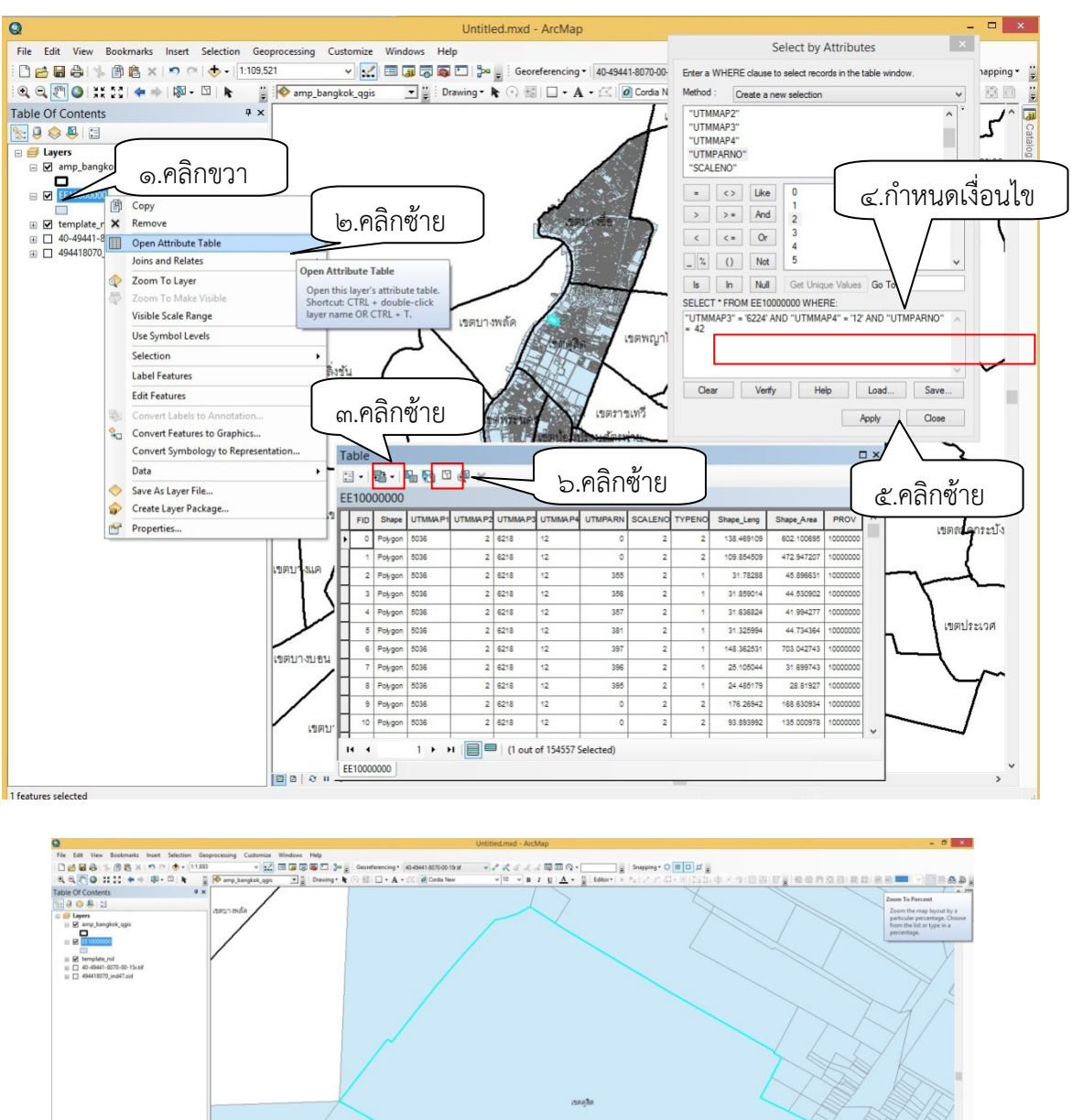

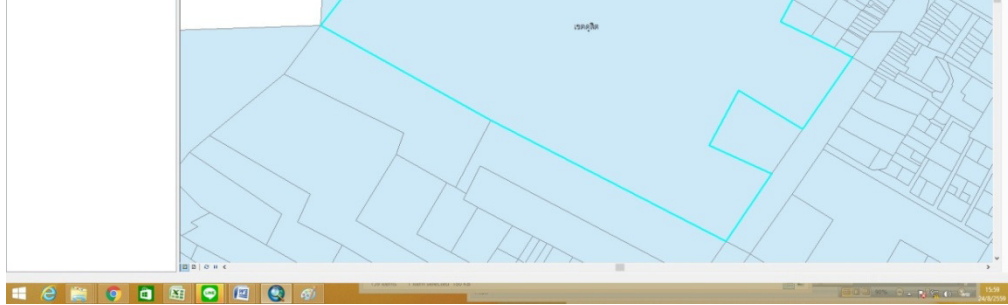

ภาพที่ ๓ – ๑๒ ตัวอย่างการค้นหารูปแปลงที่ดินจากโครงการศูนย์ข้อมูลที่ดินและแผนที่แห่งชาติ

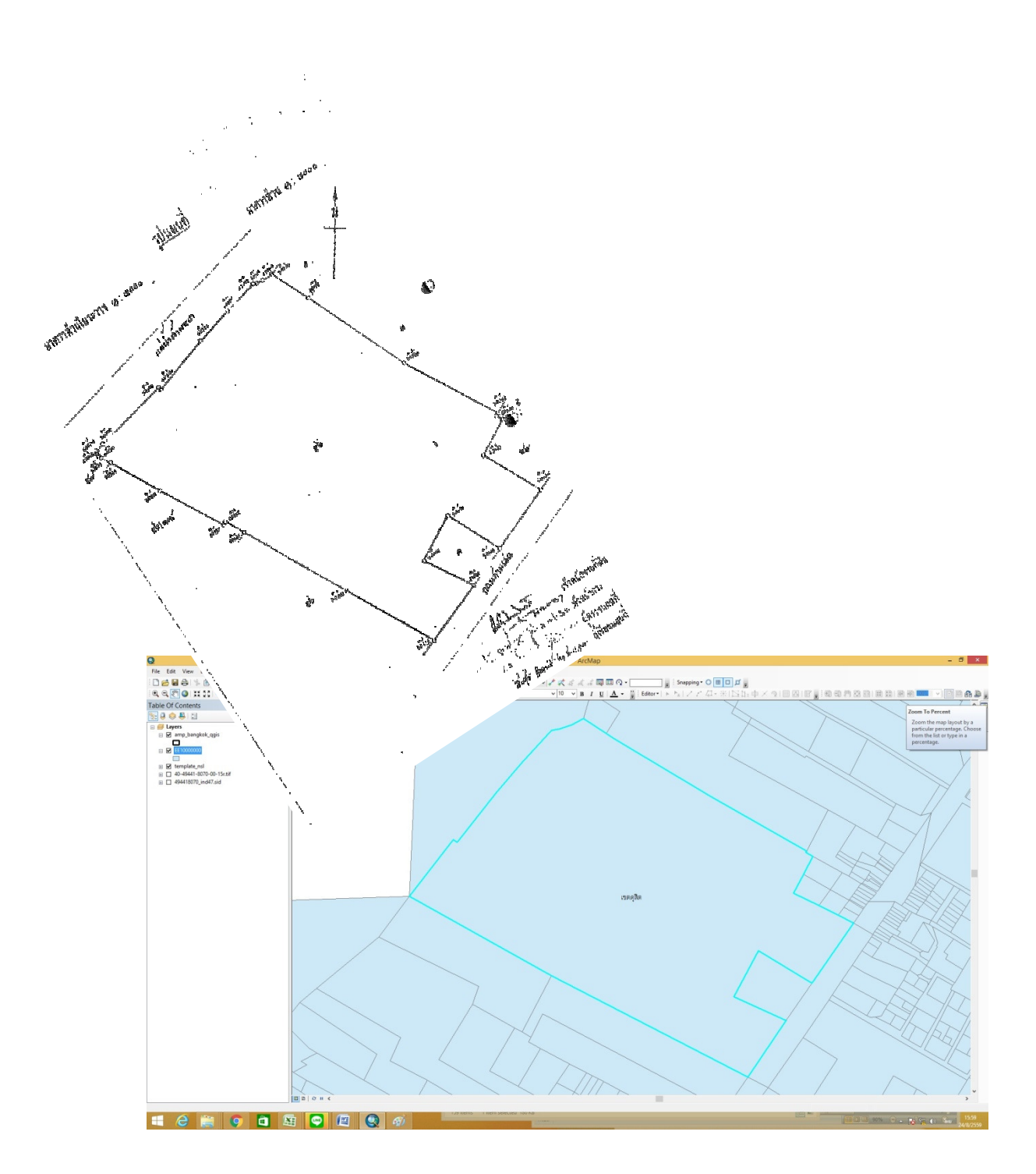

ภาพที่ ๓ – ๑๓ ตรวจสอบรูปแปลงกับ ส.ธ.๑

ทำการตรวจสอบรูปแปลงที่ค้นหา ว่ามีรูปแปลงสอดคล้องตรงกับ ส.ธ.๑ หรือไม่ ถ้าตรงกัน ให้ทำการคัดลอกรูปแปลงดังกล่าว ไปวางไว้ในชั้นข้อมูลรูปแปลง น.ส.ล. พร้อมนำเข้ารายละเอียดข้อมูลประจำ แปลงที่ดิน น.ส.ล. ในตารางข้อมูล ถ้าไม่ตรงให้ตรวจสอบรายละเอียดใน ส.ธ.๑ ว่ามีข้อมูลเพิ่มเติม เพื่อช่วยใน การค้นหาหรือไม่ เช่น เลขที่ดินของแปลงข้างเคียง ขั้นตอนการคัดลอกรูปแปลง และการวางข้อมูลไว้ในชั้นข้อมูลรูปแปลง น.ส.ล. พร้อมนำเข้ารายละเอียด ข้อมูลประจำแปลงที่ดิน น.ส.ล. ในตารางข้อมูลสามารถดำเนินการได้ดังต่อไปนี้

๑. ขั้นตอนการเริ่มแก้ Shape file โดยเลือกเมนู Editor->Start Editing จากนั้น เลือกชั้นข้อมูลที่ต้องการแก้ไข

| ×      |
|--------|
|        |
|        |
|        |
|        |
|        |
|        |
|        |
|        |
|        |
|        |
|        |
|        |
|        |
|        |
|        |
| Cancel |
| .,     |
| กซ้าย  |
|        |
|        |
|        |
|        |
|        |
|        |
| f      |

ภาพที่ ๓ – ๑๔ ขั้นตอนการเริ่มแก้ Shape file

 ๒. ขั้นตอนการเลือกเฉพาะชั้นข้อมูลที่ต้องการ เนื่องจากการเลือกเพื่อเลือกแล้วข้อมูล ในชั้นข้อมูลอื่นอาจถูกเลือกมาด้วย จึงต้องทำการเลือก Make This The Only Selectable Layer เพื่อเลือก เฉพาะชั้นข้อมูลที่ต้องการเท่านั้น และทำการคัดลอก (Copy) ข้อมูล

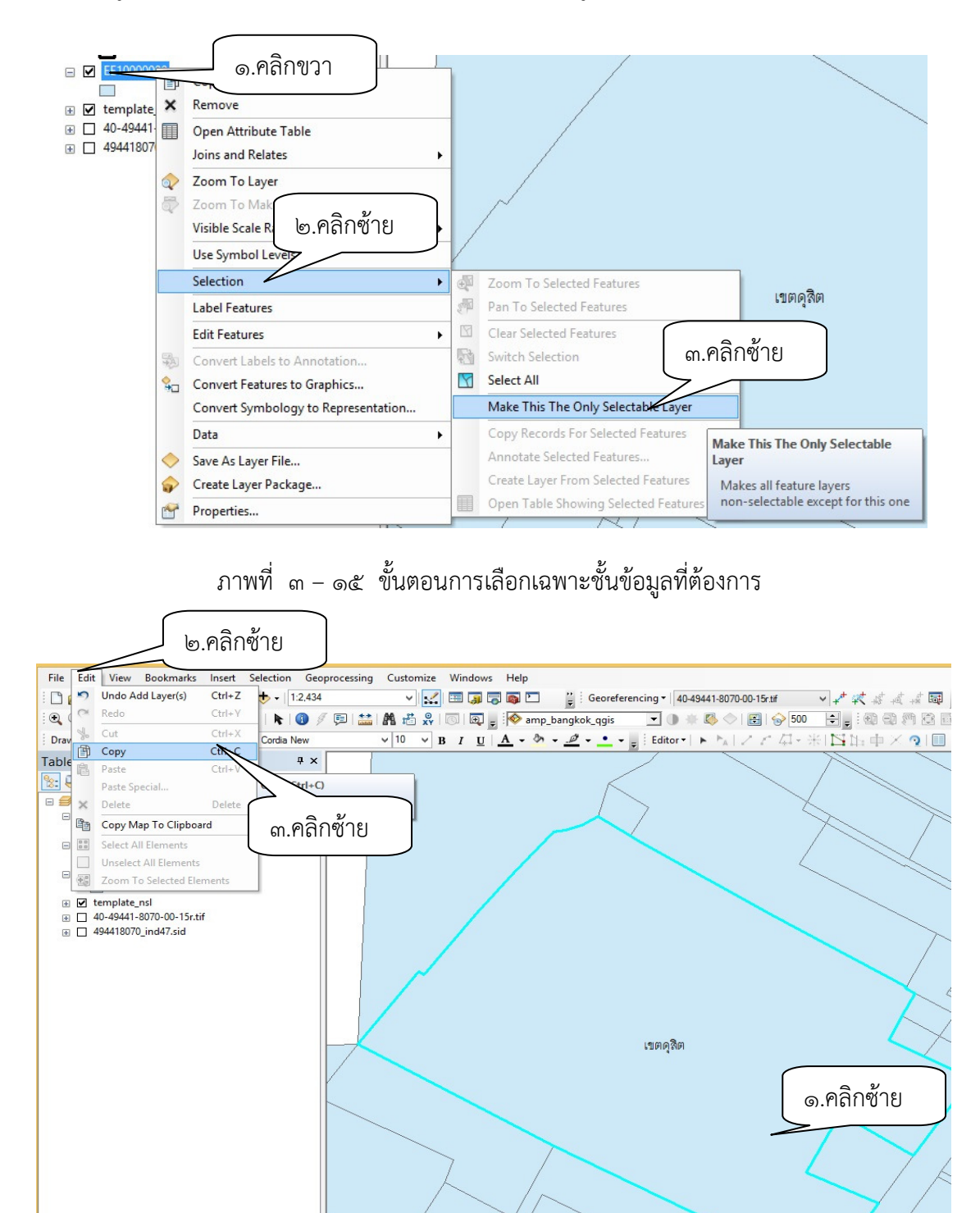

ภาพที่ ๓ – ๑๖ ขั้นตอนการคัดลอก (Copy) รูปแปลง

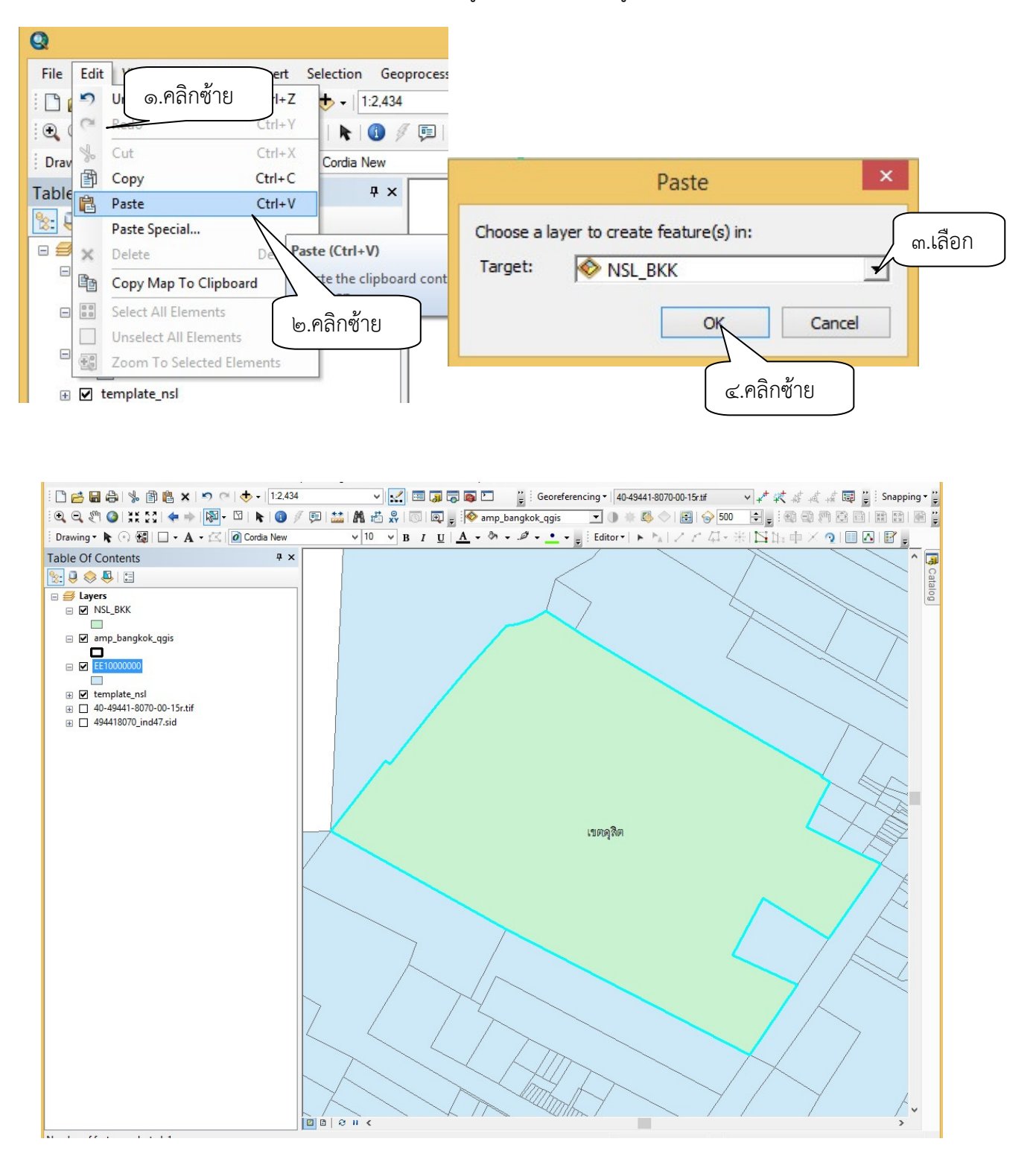

๓. ขั้นตอนการวาง (Paste) รูปแปลง ในชั้นข้อมูลที่ต้องการ

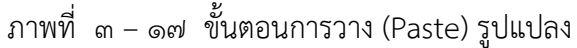

๙. ขั้นตอนการป้อนข้อมูล น.ส.ล. โดยเลือกเมนู Attributes และป้อนข้อมูลประจำ
 แปลงของ น.ส.ล. เมื่อป้อนข้อมูลแล้วให้เลือก Editor->Stop Editing เพื่อหยุดการแก้ไขและ Save

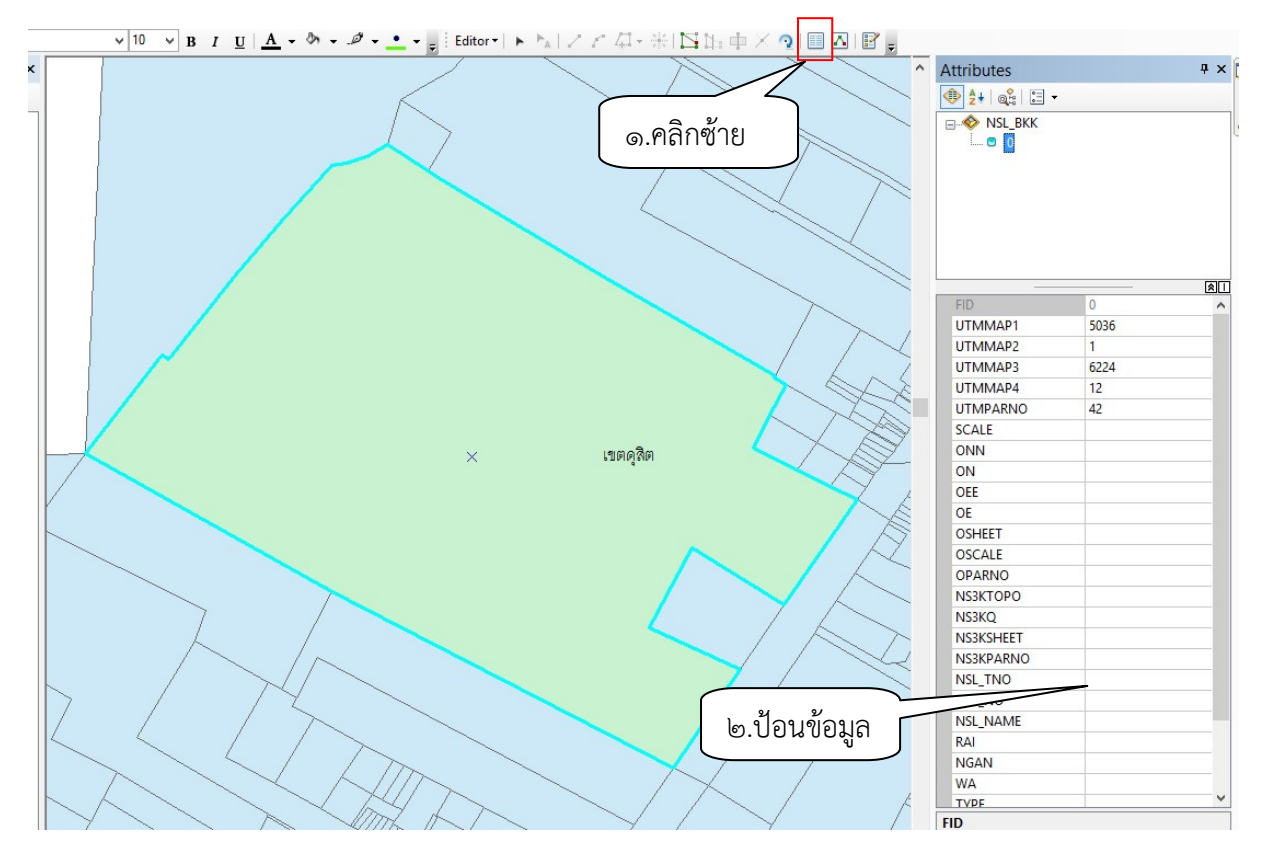

ภาพที่ ๓ - ๑๘ ขั้นตอนการป้อนข้อมูล น.ส.ล.

| Edito  | or - 🕨 🛌 🖉                                | / / 母·米国国中>                                                                          | < 🧟 🛙 🗐                         |   |
|--------|-------------------------------------------|--------------------------------------------------------------------------------------|---------------------------------|---|
| 1      | Start Editing                             |                                                                                      |                                 |   |
| 1      | Stop Editing                              | <u>୭.</u> ୩ଗମାଡୀ ଅ                                                                   |                                 |   |
| R      | Save Edits                                | Stop Editing                                                                         |                                 |   |
|        | Move<br>Split                             | Stop the edit session. If you<br>any unsaved edits, you are<br>prompted to save them | Save                            | × |
| 년<br>종 | Construct Point<br>Copy Parallel<br>Merge | s.                                                                                   | Do you want to save your edits? |   |
| 0      | Buffer<br>Union<br>Clip                   | ๒.คลิกซ้าย                                                                           | Yes No Cancel                   |   |

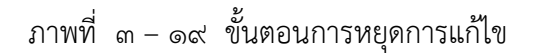

# m. การนำเข้าข้อมูลประจำแปลงที่ดิน น.ส.ล. ในตารางข้อมูล

นำข้อมูลประจำแปลงที่ดินกรอกลงในตาราง โดยคลิกเมาส์ซ้ายที่ข้อมูล และเลือกเมนู Attributes เพื่อปรากฏตารางเพื่อให้กรอกข้อมูล นำเข้าข้อมูลประจำแปลงที่ดิน น.ส.ล. ตามที่แสดงในภาพ

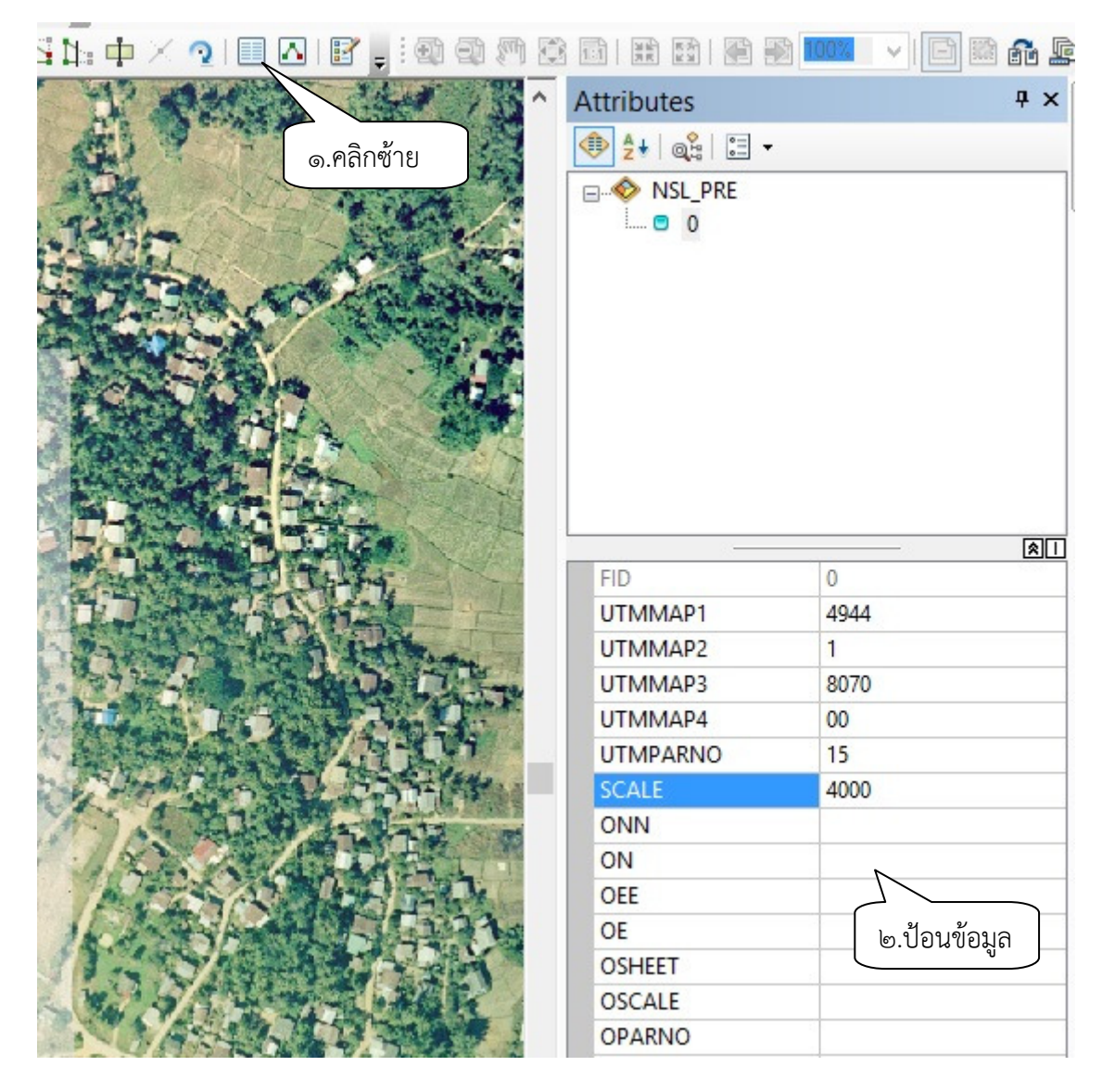

ภาพที่ ๓ – ๒๐ การนำเข้าข้อมูลประจำแปลงที่ดิน น.ส.ล.

### ๙. การตรวจสอบผลการนำเข้ารูปแปลงที่ดินของรัฐ (น.ส.ล.)

วัตถุประสงค์ เพื่อให้ฐานข้อมูลมีข้อมูลรายละเอียดรูปแปลงที่ดินของรัฐ (นสล.) ที่ถูกต้องตรง ตามรายการรังวัด มีขั้นตอนดำเนินการดังนี้

๑) หลังจากนำเข้ารูปแปลงที่ดินของรัฐ (shape file) ได้แล้ว จะนำรูปแปลงเหล่านี้มาทำการ ตรวจสอบความถูกต้อง โดยการ

ตรวจสอบความถูกต้องครบถ้วน ของรายละเอียดข้อมูลประจำรูปแปลง (Attribute)
 เช่น เลขที่ น.ส.ล. ชื่อแปลงที่ดิน มาตราส่วน เนื้อที่ ชื่อระวาง เลขที่ดิน

ตรวจสอบความถูกต้องเชิงตำแหน่งจากระวางแผนที่ ระบบพิกัดฉาก ยู ที เอ็ม

- ในกรณีที่ไม่มีระวางแผนที่ ระบบพิกัดฉาก ยู ที เอ็ม หรือเพื่อยืนยันการตรวจสอบอีก ครั้ง (Recheck) จะนำshape ซ้อนทับกับภาพถ่ายทางอากาศ (ortho photo) เพื่อตรวจสอบขอบเขต ลวดลายของรูปแปลงนั้น รายละเอียดตามภาพที่แล้วจึงนำมาสแกนภาพลักษณ์เก็บไว้ในฐานข้อมูล

 หลังจากได้เอกสารหนังสือสำคัญสำหรับที่หลวง (ส.ธ.๑) จากจังหวัดส่งมาให้ สจร.จัดเก็บ และได้สแกนภาพลักษณ์เก็บไว้ในฐานข้อมูลแล้ว ให้นำมาใส่รายละเอียดข้อมูลประจำรูปแปลง (Attribute)
 เพิ่มเติม ได้แก่ เลขที่ น.ส.ล. เนื้อที่ พร้อมตรวจสอบข้อมูลเดิมให้ถูกต้องตรงกับข้อมูลในเอกสารหนังสือสำคัญ สำหรับที่หลวง (ส.ธ.๑) เช่น ชื่อแปลงที่ดิน มาตราส่วน ชื่อระวาง เลขที่ดิน

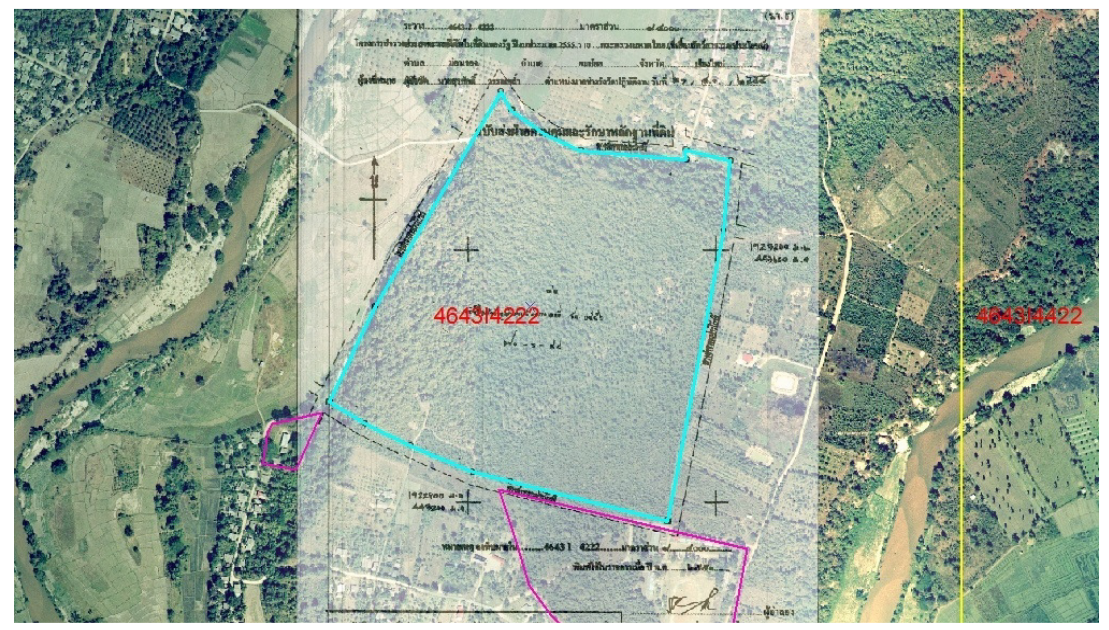

ภาพที่ ๓ – ๒๑ แสดงข้อมูลที่ถูกต้องตรงกับภาพถ่ายทางอากาศ สามารถจัดเก็บในฐานข้อมูลได้

 ๒) ถ้าถูกต้องตรงกับระวางแผนที่ ระบบพิกัดฉาก ยู ที เอ็ม หรือภาพถ่ายทางอากาศ ให้ทำการ จัดเก็บลงในฐานข้อมูลรูปแปลงที่ดินของรัฐ

๓) ถ้าไม่ตรงหรือให้จัดทำเป็นรายงานในรูปแบบ pdf. จัดส่งคืนให้สำนักจัดการที่ดินของรัฐ ตรวจสอบและแก้ไข ดังภาพที่

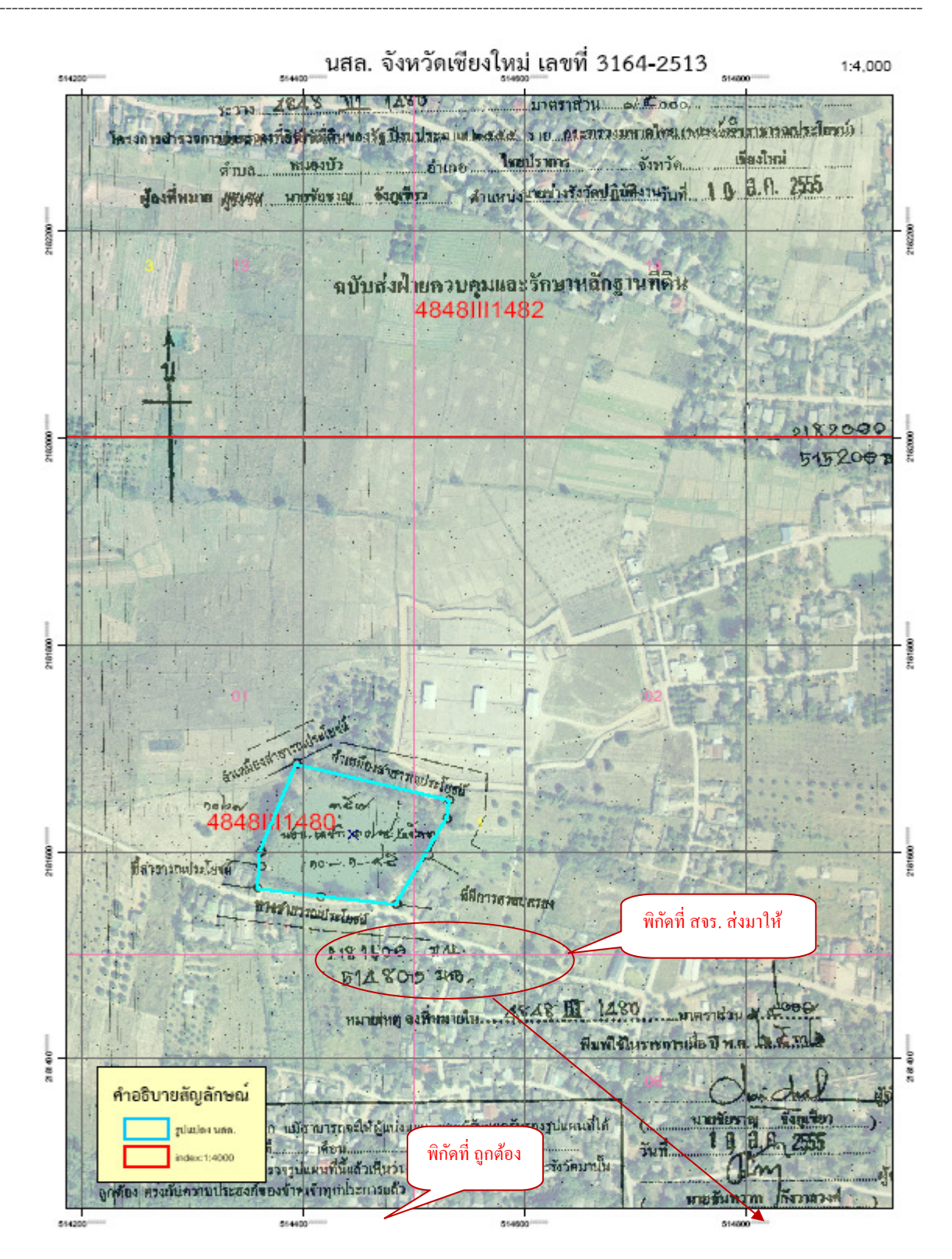

ภาพที่ ๓ – ๒๒ แสดงข้อมูลที่ไม่ตรงกับภาพถ่ายทางอากาศ จัดทำเป็น pdf. ส่งคืนให้สำนักจัดการที่ดินของรัฐ ตรวจสอบและแก้ไข

# บทที่ ๔ การจัดทำฐานข้อมูลสารสนเทศที่ดินของรัฐ

#### การตรวจสอบข้อมูลรูปแปลงที่ดินหนังสือสำคัญสำหรับที่หลวง (นสล.) เพื่อจัดเก็บลงฐานข้อมูล

- ๑. รับข้อมูลรูปแปลงที่ดินหนังสือสำคัญสำหรับที่หลวง (Shape file) จากกลุ่มงานบริหารจัดการ
   ข้อมูลแผนที่
- **๒. ตรวจสอบรูปแปลงที่ดินหนังสือสำคัญสำหรับที่หลวง (Shape file)** เป็นรายจังหวัดและ รายแปลง ด้วยโปรแกรมภูมิสารสนเทศ (Arc GIS) รายละเอียดดังนี้

๑) ตรวจตำแหน่งของรูปแปลง โดยดูจากข้อมูลเชิงบรรยาย (Attribute) UTMMAP๑ , UTMMAP๒ , UTMMAP๓ , UTMMAP๔ , SCALE กับ ข้อมูลระวางกริด ว่าถูกต้องตรงตามระวางกริดหรือไม่

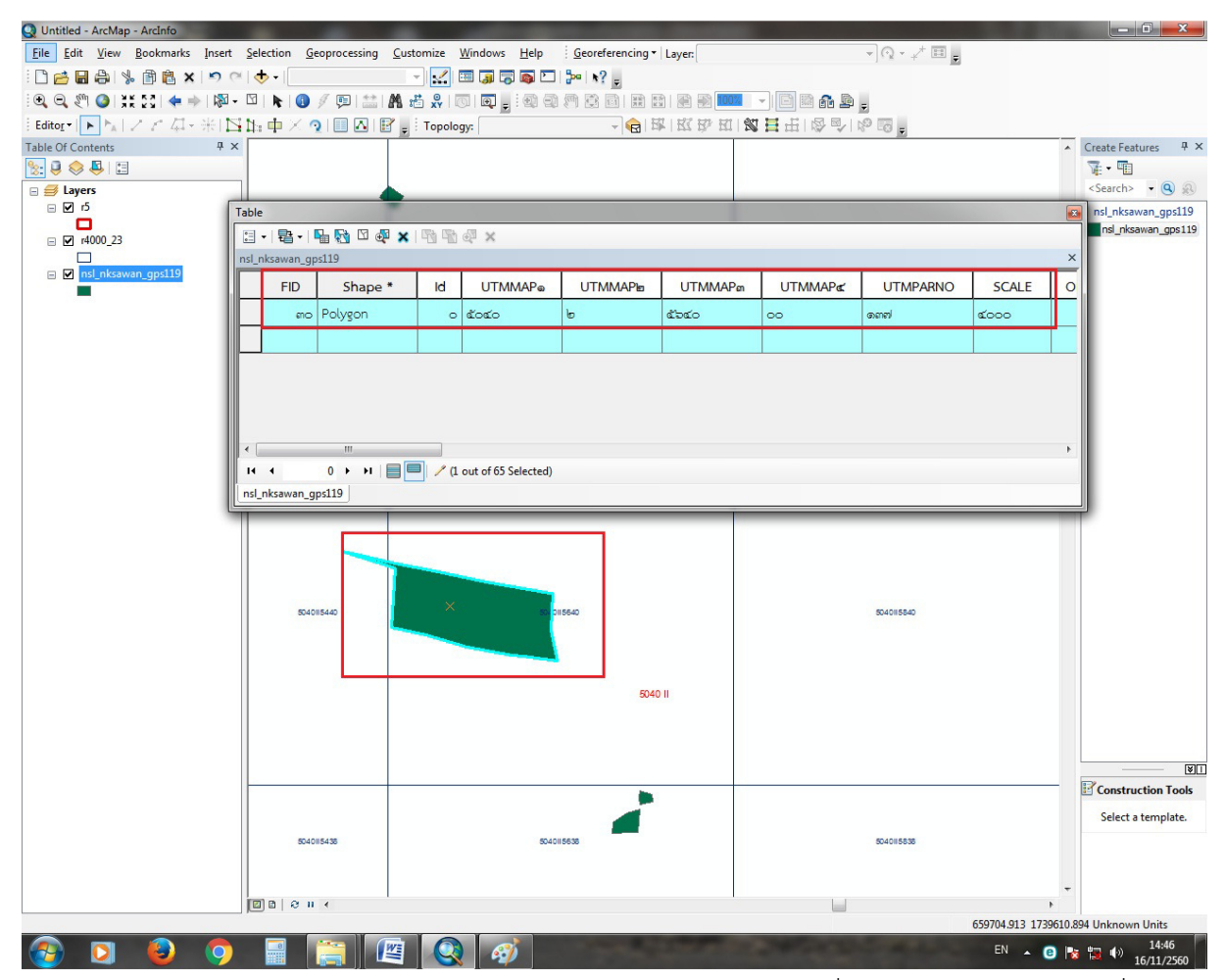

ภาพ ๔ - ๑ ตัวอย่างข้อมูลเชิงบรรยาย (Attribute) แสดงตำแหน่งรูปแปลงที่ดินหนังสือสำคัญสำหรับที่หลวง

๒) ตรวจสอบและแก้ไขรายละเอียดข้อมูลเชิงบรรยายของรูปแปลง (Shape File) รูปแปลง นสล. แต่ละแปลง กับบัญชีสำรวจข้อมูลที่ดินของรัฐที่ได้ออกหนังสือหนังสำคัญสำหรับที่หลวงแล้ว (Excel file) และ ไฟล์ภาพสแกน ส.ธ.๑ ประกอบกัน โดยการตรวจสอบรายละเอียด ให้ดูรายละเอียดข้อมูลจากภาพสแกน ส.ธ.๑ เป็นข้อมูลหลักในการตรวจและแก้ไขรายละเอียดข้อมูลเชิงบรรยายของรูปแปลง และรายละเอียดข้อมูลในบัญชิ สำรวจข้อมูลที่ดินของรัฐที่ได้ออกหนังสือหนังสำคัญสำหรับที่หลวงแล้ว เพื่อให้ข้อมูลทั้ง ๓ ส่วน ถูกต้องตรงกัน (Shape file, บัญชี นสล., ส.ธ.๑)

| Q Pro  | Vsl.mxc                     | - Arcl | Map - ArcInfo                            |                |                  |          |                | -            | 1.000     |      |       |             |           |           |        |            |             |          |                     | 5. F 10.00                                          |            | ] X              |
|--------|-----------------------------|--------|------------------------------------------|----------------|------------------|----------|----------------|--------------|-----------|------|-------|-------------|-----------|-----------|--------|------------|-------------|----------|---------------------|-----------------------------------------------------|------------|------------------|
| File   | Edit                        | View   | Bookmarks                                | Insert         | Selection        | Geopro   | cessing        | Customiz     | e Wind    | lows | Help  | Georefere   | ncing • L | ayer:     |        |            | •](         | 2 - 7+ [ | =                   |                                                     |            |                  |
| Table  | 1 (66)                      | -      | 1.00                                     |                |                  |          |                |              |           | - 1  |       | 20 10 4     |           |           |        |            |             |          |                     |                                                     |            |                  |
| •      | 1==-                        |        | N 🛛 🖓 ;                                  | ×              |                  |          |                |              |           |      |       |             |           |           |        |            |             |          |                     |                                                     |            |                  |
| nsl_nl | sawan                       | gps11  | 9                                        |                |                  |          |                |              |           |      |       |             |           |           |        |            |             |          |                     |                                                     |            | ×                |
| FI     | Sha                         | pe *   | Id UTMMAPe                               | UTMMARe        | UTMMAPa          | UTMMARE  | UTMPARN        | D SCALE      | ONN ON    | OEE  | OE OS | HEET OSCALE | OPARNO    | NS# KTOPO | NSa KQ | NS# KSHEET | NS# KPA RNO | NSL_TNO  | NSL_NO              | NSL_NAME                                            |            | RAI NGAN         |
|        | <ul> <li>Polygor</li> </ul> |        | e 4040                                   | *              | 6876             | 00       | eie4           | 4000         | _         |      |       |             |           |           |        |            |             | vi<br>10 | enale               | านองรักเสียง                                        |            |                  |
|        | in Polygor<br>in Polygor    |        | <ul> <li>docto</li> <li>docto</li> </ul> | 6              | estec<br>etcice  | 00<br>00 | iosia<br>iosia | 4000<br>4000 | _         |      |       |             |           |           |        |            |             | va .     | elasin              | ออกรับราวไฟเหาะกล<br>นักษณะกราส                     |            |                  |
| H-     | el Polygor<br>el Polygor    |        | <ul> <li>4060</li> <li>4060</li> </ul>   | 6              | atorio<br>atorio | 00       | bd<br>emil     | 4000<br>4000 |           |      |       |             |           |           | -      |            |             | 10<br>10 | ocioe<br>ciosio     | ไวเวียนนักมากล่าม<br>หมองการกุ่มเข้า                | <u>د</u>   |                  |
| IR-    | to Polygo                   | -      | 0 4060                                   | 6              | adee             | 00       | 1004           | 6000         |           |      | _     |             |           |           |        |            |             |          | mátrize             | ้องเรียบงานใกล้ทอง                                  | 8          | •                |
|        | a Polygor                   |        | · 4040                                   | •              | 2002             | 60       | etee           | 4000         | _         |      |       |             |           |           |        |            |             |          | ecier.              | ได้เสียบน้ำมามองส์องได                              |            |                  |
|        | et Polygor<br>Io Polygor    |        | <ul> <li>docto</li> <li>docto</li> </ul> | •              | 6362<br>6365     | 00       | elbe<br>beri   | 2000<br>2000 |           |      |       |             |           |           | -      |            |             | 10       | ondit<br>oonlo      | ານຮອກຜູ້<br>ໃນເດືອນບ້ານອອກຮະແຫນ                     |            |                  |
| IR-    | e Polygor                   | -      | e 4060                                   | •              | 6000             | 00       | editi          | 6000         |           |      |       |             |           |           |        |            |             | 10       | eisten              | านองจักใหญ่                                         |            | •                |
|        | en Palygar                  |        | · 2000                                   | •              | 2020<br>2040     | 60       | 600<br>604     | 4999         |           |      |       |             |           |           |        |            |             | 10       | een#                | ໄດ້ເລີຍາເບັ້າແມ່ນເຫຼ                                |            |                  |
|        | er Polygor<br>er Polygor    |        | 0 4040                                   | •              | Ebez<br>Ebez     | 00       | rico           | 6000         | _         | -    | -     |             | -         |           |        |            |             | 10       | onto                | านของกรับ<br>เกมซองครับ                             |            | -                |
|        | ne Polygo                   |        | 0 4000                                   |                | abele .          | 00       | leiert         | 6000         |           |      |       |             |           |           |        |            |             | 10       | elerie              | ອາລາມາອ                                             | 8          | •                |
| H-     | ati Polygor<br>nai Polygor  |        | · 4040                                   |                | Casale<br>Casale | 00       | ede            | 4999         | _         |      | -     |             |           |           |        |            |             | 10       | einer               | ອາສະນຳ<br>ອາສະນຳພ                                   |            |                  |
| IR-    | er Polygor                  |        | o 4000                                   | •              | dodo<br>dodo     | 00       | estr<br>anti-  | 6000         | 2 - B - B |      | -     |             |           |           |        |            |             | 10       | cioni2              | ปาข้า<br>เก.ศ.ศ.ศ.ศ. อีกปะ                          | e          | •                |
|        | e Polygo                    |        | 0 4040                                   | •              | dodo             | 00       | 000            | 6000         |           |      |       |             |           |           |        |            |             | 10       | citted              | านองวิตน์                                           | -          |                  |
|        | e Polygor<br>Polygor        |        | <ul> <li>docto</li> <li>docto</li> </ul> |                | 6965             | 00       | 000<br>000     | 4000         | -         |      | -     |             |           |           |        |            |             | 10       | ente                | บ้านกับของสาร<br>สาระนัก                            | -          | •                |
|        | er Polygor                  |        | 0 4000                                   | •              | cosc             | 00       | 880            | 6000         |           |      |       | 3           |           |           |        |            |             | 10       | orde                | บ่าล้า                                              | b          | 6                |
|        | de Polygor                  |        | 0 4040<br>0 4060                         |                | asse's<br>Assec  | 00       | ento<br>entit  | 2000<br>2000 |           |      |       |             |           |           |        |            |             | 10       | ontid               | 1000000                                             |            |                  |
|        | ati Polygor                 |        | 0 4040                                   | 6              | Estre .          | 00       | 800            | 2000         |           |      |       |             |           |           |        |            | 3           | 10       | orico               | พบของขึ้นเพลง<br>ดีเป็นเขตร                         | -          |                  |
|        | ar Polygor                  |        | 0 4040                                   | 6              | 000              | 00       | 0421           | 6000         |           |      |       |             |           |           |        |            |             | 10       | cierie              | พบองสารารณว่ารไม่หน้                                |            |                  |
|        | ne Polygor<br>ne Polygor    |        | e 4040                                   | 6              | 6040<br>6076     | ee<br>co | anvi<br>CE     | #000         | _         |      | -     |             |           |           |        |            |             | 10       | estoria             | ບ້ານສາຍສຳໃຫ້ເອກສາວແມ່ງລາຍແກ່<br>ໃຈເວັ້ອມນັ້ງແຫນຣາໃຫ | lan        | 10 0<br>10       |
| Ĥ.     | ia Polygor                  |        | 0 4040                                   | 6              | Eard             | 00       | a1210          | 6000         |           |      |       |             |           |           |        |            |             | 10       | orisd               | สระบ้าง                                             | 6          | 6                |
|        | ne Polygor                  |        | 0 4000<br>0 4000                         |                | 6000<br>6000     | 00       | 000            | 6000         |           |      |       |             |           |           |        |            |             | 10       | ciccic              | 10008100870870870800<br>70808070                    |            | -                |
|        | Relyger                     |        | • 4949                                   |                | 640%             | 00       | eate           | 4000         |           |      | -     |             |           |           |        |            |             | 10       | oistee              | สระบำ                                               | £          |                  |
|        | wi Polygo                   |        | o 4040                                   | 6              | ador             | 00       | 000            | 4000         |           |      |       |             |           |           |        |            |             | 10       | ciona               | Onstanuide                                          |            |                  |
| H-     | na Polygo<br>na Polygo      |        | <ul> <li>doto</li> <li>doto</li> </ul>   | 6              | ades<br>astes    | 00       | extr<br>acto   | d000         |           |      | -     |             | -         |           |        |            |             | 10       | eleniiž<br>eleniit  | ปายัก<br>ปายัก                                      | e<br>ar    |                  |
| IR-    | in Polygo                   | -      | . 4040                                   |                | 4656             | 00       | laser          | 4000         |           |      |       |             |           |           |        |            |             | 10       | eleas               | สระบาด                                              |            |                  |
|        | de Polyger                  |        | 0 4040<br>0 4040                         | 6              | 4000<br>4000     | 00       | boe            | 2000<br>2000 |           |      |       |             |           |           |        |            |             | 10       | odolo<br>olonie     | ອາລະນຳພ<br>ອາລະນຳພ                                  |            | -                |
|        | er Polygor                  |        | 0 4040                                   | 6              | doco<br>doco     | 00<br>00 | 1000           | 6000         |           |      | -     |             |           |           |        |            | 3           | V0       | cionial<br>material | บ้านพิทยุ่<br>สุดที่สามาริเศณ พิทยุ่                | eta        |                  |
|        | az Polygor                  |        | 0 4060                                   |                | 4000             | 00       | e06            | 6000         |           |      |       |             |           |           |        |            |             | va.      | 0075                | ใหม่มีหมา                                           |            |                  |
|        | as Polygor<br>at Polygor    |        | 0 4060<br>0 4060                         | 6              | doro<br>dorio    | 00<br>00 | 0000<br>0420   | d000         |           |      | -     |             | -         |           |        |            |             | 10       | edicisie            | งานของการจ<br>บ้านสนุณของสาวารระประโยชน์            | 66         | 2 B<br>2 D       |
| IR-    | as Polygor                  |        | 0 4000                                   | 6              | 400%             |          | e42            | 6000         |           |      | _     |             |           |           | -      |            |             | 10       | ciestr              | ສາະນຳ<br>ນາສະໄຈ                                     |            |                  |
|        | te Pelyger                  |        | 0 4040                                   |                | 401's            | 66       | 042*           | 6000         |           |      |       |             |           |           |        |            |             | 10       | 0048                | ใจเสียงรัตรแขงได้กระดิตร                            |            |                  |
| H-     | te Polygor<br>te Polygor    |        | 0 4040                                   | 6              | dans             | 00       | ocio<br>and    | 6000         |           |      | -     |             |           |           |        |            |             | 10       | close:              | ที่สาวารณ์เราไม่หน่<br>หนองนั้ว                     | -          | -                |
| IF -   | an Polygo                   |        | 0 4040                                   | •              | bore             |          | 20             | 6000         |           |      |       |             |           |           |        |            |             | 10       | elector             | acum                                                | -          | 2 0              |
| E-     | az Polygor<br>az Polygor    |        | 0 4040<br>0 4040                         |                | bere             | 00       | tie<br>tie     | 2000<br>2000 |           |      |       |             |           |           |        |            |             | 90<br>90 | elene:              | เพิ่มหายก                                           |            |                  |
|        | to Polygor                  |        | · 4040                                   | 5              | boro<br>boro     | 00       | 20             | #2000        |           | +    |       |             |           |           | -      |            |             | 10       | receire             | ที่ที่เสดาวัฒนาชื่อ<br>ในปัณฑ                       | 6          | -                |
|        | as Polygo                   |        | 0 4000                                   | 6              | 2000             | 00       | 24             | 6000         |           |      |       |             |           |           |        |            |             | 10       | orec                | ที่เริ่มราด                                         | -          |                  |
|        | e Polygor                   |        | 0 4040<br>0 4040                         | 6              | 3074<br>3060     | 00       | 000            | 4000<br>6000 |           |      | -     |             | -         |           |        |            |             | 10       | ontri<br>ontei      | งประวัฒนา                                           |            | 0<br>10          |
|        | e Polygo                    |        | o 4040                                   | 6              | 2000             | 00       | 027            | 2000         |           |      |       |             |           |           |        |            |             | 10       | conco               | ได้เรียบข้านสมระทั่งใด                              | ۵          | 6                |
|        | an Polygor                  |        | • 4860<br>• 4860                         | e<br>e         | tions:           | 00       | entri          | 6000         |           |      |       |             |           |           |        |            |             | 10       | oreci               | ສະນຸດ<br>ສະນຸດ                                      |            | -                |
|        | as Polygo                   | ·      | o 4040                                   | •              | 6560             | 00       | 042            | 4000         |           |      | _     |             |           |           | I      |            |             | vi .     | onta                | VILBONIS MILL                                       | 6          | •                |
|        |                             |        |                                          |                |                  |          |                |              |           |      |       |             |           |           |        |            |             |          |                     |                                                     |            |                  |
| •      | _                           | _      |                                          |                |                  |          |                |              | 11        | 1    | _     |             |           |           | _      |            |             |          |                     |                                                     |            | F                |
| 14     | 4                           | 32     | н н 🔲                                    | ) <b>—</b> ( m | out of 65 Se     | elected) |                |              |           |      |       |             |           |           |        |            |             |          |                     |                                                     |            |                  |
|        |                             |        |                                          |                |                  | ,        |                |              |           |      |       |             |           |           |        |            |             |          |                     |                                                     |            |                  |
| nsl_n  | кsawan                      | _gps11 | 19                                       |                |                  |          |                |              |           |      |       |             |           |           |        |            |             |          |                     |                                                     |            |                  |
|        | -                           | -      |                                          |                |                  | -        |                |              | -         | -    |       | _           |           | _         | -      | _          |             |          | -                   |                                                     |            |                  |
| -      |                             |        |                                          | _              |                  |          | 1              | -            | - ¥       |      |       |             | _         |           |        | _          |             |          | 6                   | 00348.132 1739396.487 Ur                            | known U    | nits             |
|        |                             |        | 6                                        | 9              |                  |          |                | ¥            |           | 9    |       |             |           |           |        |            |             |          |                     | EN 🔺 🙆 🎼 📜                                          | ())<br>17/ | 8:50<br>/11/2560 |

ภาพ ๔ - ๒ ตัวอย่างตารางข้อมูลเชิงบรรยาย (Attribute) รูปแปลงที่ดินหนังสือสำคัญสำหรับที่หลวง

|           | Field Type | Field | Key  | Description               | Domain        |
|-----------|------------|-------|------|---------------------------|---------------|
|           |            | Size  | Туре |                           |               |
|           |            |       |      |                           |               |
| PARCEL_ID | Numeric    | 11    |      | Parcel_ID                 |               |
| AREA      | Numeric    | 13.6  |      | พื้นที่จากระบบ            |               |
| PERIMETER | Numeric    | 13.6  |      | ความยาวเส้นรอบรูป         |               |
| PIN       | Character  | 8     |      | รหัสประจำแปลงที่ดิน       |               |
| NL_CODE   | Character  | 10    |      | รหัสทะเบียนที่ดินของรัฐ   |               |
| UTMMAP1   | Character  | 4     |      | ชื่อระวางภูมิประเทศ       |               |
| UTMMAP2   | Character  | 1     |      | แผ่นที่ระวางภูมิประเทศ    | 1-4           |
| UTMMAP3   | Character  | 4     |      | ชื่อระวาง 1:4,000         |               |
| UTMMAP4   | Character  | 2     |      | แผ่นที่ระวางขยาย          | 1:4.000 00    |
|           |            |       |      |                           | 1:2,000 01-04 |
|           |            |       |      |                           | 1:1,000 01-16 |
|           |            |       |      |                           | 1:500 01-64   |
| UTMPARNO  | Numeric    | 6     |      | เลขที่ดิน UTM             |               |
| UTMSCALE  | Numeric    | 4     |      | มาตราส่วนระวาง UTM        | 4,000 2,000   |
|           |            |       |      |                           | 1,000 500     |
| ONN       | Character  | 3     |      | ระวางศูนย์ฯ เหนือ-ใต้     | 000 – 999     |
| ON        | Character  | 1     |      | ชื่อระวางศูนย์ฯ เหนือ-ใต้ | น,ต           |

โครงสร้างตารางข้อมูลเชิงบรรยาย (Attribute) รูปแปลงที่ดินหนังสือสำคัญสำหรับที่หลวง

| Field Name | Field Type | Field | Кеу  | Description                | Domain                                   |  |  |  |  |
|------------|------------|-------|------|----------------------------|------------------------------------------|--|--|--|--|
|            |            | Size  | Туре |                            |                                          |  |  |  |  |
| OEE        | Character  | 3     |      | ระวางศูนย์ฯ ออก – ตก       | 000 - 999                                |  |  |  |  |
| OE         | Character  | 1     |      | ชื่อระวางศูนย์ฯ ออก - ตก   | อ,ฏ                                      |  |  |  |  |
| OSHEET     | Character  | 2     |      | แผ่นที่ระวางศูนย์ฯ         |                                          |  |  |  |  |
| OSCALE     | Character  | 4     |      | มาตราส่วนระวางศูนย์ฯ       | 4,000 2,000                              |  |  |  |  |
|            |            |       |      |                            | 1,000 500                                |  |  |  |  |
| OPARNO     | Numeric    | 4     |      | เลขที่ดิน ระวางศูนย์ฯ      |                                          |  |  |  |  |
| NS3KTOPO   | Character  | 4     |      | TOPO_NUMBER 1/50,000       |                                          |  |  |  |  |
| NS3KQ      | Character  | 1     |      | TOPO_SHEET 1/50,000        |                                          |  |  |  |  |
| NS3KSHEET  | Character  | 3     |      | เลขแผ่น น.ส.3ก             |                                          |  |  |  |  |
| NS3KPARNO  | Numeric    | 4     |      | เลขที่ดิน น.ส.3ก           |                                          |  |  |  |  |
| NSL_TNO    | Character  | 2     |      | ชื่อนำหน้า นสล. (ตัวอักษร) | กท : กรุงเทพฯ                            |  |  |  |  |
| NSL_NO     | Character  | 10    |      | นสล. เลขที่ (ตัวเลข)       |                                          |  |  |  |  |
| NSL_ID     | Character  | 10    |      | ทะเบียนเลขที่ดิน นสล.      |                                          |  |  |  |  |
| LANDUSE    | Character  | 150   |      | การใช้ประโยชน์ของที่ดิน    |                                          |  |  |  |  |
| AREA_RAI   | Numeric    | 5     |      | เนื้อที่ ไร่               |                                          |  |  |  |  |
| AREA_NGAN  | Numeric    | 2     |      | เนื้อที่ งาน               |                                          |  |  |  |  |
| AREA_WA    | Numeric    | 3.1   |      | เนื้อที่ ตารางวา           |                                          |  |  |  |  |
| ТҮРЕ       | Character  | 1     |      | ประเภทการลงระวาง           | 1 = UTM, 2 = ศูนย์<br>กำเนิด, 3 = น.ส.3ก |  |  |  |  |
| REMARK     | Character  | 150   |      | หมายเหตุ                   |                                          |  |  |  |  |

ตารางที่ ๔ - ๑ โครงสร้างตารางข้อมูลเชิงบรรยาย (Attribute) รูปแปลงที่ดินหนังสือสำคัญสำหรับที่หลวง ๔ - ๔

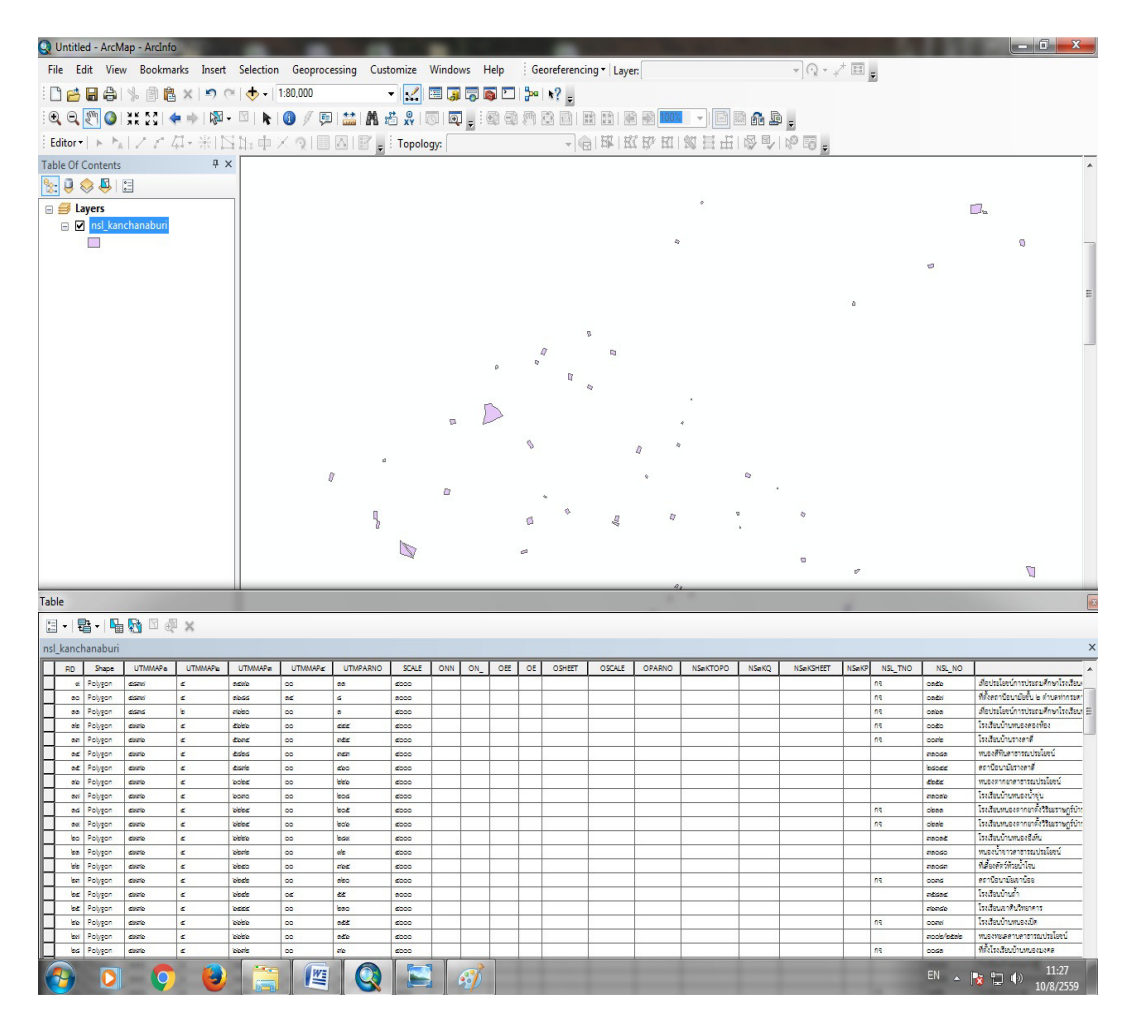

ภาพ ๔ - ๓ ตัวอย่างข้อมูลรูปแปลงที่ดินหนังสือสำคัญสำหรับที่หลวง และข้อมูลเชิงบรรยาย (Attribute)

| *        | 2            | c    | D                              | =                                              | 7                                                   | 6        | н           | 1           | 1               | x     | 2    | м    | 21                                                                                                    | 0         | 2           | 9             | L                                                                                                    | 5            | τ             | 0                                                                                                    | v         | w           | x      |
|----------|--------------|------|--------------------------------|------------------------------------------------|-----------------------------------------------------|----------|-------------|-------------|-----------------|-------|------|------|----------------------------------------------------------------------------------------------------|-----------|-------------|---------------|----------------------------------------------------------------------------------------------------|--------------|---------------|----------------------------------------------------------------------------------------------------|-----------|-------------|--------|
|          |              |      |                                |                                                |                                                     |          |             |             |                 |       |      |      |                                                                                                    |           |             | <b>CqShoo</b> | tayofikasorigifikason Geber G                                                                                                    | kt-Ag druthe | lvoseda écete | mő                                                                                                    |           |             |        |
| <u> </u> |              | -    | 1                              | -                                              |                                                     | -        |             | -           |                 |       |      |      |                                                                                                    | -         | -           |               |                                                                                                    | -            |               |                                                                                                    |           | <u> </u>    | -      |
| ++++     | เสราที่ พรร. | with | 11719                          | norrebynninge ren bi<br>recefusig tittere ute. | 5%                                                  | wid.     | Čen.        | ete<br>dena | then.           | 5     | der. | -    | stare file                                                                                                    | ottamenta | 1 5-445     | passerintelap | เสราที่สารใหญ่                                                                                                    | 7550 0 411   | turnern da.   | Serupmodulorally                                                                                                | 1095_0000 | States (100 | UTMAAR |
| 1        | 181          |      | 5725 Luizž 88                  | learning and                                   | ระการแกร่ง เขาน้ำไปการกระบบไทย                      |          | deside.     | 10000.0     | (errol)         | 3     | 1    | -    | - Acritekter                                                                                                    |           |             |               |                                                                                                    |              |               | t bruttelend                                                                                                    | 81200000  |             | -      |
| 4        | 31.0         |      | 1825 I with 182                |                                                | monartin Serrandani                                 | -        | innin       | nen .       | ÷.,             | 22    |      | -    | -                                                                                                    | 1         |             |               |                                                                                                    | 1            | 1             | the statement of the second strength in                                                                         | e1220021  | K           |        |
|          | cal          | 132  | 6836 N/ 6683                   | 6828 W 4647 8                                  | โละมีสาวมากการสาวมากมากการสาวมากการสาวมาก           | 1        | O'LINE"     |             |                 |       | 0    | 76.2 | ve SelfenderinuA.                                                                                                    | 1         | 1           |               |                                                                                                    | 1            |               | é-Dur dillutioneut er ur maniau                                                                                 | 81320000  |             | 6406   |
| 4        | 272          | 66   | C\$25 II 0C\$0-6,2             |                                                | received in the second                              | 1        | 0-uhche     | uns         | Careas          |       | 1    | 21   | valiationstrative                                                                                                    | 1         | 1           | encours.      | CALLE_CAS ANDINAS                                                                                                    | ]            |               | ér Die cilikularnul ér Jasularea                                                                                | 81202022  | U           | 6823   |
| 5        | 580          | 10   | c725   6266, 6086              | \$0x9-2,50x8-0111                              | montantia sportfudel c                              | 1.1      | diamone.    | P.111       | Second          | -     | 2    | 11   | valationlasionit.                                                                                                    | 1         | 1           | Thursday.     | ORICE_LELS madellage                                                                                                    |              |               | tröve officialized and a                                                                                        | 81200000  | U.          | 6725   |
| 6        | 221          | 555  | 6725   7606                    | 66+ 1251100                                    | กระการสารสาร โดยน้ำมี เกราะเดิมน้                   | 4        | initiation. | .1" 1991    | Servi           | 2     | 1    | 5    | vedel technicut                                                                                                    | 1         | 1           | Theorem       | 09114,1619 01912-96                                                                                                    |              |               | + be distant                                                                                                    | @1000000  | U           | 6725   |
|          | 282          |      | eras 1 and 21                  |                                                | manurin Meri                                        |          | inn.        | 11-191      | Servis          |       |      |      | un Section la viruña                                                                                                    |           |             |               |                                                                                                    |              |               | in Der ville Andersen                                                                                           | 81000000  | N           |        |
|          | 284          | 43   | CT22   1600-6 (1.0000)         | eras : 160.8 as 110                            | memory day to the pat                               |          | 0-clums     |             | SurreaC.        | 12    |      | 24   | ver.Del/RondonstreuA.                                                                                                    | 1         | 1           | encountai     | 02114_1202 ## 7.44.24                                                                                                    |              |               | P-Dur dBulluniarrat                                                                                             | 81000000  | v           | 6723   |
|          | 2545         | 28   | c725 il 1046                   |                                                | memanika intraakonina                               | 3        | but as      | .5*100      | Served.         |       | 1    | 38   | se fatémininuk                                                                                                    |           |             | encourse      | 05114_2501 nn# Euss                                                                                                    |              |               | in Dran of Redening Contract                                                                                    | 81200000  |             | 6725   |
| 10       | 286          | 156  | c725   7600-2 (1.40000         | C7251                                          | memories tendens                                    | 1        | indures .   |             | Second .        |       |      | 18   | vedelfinlationA                                                                                                    | 1         | 1           |               | 05114,1015 mm51Em50                                                                                                    |              |               | t in Malateria                                                                                                  | £1000000  | U.          | 6725   |
| - 11     | 6680         |      | 6725 // 6426                   |                                                | การการสาราชร์ (สารวิส์ รางสุดส่วงสรรริส์)           | 3        |             | e-104       | 4*** <b>ë</b> * | 6     | . 1  | 42   | in the state of the second second                                                                                                    | 1         | 1           | Thomas        | 09114,1902 mm.7.a.s.96                                                                                                    | 1            |               | r in vite de la communitation de la communitation de la communitation de la communitation de la communitation d | 81212000  | U           | 6725   |
| 13       | 6693         | 220  | ET28 // 6826-6 (146000)        |                                                | ອາຊາກຈາມສາດທີ່ມີ ເພື່ອເຊັ່ນສູງທີ່ຜູ້ສິມສຳລ          | 1        |             | 61844       | 4-1 <b>2</b> 1  | . 1   | ٥.   | 6    | A Constantion and Conserve                                                                                                    | 1         | 1           | ******        | 02114_1202 NA.7.44.24                                                                                                    | 1            |               | ér över alle dansken stiller var er ster                                                                        | 81212000  | U U         | 6722   |
| 13       | C684         |      | CT25 // 6854                   |                                                | คระหรามหารครับ (วิติมันหลังปี.พ่า)                  |          |             | p-dick      | and.            |       | ÷    | 20   | 18. Construction and Action parts                                                                                                    |           | · · · · · · | encosta       | 03116_1902 ##.A.L.36                                                                                                    |              |               | ér Der cilludardensul an er an din                                                                              | 81212000  |             | 6723   |
| - 14     | C592         | 526  | CT25 // 5820-6 (16000)         |                                                | manner redi (Macrada)                               |          |             | andrid .    | ant8n           |       | t    |      | H. Constantine and Albertown                                                                                                    | 1         | 1           |               | 05114_1902 en7.ac.94                                                                                                    | 1            |               | in Greno Millio Alemanti en conentito                                                                           | £1212000  |             | 6725   |
| 15       | 4691         | 797  | 6725   9090-11 (11000)         | 55m 50 ) 6,8350                                | manner rek filt met der alledorterad                |          | hanne       | vet.        | Served          | . 5   |      | 65.5 | 18.6ชาวในระดาเหลือไหน พระ น                                                                                                    | 1         | 1           | Thomas.       | 05114,1615 515-56                                                                                                    | 1            |               | t in state                                                                                                    | 81000000  | U.          | 6725   |
| 14       | 6600         | 171  | 6725   9090-65, 65 TE42000     | 22m 20 7 16,13,612                             | warments shall be reached and an and an address     |          | Summer.     | v.          | Servis          |       |      | 41.4 |                                                                                                    | 1         | 1           | 10001+        | 02114_1202 mm.7.44.26                                                                                                    | 1            |               | in See vitrationismus                                                                                           | 81000000  | ų           | 6722   |
| 1.17     | 6706         | 1    | CT23 // 6826, 6866             |                                                | mannam mili Challacó um Brók                        | -        |             | 0.000       | 4+12A           | 17    | 0    | 40   | M. Constantion and References                                                                                                    |           | 1           | Photo: La     | 02114_1202 ##7.44.24                                                                                                    | 1            |               | P Der Gläufernet er er er die                                                                                   | 81212000  |             | 6723   |
| 18       | C707         | 4    | CT25 // 6826                   |                                                | สนุษรรษรรษณี (สุราวัณรรมิส                          |          |             | andres .    | \$*18n          | . 5   |      |      | M. Constantine and Constants                                                                                                    | 1         | 1           | encourse      | 05114_1902 mn7.au.84                                                                                                    | 1            |               | in the clifedormal and an dist                                                                                  | £1313000  |             | 6723   |
| 19       | 0893         | \$29 | £725   \$0\$0-11 (11000)       | 52m, 5 <sub>20</sub> ) 627650                  | mannen et (ä almaar aper miodenalar)                |          | hanne       | vel-        | Servel.         | 0     | . 1  | 164  | M. Secolarization and Allenary a                                                                                                    | 1         | 1           |               | 05114,1015 mstlmst                                                                                                    | 1            |               | t-De-Statemet                                                                                                   | £1000000  | U           | 6725   |
| 20       | 6891         | 767  | 6725   9090-11 (11000)         | 8-14-15-14-1418                                | การการที่ เพื่อรับการการได้เกิดเหตุการไ             |          | hanne       | verk.       | Servis          |       |      | 808  | literaturian animiento estas                                                                                                    | 1         | 1           | Theate        | 05114,1615 mailmai                                                                                                    | 1            |               | é ére vékvésétenső                                                                                              | 81000000  | U           | 6725   |
| 21       | 62.65        | 230  | 6722 // 6426-6 (1.6000)        |                                                | กระหารการหนึ่ง (มีคนกิจกระดิ และก่า)                |          |             |             | 4-10A           |       | . 1  |      | A Constantion of Streams                                                                                                    | 1         | 1           | *******       | 02114_1202 847-44-26                                                                                                    | 1            |               | é de distante e e e de                                                                                          | 81212000  | ų           | 6722   |
| 22       | 6891         | 3    | C725 // 6826                   |                                                | muntum tells (Normali Japan din                     |          |             | 2.674       | \$*12a          | 12    | ٥.   | 72   | 18. Georgiosophia, and Robert and a                                                                                                    | 1         | 1           | encourse      | 05114_1902 as 7.44.84                                                                                                    | 1            |               | in Der clikulandernal an er er site                                                                             | 81313000  |             | 6723   |
| 25       | C992         | 2    | CT25 // 6426                   |                                                | mannamende (blemelandade anter det                  | 1        |             | endrol .    | antān           | 12    |      | 65   | M. Reconformation and Advances on                                                                                                    | 1         | 1           | Thursday.     | 09114_1902 nn.7.ax.94                                                                                                    | 1            |               | frör dikdofenst mende                                                                                           | 81212000  |             | 6725   |
| 24       | \$363        | \$15 | 1725   P090-01 [16000]         | 224, 2 <sub>2</sub> ) 62160                    | manner and this or yes constant with                |          | hanne       | vet-        | Served          | 1     | 1    | 66.9 | S. Secolarization Allocaries                                                                                                    | 1         | 1           | Theorem       | 09114,1615 01912-20                                                                                                    | 1            |               | in Der ville Auslandernal                                                                                       | #1000000  | U           | 6725   |
|          | nc.          | \$75 | 6725 // 7226-L (166000)        | 10x 10x 1410                                   | การการการที่ เพียงกับสำคัญสืบ                       |          |             | eninde.     | +               | G     | 0    | 21.2 | Sector Contraction and                                                                                                    | 1         | 1           |               | 12-54-52                                                                                                    | 1            |               | e de alla destand e regelle                                                                                     | 81212000  | ų           | 6725   |
| 24       | 282*         | 122  | 6722   8086                    |                                                | หนุงครองการณ์ (เพื่อกับอุต.อิม                      |          | an week     | Hand See    | Serve2          | 2     | 0    | 40   | 18. Construction and Active and a                                                                                                    | 1         | /           | ********      | 03114_1613 #4.312436                                                                                                    | 1            |               | P-Dur dillutionet                                                                                               | #1000000  | U           | 6723   |
| 27       | 6075         | 684  | 1000321 20-0808 1 8272         | 258, 25 1 6-210                                | manner of the tast lettered                         |          | Susa.wyo    | onð         | Served.         | 12    | 4    | 50.9 | M. Construction and A. Son owner                                                                                                    | 1         | 1           | PRODUCT       | CSILG_ICIS madifiede                                                                                                    | 1            |               | fr Dur Stellenbergs                                                                                             | a:2000000 | 0           | 6723   |
| 29       | 6275         | 765  | 1725   9090-06, 15 (b1000)     | 25m, 20 ) 6-7110                               | mannen unde (Mitre Trapelhe)                        |          | hanner      | ved.        | Servel.         | 17    | 2    | 825  | N. Antralantina Laidh Sharanna                                                                                                    | 1         | 1           | rnost.        | OSILA_IEIS masilese                                                                                                    | 1            |               | to be all defends                                                                                               | £1000000  | U           | 6725   |
|          | 61.99        |      |                                |                                                | กระการการที่ประเทศได้สืบการการ                      |          |             | mé          | 1-18-           |       |      | 35   | hidestalations. Also area                                                                                                    |           |             |               |                                                                                                    | 1            |               | é be dikindensi e serile                                                                                        | 81212000  |             |        |
| 80       | 61.62        |      | 6722 1 0006, 0006              |                                                | mananan anti (Annation tantanati)                   |          | Suma.       | marine .    | Servis          | 12    | 0    |      | St. Construction of Allocanters                                                                                                    | 1         | 1           | *******       |                                                                                                    | 1            |               | P-Dur villa divisiones                                                                                          | 81000000  | ų           | 6722   |
| 31       | 8161         |      | 2723 1 8085, 8086              |                                                | muntaments of upstate                               |          |             | maCon;      | DarreaC.        | 21    | 3    | 10   | 18. Constantine Constant & Constants                                                                                                    |           | 1           | encountai     | COLLE_LELS MADIENDE                                                                                                    | 1            |               | de Dur utilitationnat                                                                                           | 81000000  | 0           | 6723   |
| 52       | 4.67         | 1    | c725   \$0\$2                  | \$2x, \$5, ) 12,13,11,3,610                    | mannen the theory areas                             |          | Susa.wvo    | unð.        | Serve2          | 32    | . 2. | 75   | M. Construction and Advances                                                                                                    | 1         | 1           | TRUCCE.       | 05114_1015 m1512x3c                                                                                                    | 1            |               | in Dro officializations t                                                                                       | 81000000  |             | 6725   |
| - 55     | 7162         | 108  | 6925 // um# 112                |                                                | mannamelus (destribu                                | 5        |             | art.        |                 | 149   |      | 24   | vedelfinlation                                                                                                    |           |             |               |                                                                                                    |              |               | t in Mildensi tana wa                                                                                           | @1000001  | N           |        |
| 94       | 7165         | 100  | 1725   7618-2 (542000)         | 50+ 13g-010                                    | manarda Ser                                         | 5        |             | entinies.   | +               |       |      | 85   | งหมือได้เสม่อนกับหลัง                                                                                                    | 1         | 1           | ******        | 02114_1202 nn7an.26                                                                                                    | 1            |               | é les déclarations de la compañe                                                                                | \$1212000 | U.          | 6722   |
| - 12     | 1328         | 120  | 6736   8680-2 (142000)         |                                                | mannaur dus opinaritos                              | 3        |             | nin.        | Garreal         | 23    |      | 43   | ver.Settéretretret.A.                                                                                                    | 1         | 1           |               | 02114_2201 HH 2 Cu22                                                                                                    |              |               | Provident Providence                                                                                            | 81000002  | U U         | 6726   |
| 34       | 7529         | :2:  | c736   \$635                   |                                                | mannamilia hjeraanti                                | ٤        |             | sta.        | ./Carea:        | 66    | . 2. | Ti.  | verdenberstreiten.                                                                                                    | 1         |             | PRODUCT.      | 05114_2501 mm# Ex.85                                                                                                    |              |               | de Des câlitationnest de una vitaness                                                                           | 81000002  |             | 6726   |
| 57       | 1571         |      |                                |                                                | memorries that the                                  | 4        |             | v.12        | ant8n           | 0667  | 1    | 158  | vedelikeriserik                                                                                                    |           |             |               |                                                                                                    | 1            |               | frör vikalorienst morende                                                                                       | 81212000  |             |        |
| 58       | 1972         | 27   | 6405   5206,5202               |                                                | mannametric lightnann)                              | 1        | Dupman.     | ė ė.        | ÷               | 157   |      | 1    | งองัดได้สาไหล่งหลัง                                                                                                    | 1         | 1           | Thomas        | 7500 Gen 640 1000 100                                                                                                    | 1            | 1             | t in statement of managers in such that                                                                         | e1220021  | U           | 6425   |
| - 30     | 7608         |      |                                |                                                | การการณา ค่าย วิทยากร่าว                            | 6        |             |             |                 | \$96  |      | 00   |                                                                                                    |           |             |               |                                                                                                    | 1            |               | in Ser ville destantes in the matrice.                                                                          | 81320000  |             |        |
| 60       | 1613         |      | case for Local sec             |                                                | mannam daa tefaataa                                 | ٤        |             |             |                 | 260   | 1    | 28   | ver.Del/RossContinueA.                                                                                                    | 1         |             |               |                                                                                                    | 1            |               | P De distante d'anna                                                                                            | 81000001  | ĸ           |        |
| E1       | 1916         | 1.   |                                |                                                | mannamics (ferensastas)                             | 6        |             | 37.60       | dreater         | \$252 |      | 1    | ve žatémizetovak.                                                                                                    | 1         |             | encourt.      | 05114,2501 mes Eu.55                                                                                                    | 1            |               | é de décisionel e ree de éverceur                                                                               | 81212001  |             | 6726   |
| - 12     | 1517         | 1    | 6426 V 2278, 2275              |                                                | mannamilia lipinaciosi                              | 4        |             | resorts de  |                 | 2067  | . 1  | 20   | vedelfinlationA                                                                                                    | 1         | 1           | *******       | 05114,2901 ens Euss                                                                                                    | 1            |               | triber officialized are reasons                                                                                 | £1220000  | U.          | 6806   |
|          | 7611         | 808  | 6725 1 0000-66 1560000         | 536, 5 <sub>0</sub> ) 62(32)                   | สมสารสารที่ส่วนหมือได้เราสารทุกการ                  | <b>.</b> | -           | 2nd         | Servi           |       | . 1  | 26   | Mindeletimore Alexand                                                                                                    | 1         | 1           | ******        | 00114,1615 m1015-06                                                                                                    | 1            |               | i in filminista                                                                                                 | @1000000  | U U         | 6725   |
| 64       | 1812         | ļ    |                                |                                                | ראשריאר אלג לאלי לאי עקריאל                         |          |             | mar co      | Servic          |       | 2    | :    | St. Constantinuitation avve                                                                                                    | 1         |             |               |                                                                                                    | 1            | 1             | ê Der Alkalerina                                                                                                | 81000000  | ļ           |        |
|          | 7615         | :25  | 2722   \$682-5 1022000         |                                                | กามการสารสร้างให้สารวิทยานัย                        | 1.2      |             | stat.       | .Cores          |       | . 2. | 34   | 18. Annalisation and Acher avera                                                                                                    |           |             | encourta      | alice_ters mastande                                                                                                    |              |               | in Der clikulandernal dr. vo. Alareas                                                                           | 81200002  |             | 6726   |
|          | 7567         | 211  | 0825 // 0620, 0618, 0618, 0520 |                                                | mumour dou operado                                  | t        |             | .rh         | .17912          | 1690  |      | 34   | ve.letterstanivust.                                                                                                    |           | 1           | Thursday.     | 05114,2501 mma Eu.55                                                                                                    |              |               | t be divisional transva                                                                                         | #1000001  |             | 6825   |
|          | 1835         | 15   | 1725   9694,9696,9894          |                                                | กามการการที่ม ให้เริ่า สารามัน                      |          |             | deres       | Serrai          | 999   |      | 711  | li interimentalmenter                                                                                                    |           | 1           | T100114       | 09114/0066 mm2 mm27                                                                                                    | 1            | 1             | t be villelet mel                                                                                               | 81000000  | Ū.          | 6725   |
| 64       | 1968         | 262  | 6836 V 0085-6 (16000)          |                                                | กระกระการณ์ (เพื่อการ์ตระนัย)                       |          |             | 1080555     | เกิดกระ         | 1.1   |      | 10   | S. Secularization and Sciences - 1                                                                                                    | 1         | 1           |               | 02114_2201 mid Ex.22                                                                                                    | 1            |               | é de divisione à cardena                                                                                        | \$1000002 | ¥           | 6406   |
| - 60     | 1869         | 1    | CT22   9090                    | 13x 1x ) 41030                                 | กระทรายการหรือ (สอรณ์มี) ซึ่งแก่ สุดกระชุมการประสุด | ļ        | Dusa.mys    | 0.0         | CarrosC.        | 14    |      | 62   | M. Constantion and Action prove                                                                                                    |           |             | encourte.     | 03114_1415 ##312#34                                                                                                    |              |               | é De dikénémut                                                                                                  | 81300000  |             | 6723   |
| 20       | 1832         | 505  | 2723   \$092-05 (5 2000)       |                                                | กระหางการส่ง (สีสภารัตรานัย)                        | ÷        |             | P.101       | Served.         |       | . e. | 75   | M. Secretaria and Advances                                                                                                    |           | 1           | PRODUCE.      | OSILA,IEIS masilade                                                                                                    | 1            |               | triber Akdadamat                                                                                                | 81000000  |             | 6725   |
|          |              |      |                                |                                                |                                                     |          |             |             |                 |       |      |      | and a second second s |           |             |               | A CONTRACTOR OF A CONTRACTOR OFTA CONTRACTOR OFTA CONTRACTOR OFTA CONT |              |               |                                                                                                    |           |             |        |

ภาพ ๔ - ๔ ตัวอย่างบัญชีสำรวจข้อมูลที่ดินของรัฐที่ได้ออกหนังสือหนังสำคัญสำหรับที่หลวงแล้ว (Excel file)

#### คู่มือการจัดทำข้อมูลที่ดินของรัฐประเภทหนังสือสำคัญสำหรับที่หลวงในระบบภูมิสารสนเทศ

| (C) and (C)                          | ng. 105.1/2 di. ,                                                                                                    | 192.105.2/2                                                                                                    |
|--------------------------------------|----------------------------------------------------------------------------------------------------|----------------------------------------------------------------------------------------------------|
| กระสมสาราชาวารีสาร                   |                                                                                                    | ร <u>ูปแผนที่</u><br>มาคราส้วนในระวาฯ ๑: eboo มาคราล้วน ๑: eboo                                                                                                    |
| din essesandan end                   |                                                                                                    |                                                                                                    |
| la representato no                   |                                                                                                    | รี่มีภาวอาสาราช                                                                                                    |
| lin recencersion of                  | <u>หนังสือสำคัญสำหรับที่หลวง</u>                                                                                                    | L sites                                                                                                    |
|                                      | 1971 <u>DU. 200</u>                                                                                                    | (อยาสเสานี่ที่                                                                                                    |
| สสีก กระการเหต่อง เ                  | 1000 1000 1000 000 000 000 000 000 000                                                                                                    | drandre undra iz innutritaria                                                                                                    |
| nilis ezzeranezien o                 | อาศออานาจศกหมาครา 2 คร แทงประหวลกฎหมายกคน รงแก่เรเทมเคม<br>โดยประกาศรองคณะปฏิวดิ ฉยับที่ ลดส ลงวันที่ ๑๓ รันวาคม พ.ศ. ๒๕๑๕ อิธิบดีกรมที่ดิน |                                                                                                    |
| a njevaorara ali                     | ออกหนังสือสำคัญอย่ายนี้เพื่อแสดงเขตของเพิ่มของเป็นสาขาวณสมบัติของแผ่นดินประเภท                                                              | Arte Arte                                                                                                    |
| alle remarcia e                      | อำเภอ เมืองรอย รังหวัด เครย์ ไว้ดังนี้<br>ที่ดินแปลงมีพีเนื้อก็ประหาณ กระ ไว่ ไว้ดังนี้                                                     | ······································                                                                                                    |
| าหรู่คงครรมการ คุญห                  | (d ดารางวา อยู่ในความคุณสร้กษาของ กษารองษากไทย (ชุ่อมแลกสายกรรมสุดร้อง)                                                                     | They '                                                                                                    |
| างสีริง กระกรางแกรดังชุด             | กมนวงรทกาสุรูปและเกมงาทางรทกายสามานจะเอกกรุงขอยน<br>หนังสือสำคัญอยับนี้ ออกให้ ณ วันที่ <u>. (กมเคีอน มิยุบาณ ก</u> ุกรศักราช. 2540         |                                                                                                    |
| รมสีล กระรางสารไท กระสิน กระรางสารได |                                                                                                    | มายก็กระบบคือ การการการการการการการการการการการการการก                                                                                                    |
| endin normanian dan se               |                                                                                                    | มาการเป็นการเป็นการเป็นการเป็นการเป็นการเป็นการเป็นการเป็นการเป็นการเป็นการเป็นการเป็นการเป็นการเป็นการเป็นการ<br>มาการเป็นการเป็นการเป็นการเป็นการเป็นการเป็นการเป็นการเป็นการเป็นการเป็นการเป็นการเป็นการเป็นการเป็นการเป็นการเ<br>เป็นการเป็นการเป็นการเป็นการเป็นการเป็นการเป็นการเป็นการเป็นการเป็นการเป็นการเป็นการเป็นการเป็นการเป็นการเป็นการ |

ภาพ ๔ - ๕ ตัวอย่าง ไฟล์ภาพสแกน ส.ธ.๑

๓) รวมข้อมูล Shape File รูปแปลงที่ดิน นสล. (Merge) ที่ได้รับมาใหม่ กับข้อมูล Shape File รูปแปลงที่ดิน นสล. ที่มีอยู่ในฐานข้อมูลเดิม

๔) ตรวจแนวการทับซ้อน (Topology) ของแนวเขตรูปแปลงที่ดิน นสล. ที่ได้รับมาใหม่ กับ รูปแปลง ที่ดิน นสล. ที่มีอยู่ในฐานข้อมูลเดิม หากมีการทับซ้อนของรูปแปลงที่ดิน ให้แก้ไขแนวเขตข้อมูลรูปแปลงที่ดิน นสล. ตามข้อมูลรูปแปลงที่ได้รับมาล่าสุด

| 🔉 zasmxd - ArcMap - Arcinfo                                                                                                    |                |            |
|----------------------------------------------------------------------------------------------------|----------------|------------|
| File Edit View Bookmarks Insert Selection Geoprocessing Customize Windows Help                                                                                                    |                |            |
| : 🗅 😁 📾 🎒 🐁 🖄 🕫 🗙 🗠 🏷 🔹 140.000 🔹 😴 🔛 🖼 🗊 🗊 🗊 💭 🔄 🐉 📢 👷 🚼 Jopology: udon176_48_Topology: 🗨 📵 🖼 🖄 🇮 田                                                                                                    | 🖓 🗣 🐶 🐻 🖕      |            |
| Editor • 🖉 😴 ≻ ト 🗽 / ア 日 - 米   🗅 🗄 = 中 × 🤉   💷 🖸   🗑 = Clip Merge Georeferencing •   Layer. 💎 🔍 • 🖈 💷 🚽 Snapping                                                                                                    | ·OBDJ.         |            |
| : 은, 은, (한) ④ XX 22 속 수 ) 超 - 1일 🖡 (個 夕 句) 🔛 🧥 선 유 💿 💿 🖕 Layer. 💊 68/4 🔍 🔍 (例 종 종 종 500 중 및                                                                                                    |                |            |
| Table Of Contents # X                                                                                                    |                | -          |
|                                                                                                    |                | Cre        |
| 🗆 🥌 Layers                                                                                                    |                | ate        |
| (i)         (i)         (ii)         (iii)         (iii) <th(iii)< th=""> <th(iii)< th="">         (iii)</th(iii)<></th(iii)<>                                                                                                    | 3643113690 554 | 13113690 0 |
|                                                                                                    |                | res        |
|                                                                                                    |                |            |
|                                                                                                    |                |            |
|                                                                                                    |                |            |
| Sing adortani                                                                                                    |                |            |
| □ 1945113288 5643112888 5643112888 5643112888 5643113288 1643113288 1643113488 164311348 164311348 164311648 164311648 164311648 164311648 164311648 164311648 164311648 164311648 164811648 164811648 164811648 164811648 16481168 16481168 16681168 16681168 16681168 16681168 16681168 16681168 16681168 16681168 16681168 16681168 16681168 16681168 1688168 1668116 | 5643113688 554 | 43113888   |
| BN 1920                                                                                                    |                |            |
|                                                                                                    |                |            |
| □ NongHan_20160317                                                                                                    |                |            |
|                                                                                                    |                |            |
|                                                                                                    |                |            |
|                                                                                                    |                |            |
|                                                                                                    |                |            |
| 6643122886 5643112886 5643113286 5643113286 5643113286 5643113286                                                                                                    | 5643113686 554 | 43113886   |
|                                                                                                    |                |            |
|                                                                                                    |                |            |
|                                                                                                    |                |            |
|                                                                                                    |                |            |
|                                                                                                    | 3A2302         |            |
|                                                                                                    |                |            |
| PAG 7964 PAG317884 PAG319784 PAG319784 PAG319784 PAG319784 PAG319284 PAG319284                                                                                                    | 13  3684 20.   | , ]        |
|                                                                                                    | 2005           |            |
|                                                                                                    | 2293           |            |
|                                                                                                    |                |            |
|                                                                                                    |                |            |
| PA 1936                                                                                                    |                |            |
| 643112882 6643113082 6643113282 6643113282 6643113282                                                                                                    | 5643113682 554 | 43113882   |
| 10111 BA 2115 BA 2100 JUL                                                                                                    |                |            |
| • • • • • • • • • • • • • • • • • • •                                                                                                    |                | -          |
|                                                                                                    |                | •          |

ภาพ ๔ - ๖ ตัวอย่าง แนวการทับซ้อน (Topology) ของแนวเขตรูปแปลงที่ดิน นสล.

 ๕) เมื่อตรวจสอบและแก้ไขเรียบร้อยแล้ว ดำเนินการส่งต่อข้อมูลเพื่อดำเนินการขั้นตอน ลงฐานข้อมูลต่อไป

## ๓. การจัดทำจัดทำฐานข้อมูลภูมิสารสนเทศในที่ดินของรัฐกลุ่มงานระบบภูมิสารสนเทศ มีขั้นตอนการดำเนินงาน ดังนี้

๑) รับข้อมูลรูปแปลงที่ดินที่ดินหนังสือสำคัญสำหรับที่หลวง ที่ได้ทำการตรวจสอบตำแหน่ง ของข้อมูลรูปแปลงที่ดิน ข้อมูลเชิงบรรยายและบัญชีสำรวจข้อมูลทะเบียนที่ดินของรัฐที่ได้ออกหนังสือสำคัญ สำหรับที่หลวงแล้ว

๒) ลงบัญชีรับข้อมูล และตรวจสอบเบื้องต้น

๓) ทำการเชื่อมโยงข้อมูลรูปแปลงที่ดินกับข้อมูลทะเบียนที่ดินของรัฐที่ได้ออกหนังสือสำคัญ สำหรับที่หลวงแล้ว

| Untitl       | ed - ArcMap   | - ArcInfo |              |              |             |            |         |          |      |        |       |        |            |            |          |       |              |           |             | -           | _ 0 _ x     |         |
|--------------|---------------|-----------|--------------|--------------|-------------|------------|---------|----------|------|--------|-------|--------|------------|------------|----------|-------|--------------|-----------|-------------|-------------|-------------|---------|
| File E       | dit View      | Bookmarks | Insert S     | election (   | Geoprocessi | na Customi | ize Win | dows     | Help | 12     |       |        |            |            |          |       |              |           |             |             |             | _       |
| : 🗅 🛤        |               | n 🖻 🛪     |              | - 1:62       | .500        | -          |         | <b>i</b> |      | - 5    | a k   | ? _ Ge | oreferenci | ng • Laver |          |       |              | 0.10      | -           |             |             |         |
| : e e        | 50 0 2        | 53 4      | → 1 120 - 10 |              | 8 🖻 🛔       | * M +      |         | <b></b>  | ()   | (B) (P | A 122 | · ▼ ·  |            | R) 100%    |          | a 💿   |              |           | *           |             |             |         |
| Drawin       | a • R 🛈       |           | A • 🖂 🛛      | Cordia New   |             | ▼ 10 ▼     | BI      | U        | A -  | 8.     | ø     |        | _ Ed       | itor •   > | hal Z C  | 41-1  | a<br>SIN h-d | XOL       |             |             |             |         |
| Lave         | : 🔷 ตราด      |           | <b>-</b>     | • * 8        |             | ⇔ 800 🛓    | 8       |          |      |        | _     |        |            |            |          |       |              |           |             |             |             |         |
| Table Of     | Contents      |           |              | ××           |             |            |         |          |      |        |       |        |            |            |          |       |              |           |             |             | *           |         |
| <u>%:</u> 🤤  | 😞 📮 🗄         |           |              |              |             |            |         |          |      |        |       |        |            |            |          |       |              |           |             |             |             | Are     |
| = <i>5</i> L | ayers<br>ตราด |           |              |              |             |            | 8       |          |      |        |       |        |            |            |          |       |              |           |             |             | E           | Toolbox |
|              |               |           |              |              |             |            |         |          |      |        |       |        |            |            |          |       |              |           |             |             |             |         |
|              |               |           |              |              |             |            |         |          |      |        |       |        |            |            |          |       |              |           |             |             |             | Catalog |
|              |               |           |              |              |             |            |         |          |      |        |       |        |            |            |          |       |              | 1         |             |             |             |         |
|              |               |           |              |              |             |            |         |          |      |        |       |        |            |            |          |       |              |           |             |             |             | Search  |
|              |               |           |              |              |             |            |         |          |      |        |       |        |            |            |          |       |              |           |             |             |             | -       |
|              |               |           |              |              |             |            |         |          |      |        |       |        | $\Diamond$ |            |          |       |              |           |             |             |             |         |
|              |               |           |              |              |             |            |         |          |      |        |       |        |            |            |          |       |              |           |             |             |             |         |
|              |               |           |              |              |             |            |         |          |      |        |       |        |            |            |          |       |              |           |             |             |             |         |
|              |               |           |              |              |             |            |         |          |      |        |       |        |            |            |          | 4     |              |           |             |             |             |         |
|              |               |           |              |              |             |            |         |          |      |        |       |        |            |            |          |       |              |           |             |             |             |         |
|              |               |           |              |              |             |            |         |          |      |        |       |        |            |            |          |       |              |           |             |             |             |         |
|              |               |           |              |              |             |            |         |          |      |        |       |        |            |            |          |       |              |           |             |             |             |         |
|              |               |           |              |              | 8 H K       |            |         |          |      | 1      |       |        | m          |            |          |       |              |           |             |             |             |         |
| Table        |               |           |              |              |             |            |         |          |      |        |       |        |            |            |          |       |              |           |             |             | Ψ×          |         |
| 🗄 •   🖣      | a - I 🖬 🕅     | N 🖓 🛪     | <            |              |             |            |         |          |      |        |       |        |            |            |          |       |              |           |             |             |             |         |
| ตราด         |               |           |              |              |             |            |         |          |      |        |       |        |            |            |          |       |              |           |             |             | ×           |         |
| FID          | Shape *       | UTMMAP1   | UTMMAP2      | UTMMAP3      | UTMMAP4     | UTMPARNO   | SCALE   | ONN      | ON   | OEE    | OE    | OSHEET | OSCALE     | OPARNO     | NS3KTOPO | NS3KQ | NS3KSHEET    | NS3KPARNO | NSL_TNO     | NSL_NO      | <b>^</b>    |         |
| • 0          | Polygon ZM    | 5533      | 3            | 3052         | 07          | 638        | 1000    |          |      |        |       |        |            |            |          |       |              |           |             | 4250/2517   | ที่ตั้งสานก |         |
| 1            | Polygon ZM    | 5433      | 2            | 2850         | 13          | 501        | 1000    |          |      |        |       |        |            |            |          |       |              |           | <b>813</b>  | 235         | ได้ในราชก   |         |
| 2            | Polygon ZM    | 5433      | 2            | 2850         | 11          | 501        | 1000    |          |      |        |       |        |            |            |          |       |              |           | <b>M</b> 8  | 237         | โครงการอ่   |         |
| 3            | Polygon ZM    | 5533      | 3            | 3052         | 03          | 503        | 1000    |          |      |        |       |        |            |            |          |       |              |           |             | 20514       | ใช้ประโยช   |         |
| 4            | Polygon ZM    | 5433      | 2            | 2854         | 11          | 507        | 1000    |          |      |        |       |        |            |            |          |       |              |           | <b>M</b> 8  | 207         | ใช้ในราชก   |         |
| -            |               |           | 2            | 4450         | ~           |            | 4000    |          |      | ĺ      | 1     |        |            |            |          |       |              | 1         |             | 222         | 424         |         |
| 14 4         | 1             | · • • • 📄 | 🔲   (0 out   | of 51 Select | ed)         |            |         |          |      |        |       |        |            |            |          |       |              |           |             |             |             |         |
| ตราด         |               |           |              |              |             |            |         |          |      |        |       |        |            |            |          |       |              |           |             |             |             |         |
|              |               |           |              |              |             | 11-1       | 11      |          |      |        |       |        |            |            |          |       |              | 885531    | .482 139403 | 8.436 Meter | rs          |         |
|              |               |           | 0            | 0            |             | 6          |         | 11       | ,    |        |       |        |            |            |          |       |              | E         | - 10        | No 12       | 19:25       |         |

ภาพ ๔ - ๗ ข้อมูลรูปแปลงที่ดินที่ดินหนังสือสำคัญสำหรับที่หลวง

|                   | 💼 🕼 🖉 🗠 👘 👘 👘 |                       |                               |                                                                                                    |                                                                                                    |                                                                          |                              |                          |                  |                                                                                                  |                              |                   |                             |                              |
|-------------------|---------------|-----------------------|-------------------------------|----------------------------------------------------------------------------------------------------|----------------------------------------------------------------------------------------------------|--------------------------------------------------------------------------|------------------------------|--------------------------|------------------|--------------------------------------------------------------------------------------------------|------------------------------|-------------------|-----------------------------|------------------------------|
|                   | หน้า          | แรก แทรก              | เต้าโต                        | เรงหน้ากระดาษ สูตร "                                                                                                    | ข้อมูล ตรวจทาน มุ:                                                                                                    | มมอง HP ePrint and Share                                                 |                              |                          |                  |                                                                                                  |                              |                   |                             | 🕜 _ 🖶 X                      |
| ງງ<br>ອງ<br>ຄລິປາ | * *           | TH SarabunPS<br>B I U | K • 14<br>• (⊞•) (<br>มมอักษร | $ \begin{vmatrix} \mathbf{A}^* & \mathbf{A}^* \\ \mathbf{A}^* & \mathbf{A}^* \end{vmatrix} \begin{vmatrix} \mathbf{E} & \mathbf{E} & \mathbf{E} \\ \mathbf{E} & \mathbf{E} & \mathbf{E} \end{vmatrix} $ | <ul> <li>ตั้ง ตั้งข้อความ</li> <li>ตั้ง ตั้งข้อความ</li> <li>ตั้ง ตั้งข้อความ</li> <li>ตั้ง ตั้งข้อความ</li> <li>ตั้ง ตั้งข้อความ</li> <li>ตั้ง ตั้งข้อความ</li> <li>ตั้ง ตั้งข้อความ</li> <li>ตั้ง ตั้งข้อความ</li> <li>ตั้ง ตั้งข้อความ</li> </ul> | รักไป *<br>เร็ม * * * * * **************************                     | จัดรูปแ<br>เป็นตาร<br>ลักษณะ | เบบ ลักษณะ<br>ถงรัเชลล์ร | แทรก ลบ<br>เชลล์ | ב<br>ג<br>ג<br>ג<br>ג<br>ג<br>ג<br>ג<br>ג<br>ג<br>ג<br>ג<br>ג<br>ג<br>ג<br>ג<br>ג<br>ג<br>ג<br>ג | ผลรวมอัด<br>เติม *<br>ล้าง * | เโนมัติ *<br>การเ | รัยงสาดั<br>และกรอง<br>เกไข | ใน<br>คันทาและ<br>ง⊺ เลือก ∗ |
|                   | 0             | B                     | C                             | J≭ สจ.บยนแกน สา                                                                                                    | 2111114 (M                                                                                                    | F                                                                        | G                            | н                        | T                | 1                                                                                                | K                            | 1                 | M                           | N E                          |
| 1                 | ~             | 5                     |                               | 5                                                                                                    |                                                                                                    | ,                                                                        |                              |                          |                  |                                                                                                  | N                            | -                 |                             |                              |
| 2<br>3<br>4       | ลำดับที่      | เลขที่ นสล.           | เลขที่ดิน                     | 55314                                                                                                    | ระวางในฐานข้อมูล สจร.<br>ไม่ตรงกับบัญชีสำรวจ บสล                                                                                                    | ชื่อที่ดิน                                                               |                              |                          | ที่ตั้ง          |                                                                                                  | เนื้อที่                     |                   |                             | ประเภทที่ดี                  |
| 5                 |               |                       |                               |                                                                                                    | นทางการอยู่ชุดการวง ผสถ.                                                                                                    |                                                                          | หมู่ที่                      | บ้าน                     | ตำบล             | อำเภอ                                                                                            | ไร่                          | งาน               | 31                          |                              |
| 6                 | 1             | 138                   |                               | 5540   แล่นที่ 4                                                                                                    |                                                                                                    | หนองใหญ่จำปอแดง                                                          | 6                            | ลาน                      | บ้านลาน          | บ้านได่                                                                                          | 40                           | 1                 | 22                          | พลเมืองใช้ประโยชน์ร่วมก่     |
| 7                 | 2             | 373                   | 119                           | 5442    2852                                                                                                    | 5442แนล่นที่12                                                                                                    | โคกห้วยตาใก้สาธารณประโยชน์                                               | 4                            | โคกกลาง                  | หว้าทอง          | ภูเวียง                                                                                          | 9                            | 1                 | 9                           | พลเมืองใช้ประโยชน์ร่วมก่     |
| 8                 | 3             | 417                   | 301                           | 5540 V 4268                                                                                                    | 5540N/5 (417)                                                                                                    | สระน้ำสาธารณประโยชน์                                                     | 7                            | โนนคมนึก                 | บ้านแท่น         | ชนบท                                                                                             | 3                            | 1                 | 59                          | พลเมืองใช้ประโยชน์ร่วมก่     |
| 9                 | 4             | 760                   | 242                           | 5541 V 5814                                                                                                    |                                                                                                    | โนนเสียผีลาธารณประโยชน์                                                  | 4                            | โคกสูง                   | บ้านหว้า         | เมืองขอนแก่น                                                                                     | 4                            | 2                 | 83                          | พลเมืองใช้ประโยชน์ร่วมก่     |
| 10                | 5             | 948                   | 787                           | 5541   7618                                                                                                    |                                                                                                    | ไข้ในราชการกรมของประทานโครงการน้ำทอง คอองส์งน้ำล่าย 2 อาร์ 3 แอล         | ļ                            |                          | พระลับ           | เมืองขอนแก่น                                                                                     | 53                           | 1                 | 71                          | ใช้เพื่อประโยชน์ของแผ่นท่    |
| 11                | 6             | 1160                  |                               | 5441   แต่นที่14                                                                                                    |                                                                                                    | วังปกลาธารณประโยชน์                                                      | 7                            | สะอาค                    | หนองเรือ         | หนองเรือ                                                                                         | 6                            | 0                 | 16                          | พลเมืองใช้ประโยชน์ร่วมก่     |
| 12                | 7             | 2003                  | 27                            | 5540    7082,6882                                                                                                    | 5541แผ่นที่104                                                                                                    | ป่าข้าลาธารณประโยชน์                                                     | 2                            | โนนสวรรค์                | ภูเหล็ก          | บ้านไผ่                                                                                          | 29                           | 2                 | 92                          | พลเมืองใช้ประโยชน์ร่วมก่     |
| 13                | 8             | 2014                  |                               | 5541     5686                                                                                                    | 5441111usiuvi77                                                                                                    | ที่กลางบ้านสาธารณประโชน์                                                 | 3                            | หนองเกี่ยว               | โคกสาราญ         | บ้านแฮด                                                                                          | 0                            | 0                 | 61                          | พลเมืองใช้ประโยชน์ร่วมก่     |
| 14                | 9             | 2609                  | 114                           | 5541 N 4022-8                                                                                                    | บ้านส่าง พบานเหร 5561 IV แล่บที่ 6 (626)                                                                                                    | กระทรวงการคลัง (ใช้ในราชการกองทัพอากาศ)                                  | 4                            | ดอนคู่                   | หนองบัว          | บ้านฝาง                                                                                          | 6                            | 3                 | 34,4                        | ใช้เพื่อประโยชน์ของแผ่นด่    |
| 15                | 10            | 3274                  | 507                           | 5541     4678                                                                                                    |                                                                                                    | ป่าข้าโคกหินขาวลาธารณประโยชน์                                            |                              |                          | ชมบท             | ชนบท                                                                                             | 57                           | 1                 | 65.2                        | พลเมืองใช้ประโยชน์ร่วมก่     |
| 16                | 11            | 4315                  | 435                           | 5541   6814-2                                                                                                    | 33092                                                                                                    | ป่าข้าเมืองเก่าลาธารณประโยชน์                                            |                              |                          | ในเมือง          | เมืองขอนแก่น                                                                                     | 3                            | 2                 | 5.1                         | พลเมืองใช้ประโยชน์ร่วมก่     |
| 17                | 12            | 4317                  | 315                           | 5540    6274                                                                                                    |                                                                                                    | ใช้ในราชการกรมทางหลวง                                                    |                              |                          | แคนเหนือ         | บ้านได่                                                                                          | 15                           | 2                 | 6                           | ใช้เพื่อประโยชน์ของแผ่นท์    |
| 18                | 13            | 4318                  | 351                           | 5542    7046                                                                                                    |                                                                                                    | ที่ตั้งสถานีตำรวจภูธรอำเภอน้ำพอง                                         |                              |                          | วังซัย           | น้ำพอง                                                                                           | 15                           | 1                 | 30                          | ใช้เพื่อประโยชน์ของแผ่นท่    |
| 19                | 14            | 4319                  | 301                           | 5541   6820-14                                                                                                    | 310. 9ฏ. } 10 - 18                                                                                                    | ที่ตั้งพัสดุทางหลวงขอนแก่น                                               |                              |                          | ศิลา             | เมืองขอนแก่น                                                                                     | 17                           | 3                 | 15.3                        | ใช้เพื่อประโยชน์ของแผ่นท์    |
| 20                | 15            | 4320                  | 2                             | 5541   6822-5,9                                                                                                    | 29ท. 9ฏ. 29ท. 10ฏ.                                                                                                    | ที่ตั้งศูนย์อนุรักษ์ดินและน้ำ                                            |                              |                          | ศิลา             | เมืองขอนแก่น                                                                                     | 104                          | 1                 | 24                          | ใช้เพื่อประโยชน์ของแผ่นร์    |
| 21                | 16            | 4324                  | 346                           | 5542    7448                                                                                                    |                                                                                                    | ที่ตั้งโรงสูบน้ำ                                                         | 8                            |                          | วังชัย           | น้ำพอง                                                                                           | 0                            | 3                 | 59                          | ใช้เพื่อประโยชน์ของแผ่นด์    |
| 22                | 17            | 4357                  | 1                             | 5541   6822-5                                                                                                    | 29ท. 9ฏ. 29ท. 10ฏ. (11)                                                                                                    | ที่ตั้งสถานีขยายพันธุ์พืชขอนแก่น                                         |                              |                          | ศิลา             | เมืองขอนแก่น                                                                                     | 455                          | 1                 | 77                          | ใช้เพื่อประโยชน์ของแผ่นท์    |
| 23                | 18            | 4358                  | 701                           | 5542   7264                                                                                                    |                                                                                                    | ใช้ในราชการกรมทางหลวง                                                    |                              |                          | เขาสวนกวาง       | เขาสวนกวาง                                                                                       | 23                           | 2                 | 6.6                         | ใช้เพื่อประโยชน์ของแผ่นช่    |
| 24                | 19            | 4359                  |                               | 5542   7264                                                                                                    |                                                                                                    | ที่ตั้งสถานีตำรวจภูธรตำบลเขาสวนกวาง                                      |                              |                          | เขาสวนกวาง       | น้ำพอง                                                                                           | 1                            | 2                 | 0                           | ใช้เพื่อประโยชน์ของแผ่นร่    |
| 25                | 20            | 4423                  | 91                            | 5442     8232                                                                                                    |                                                                                                    | หนองบัวดาธารณประโยชน์                                                    | 5                            | โนนเมือง                 | โนนหัน           | ซุมแพ                                                                                            | 185                          | 0                 | 56.8                        | พลเมืองใช้ประโยชน์ร่วมก่     |
| 26                | 21            | 4457                  | 213                           | 5540 III 3842                                                                                                    |                                                                                                    | หนองมะเพื่อศาธารณะ                                                       | 1                            |                          | หนองมะเชื่อ      | พล                                                                                               | 87                           | 1                 | 52.3                        | พลเมืองใช้ประโยชน์ร่วมก่     |
| 27                | 22            | 4468                  | 245                           | 5441   3222                                                                                                    |                                                                                                    | โคกป่าข้าท่าค้าสาธารณประโยชน์                                            |                              |                          | หนองเรือ         | หนองเรือ                                                                                         | 30                           | 1                 | 15.5                        | พลเมืองใช้ประโยชน์ร่วมก่     |
| 28                | 23            | 4470                  | 729                           | 5642     9644                                                                                                    |                                                                                                    | หนองบ้านผักหนามดาธารณประโยชน์ 4 หนองกุงใหญ่ หนองกุงใหญ่ กระนวน 29 2 17.5 |                              |                          |                  |                                                                                                  |                              |                   | 17.5                        | พลเมืองใช้ประโยชน์ร่วมก่     |
| 29                | 24            | 4471                  | 290                           | 5540 IV 4848                                                                                                    | หนองน้ำกับสาธารณประโยชน์ เมืองพล พล 22 2 71.2 พลเมืองใช้ประโยชน์ร่วม                                                                                                    |                                                                          |                              |                          |                  |                                                                                                  |                              |                   |                             | พลเมืองใช้ประโยชน์ร่วมก่ 🕳   |
| H 4               |               |                       |                               |                                                                                                    |                                                                                                    |                                                                          |                              |                          |                  |                                                                                                  |                              |                   |                             |                              |
| พร่อม             |               |                       |                               |                                                                                                    |                                                                                                    |                                                                          |                              |                          |                  |                                                                                                  |                              |                   |                             |                              |
|                   |               |                       |                               |                                                                                                    |                                                                                                    |                                                                          |                              |                          |                  |                                                                                                  | EN                           | <b>^</b>          | 🗸 😼                         | 19:39                        |

ภาพ ๔ - ๘ ข้อมูลทะเบียนที่ดินของรัฐที่ได้ออกหนังสือสำคัญสำหรับที่หลวงแล้ว

 ๔) ตรวจสอบการเชื่อมโยงข้อมูลรูปแปลงที่ดินกับข้อมูลทะเบียนที่ดินของรัฐที่ได้ออกหนังสือ สำคัญสำหรับที่หลวงแล้ว

๕) ตรวจสอบ แก้ไข ปรับปรุงโครงสร้างฐานข้อมูลให้เป็นตามมาตรฐาน กมร.

๖) จัดสร้างรหัสประจำแปลงที่ดิน PIN

#### คู่มือการจัดทำข้อมูลที่ดินของรัฐประเภทหนังสือสำคัญสำหรับที่หลวงในระบบภูมิสารสนเทศ

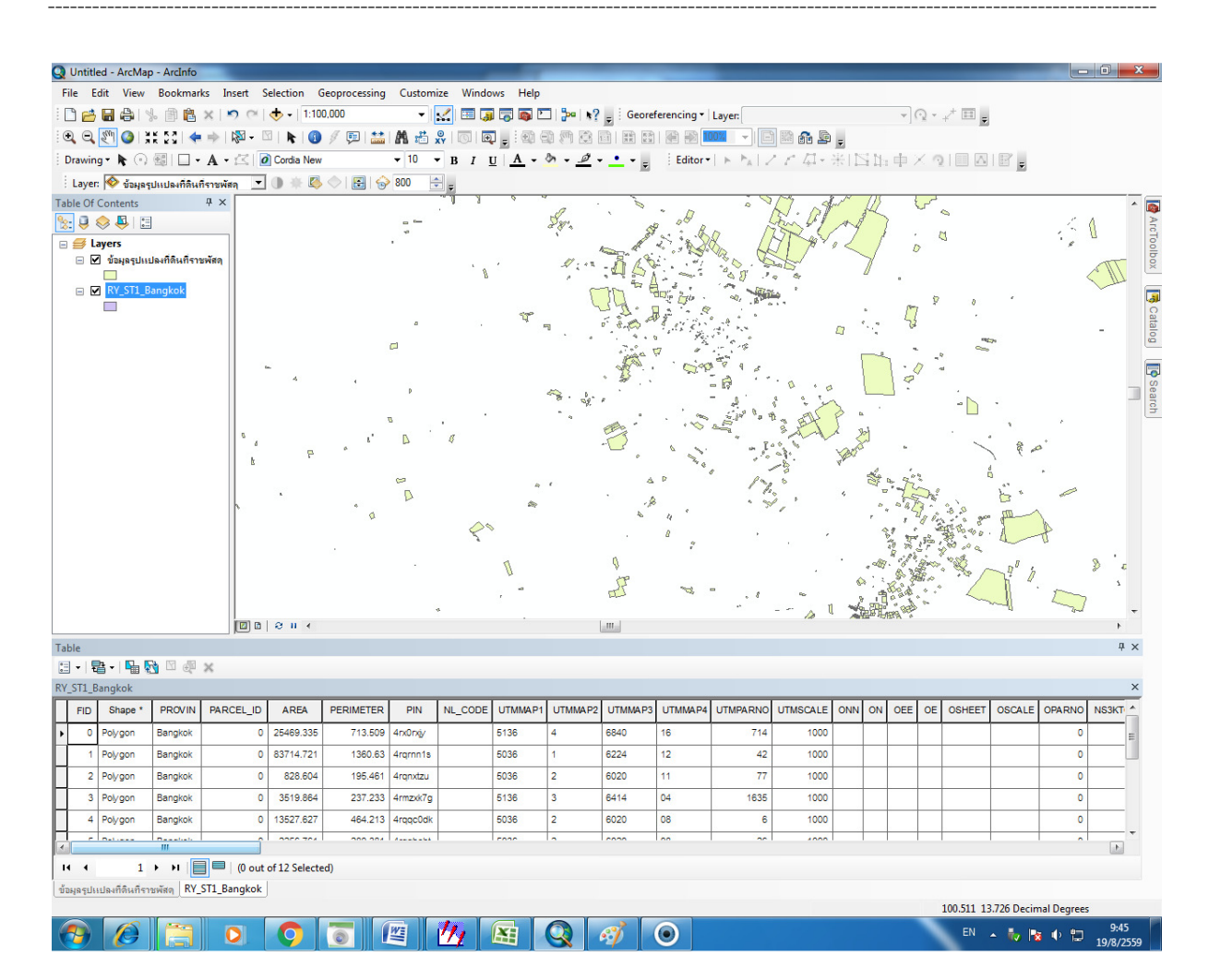

ภาพ ๔ - ๙ ข้อมูลรูปแปลงที่ดินที่ดินหนังสือสำคัญสำหรับที่หลวง ที่ได้ปรับปรุงโครงสร้างตามมาตรฐาน กมร.

- ๗) จัดทำฐานข้อมูลภาพลักษณ์รูปแปลงที่ดินหนังสือสำคัญสำหรับที่หลวง
- ๘) จัดสร้างคำอธิบายข้อมูล Meta\_code
- ๙) นำข้อมูลรูปแปลงที่ดินหนังสือสำคัญสำหรับที่หลวง จัดเก็บเข้าฐานข้อมูลที่ดินของรัฐ

[NLP\_Package]

๑๐) ตรวจสอบความถูกต้องของรูปแปลงที่ดินหนังสือสำคัญสำหรับที่หลวง ข้อมูลทะเบียนที่ดินของรัฐ และข้อมูลภาพลักษณ์รูปแปลงที่ดินหนังสือสำคัญสำหรับที่หลวง ในฐานข้อมูลที่ดินของรัฐ [NLP\_Package]

๑๑) รายงานผลการดำเนินงาน

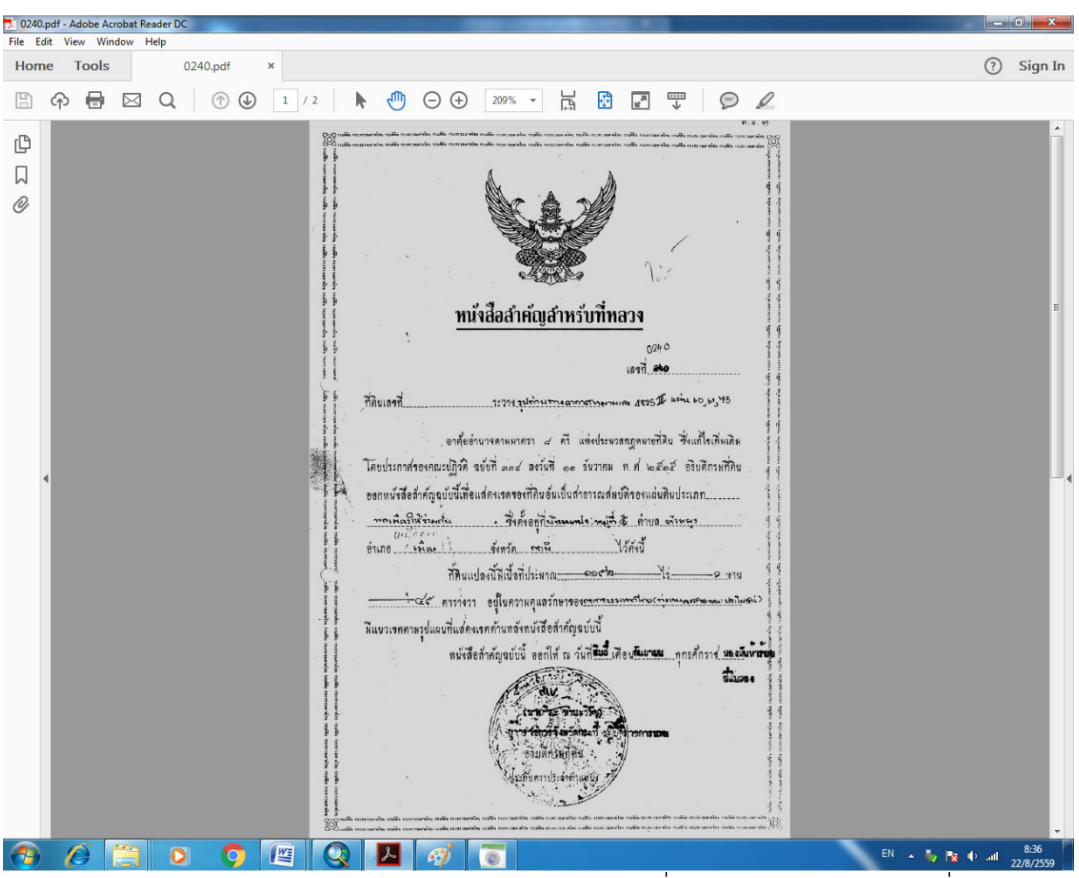

ภาพ ๔ - ๑๐ การจัดทำฐานข้อมูลภาพลักษณ์รูปแปลงที่ดินหนังสือสำคัญสำหรับที่หลวง

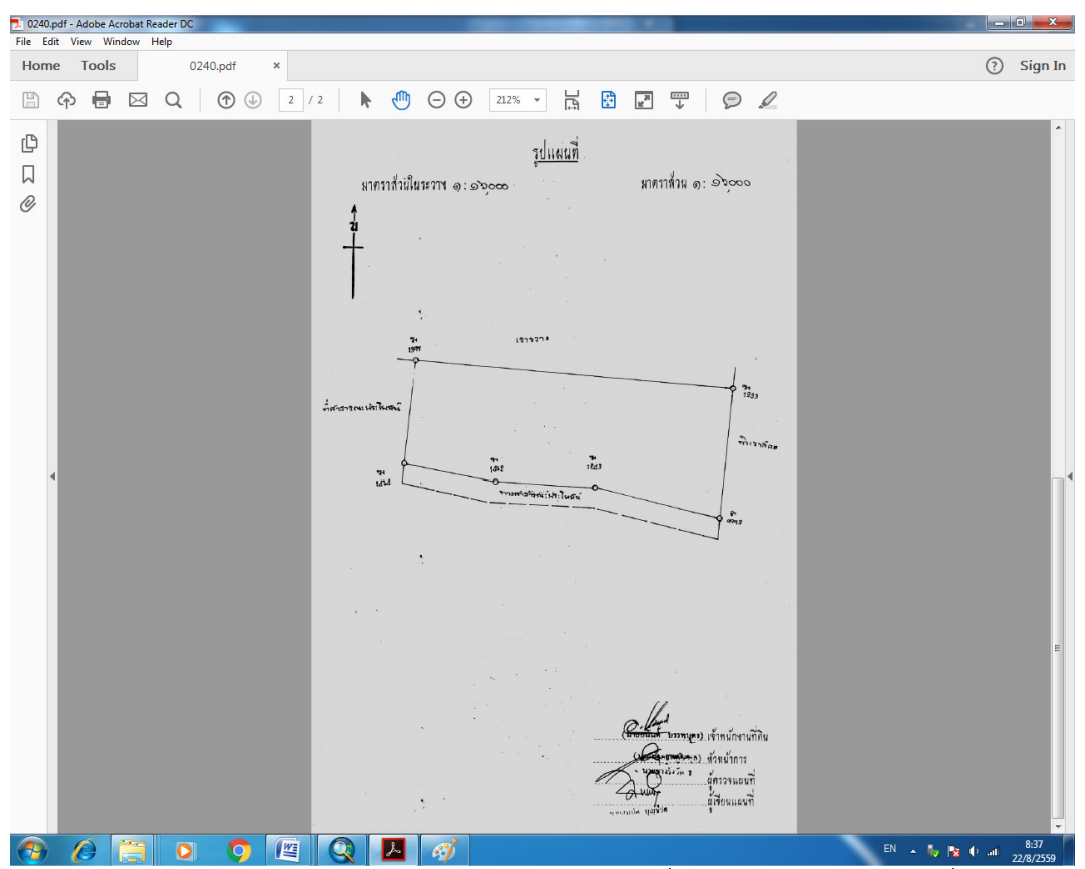

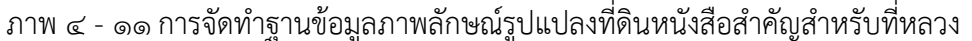

# ๔. ฐานข้อมูลภาพลักษณ์รูปแปลงที่ดินหนังสือสำคัญสำหรับที่หลวง และการเผยแพร่ข้อมูล ภูมิสารสนเทศในที่ดินของรัฐ

มีขั้นตอนการดำเนินงาน ดังนี้

๑) ออกแบบ และกำหนดรูปแบบในการเผยแพร่ข้อมูลที่ดินของรัฐ โดยใช้โปรแกรม PostGIS และโปรแกรม GeoServer

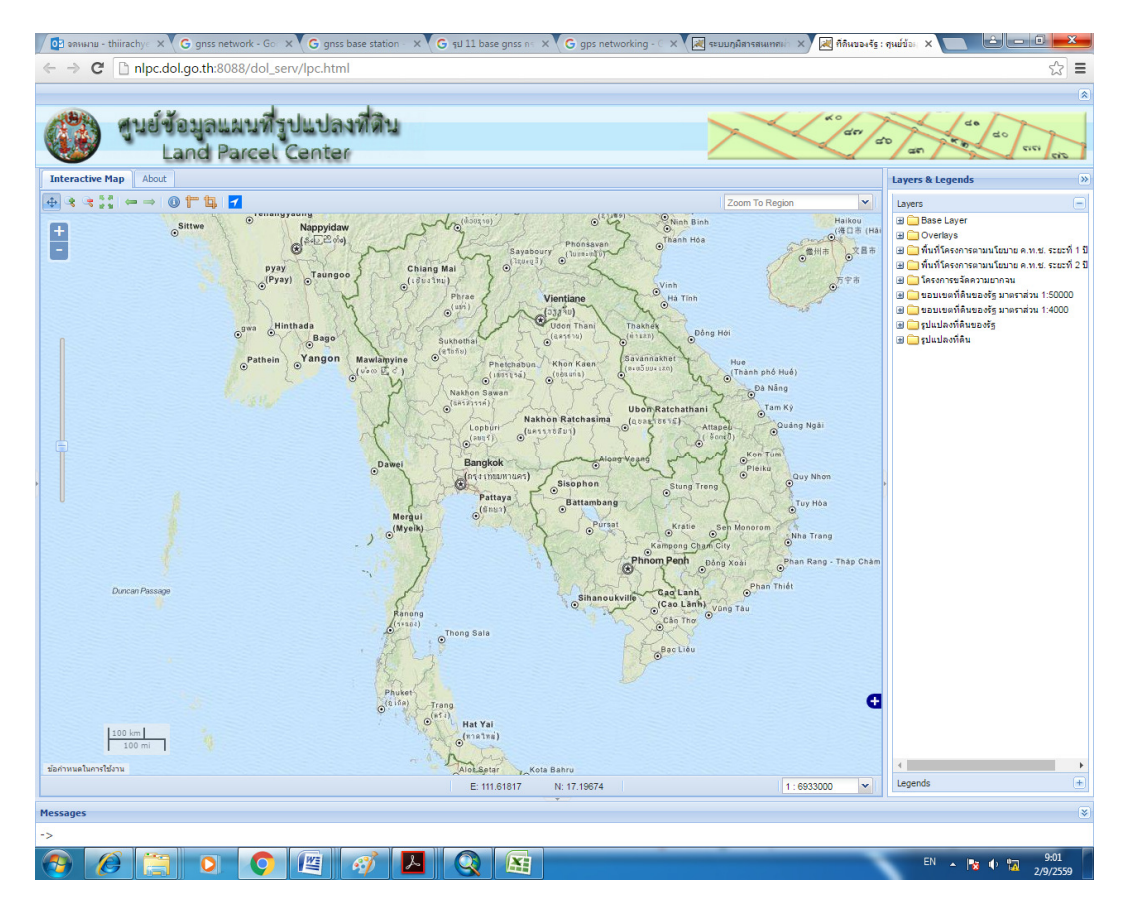

ภาพ ๔ - ๑๒ ภาพ การออกแบบ และกำหนดรูปแบบในการเผยแพร่ข้อมูลที่ดินของรัฐ

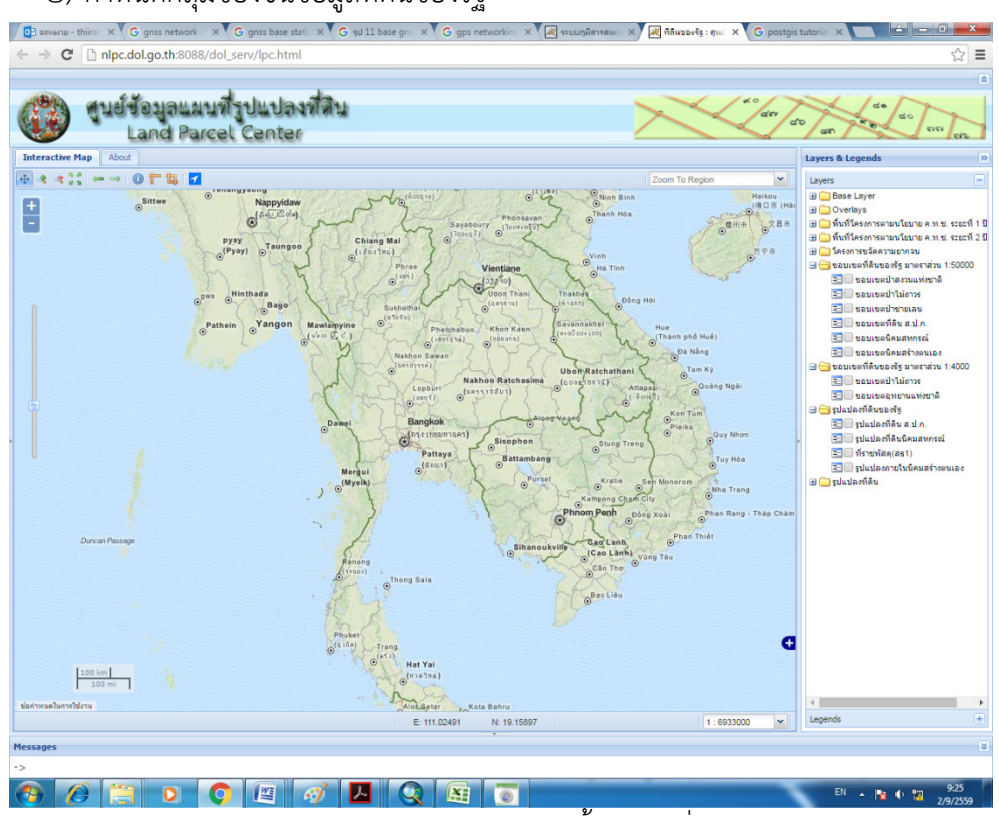

๒) กำหนดกลุ่มของชั้นข้อมูลที่ดินของรัฐ

ภาพ ๔ - ๑๓ การกำหนดกลุ่มของชั้นข้อมูลที่ดินของรัฐ

- ๓) นำเข้าข้อมูลที่ดินของรัฐสู่ GeoServer ทำได้ดังนี้
  - ๑. โดยใช้โปรแกรม pgAdmin

| 🖓 pgAdmin III                                 | _ @ ×                                               |
|-----------------------------------------------|-----------------------------------------------------|
| File Edit Plugins View Tools Help             |                                                     |
| 🎢 🛃 🔂 😰 🔛 🔙 🧷 🗱 • 🛡 😤 🔄                       |                                                     |
| Object browser X Properties Statistics Depend | encies Dependents 🗨                                 |
| Postgres(1 9 1 (x86) (localbact 5437)         | x lue                                               |
| Shape File                                    | 098                                                 |
|                                               | default                                             |
|                                               |                                                     |
| PostGIS Connection                            | i a                                                 |
| Username: postgres                            |                                                     |
| Password:                                     |                                                     |
| Server Host localhost 5432                    |                                                     |
|                                               |                                                     |
| Database: Jdol_db                             |                                                     |
| Test Connection                               |                                                     |
| Configuration                                 |                                                     |
| Destination Schema: public SRID: -1           | ×                                                   |
| Destination Table: Geometry Column: the_geom  |                                                     |
|                                               |                                                     |
| Options Import About Cancel                   |                                                     |
|                                               |                                                     |
| Import Log                                    |                                                     |
|                                               |                                                     |
|                                               | 10),                                                |
|                                               | g(5),<br>(),                                        |
| - public modifie data                         | _                                                   |
| Collations (0) alro_namet character var       | ying (100),                                         |
| FTS Configurations (0)                        | .ying (100) ,                                       |
| Retrieving details on table alro_land Done.   | 0.07 secs                                           |
| 🕼 Start 👢 🕢 🚞 🎒 🔗 👩 🕅 pgAdmin III 🔊 Sh        | ape File to 😚 Untitled - Paint 🛛 EN 🎓 🕞 🚱 🐴 🕼 11:58 |
|                                               | 2/9/2559                                            |

ภาพ ๔ - ๑๔ น้ำเข้าข้อมูลที่ดินของรัฐโดยใช้โปรแกรม

๒. ใช้ script ดังนี้ เพื่อนำเข้าข้อมูลที่ดินของรัฐ

shp2pgsql -s 4326 -I -W tis-620 E:\DOL\Shp\shpwgs84\_Del\dsdw\_parcel.shp dsdw\_parcel | psql -U postgres -v -d dol\_db

# m. ใช้ script ดังนี้ เพื่อนำเข้าข้อมูลที่ดินของรัฐแบบใส่ข้อมูลเพิ่มเติม

shp2pgsql -s 4326 -i -D -a -W tis-620E:\DOL\Shp\shpwgs84\_Del\dsdw\_parcel.shp dsdw\_parcel | psql -U postgres -v -d dol\_db

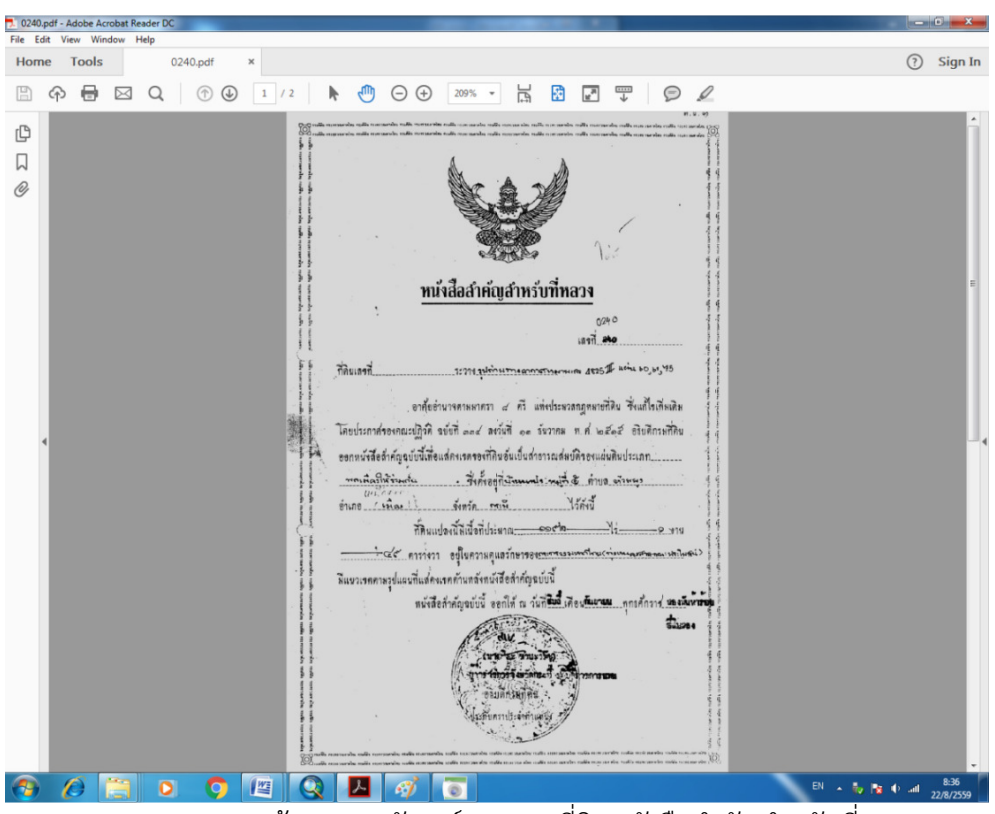

๙. การนำเข้าข้อมูลภาพลักษณ์รูปแปลงที่ดินหนังสือสำคัญสำหรับที่หลวง

ภาพ ๔ - ๑๕ ฐานข้อมูลภาพลักษณ์รูปแปลงที่ดินหนังสือสำคัญสำหรับที่หลวง

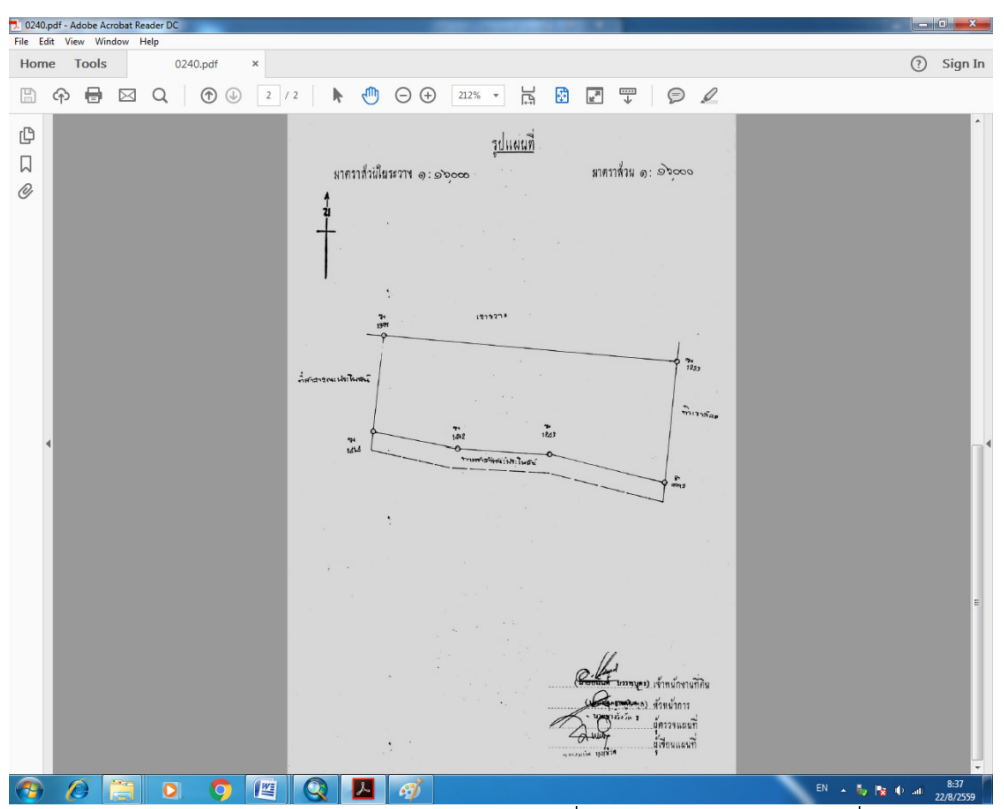

ภาพ ๔ - ๑๖ ฐานข้อมูลภาพลักษณ์รูปแปลงที่ดินหนังสือสำคัญสำหรับที่หลวง

## ๕. เผยแพร่ข้อมูลภูมิสารสนเทศในที่ดินของรัฐบนเว็บไซต์

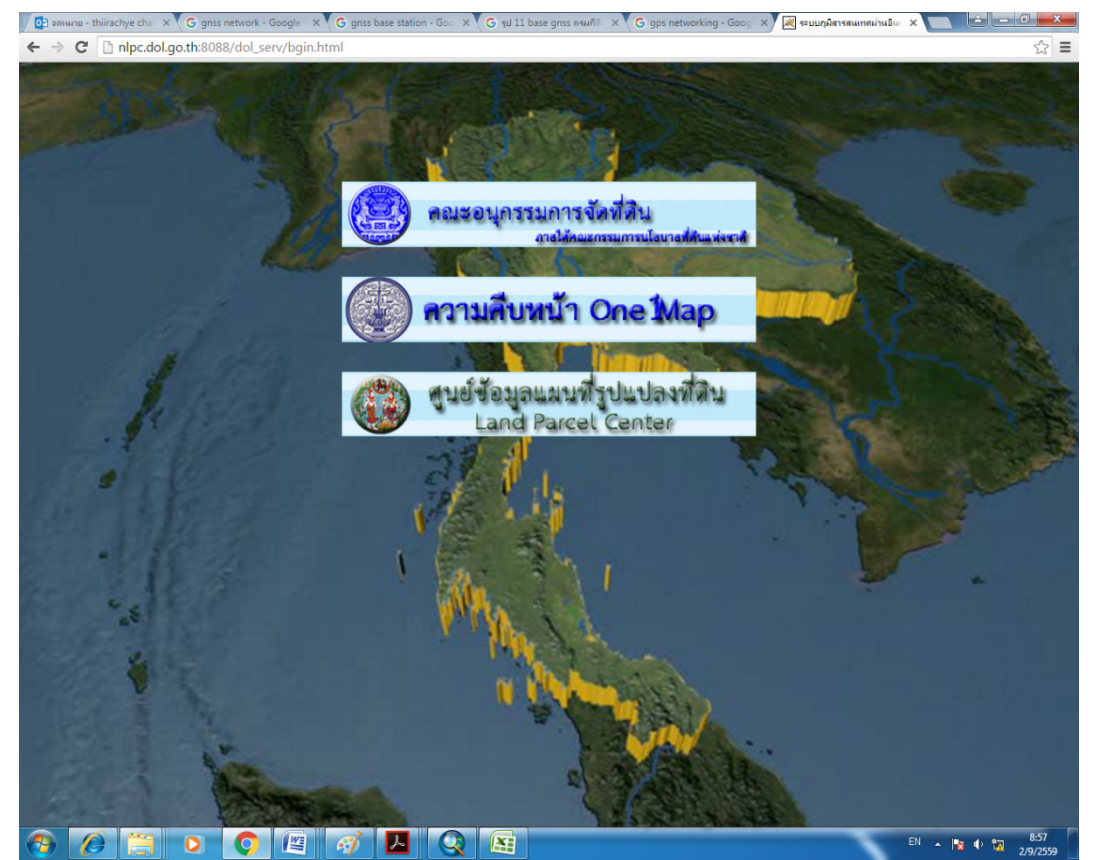

ภาพ ๔ - ๑๗ ภาพการเผยแพร่ข้อมูลภูมิสารสนเทศในที่ดินของรัฐบนเว็บไซต์